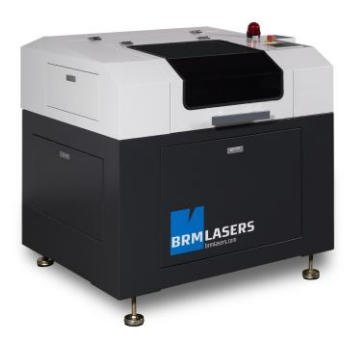

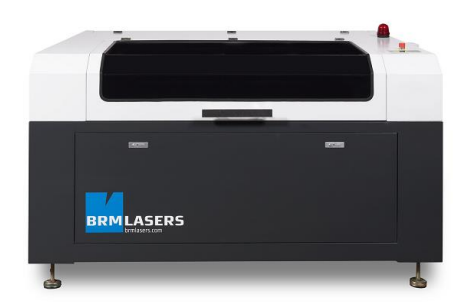

# Bedieningshandleiding

# Ter Informatie

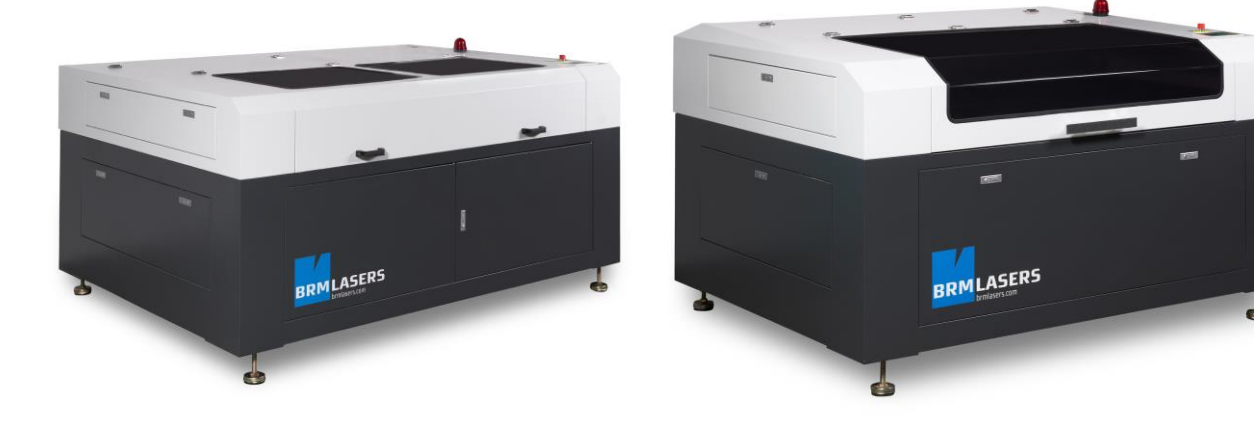

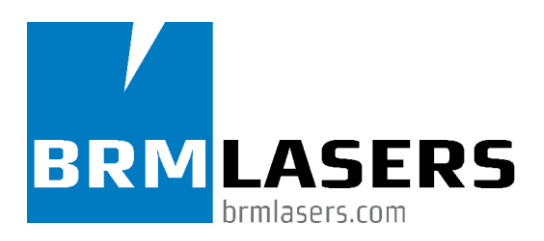

## Het begin

BRM Lasers is sinds 2010 actief in de CO2 lasermachinebranche o.l.v. Erik van Turnhout, eerdere oprichter van Tuwi Metaalbewerkingsmachines (<u>www.tuwi.nl</u>). Met ruim 30 jaar ervaring in het bouwen van metaalbewerkingsmachines zijn wij op zoek gegaan naar lasermachines waarmee ook andere materialen - zoals acrylaten en hout - gesneden en gegraveerd konden worden. Ons oog viel daarbij op de import vanuit China, waarbij contacten met een geheel nieuwe cultuur en wereld werden aangelegd. Het begin van een avontuur.

Met onze ruime ervaring in de machinebouw hebben wij namelijk onze lasermachines dusdanig laten aanpassen dat deze op alle vlakken voldoen aan de Nederlandse maatstaven. Zowel kwalitatief als vanuit de ooghoek van de veiligheid: Voor ons was de ontwikkeling van een apparaat dat trots en zorgeloos door BRM verkocht zou kunnen worden topprioriteit. Dit heeft een aantal maanden gekost, maar zo kunnen we nu dan ook wel een lange tijd al zeggen dat de BRM Lasermachines een uitstekende prijs-kwaliteitsverhouding hebben en klanten uit heel Europa al hebben weten te overtuigen.

## De ontwikkeling

Nadat wij klein zijn begonnen met het uitpluizen van de techniek en het geven van demonstraties in een klein gehuurd pand, hebben we in de afgelopen vier jaar een flinke groei doorgemaakt. Zo heeft BRM een leergierig team aan monteurs in dienst ter ondersteuning van de honderden BRM machines die inmiddels in het veld staan. Naast de groei van de organisatie zelf hebben we in Europa een enthousiast team van wederverkopers en partners opgebouwd. De komende jaren is het ons doel dit netwerk verder uit te bouwen zodat we uiteindelijk heel Europa kunnen bedienen met onze lasermachines.

Belangrijkste pijlers voor een verder BRM succes zullen bij ons altijd de genoemde prijskwaliteitsverhouding en service zijn. Dit zijn de bouwstenen van ons bedrijf en zullen dan ook met continue vernieuwingen gewaarborgd worden. Wij denken dan ook graag met u mee en geven u met alle plezier vrijblijvend advies over de mogelijkheden van onze lasermachines voor uw gewenste toepassing. Ook ons technische serviceapparaat staat 24/7 voor u klaar bij ondersteuning voor, tijdens en na de koop en levering van een BRM lasersnijmachine.

# Inhoudsopgave

| In | houds             | opgave                                                                | 3               |
|----|-------------------|-----------------------------------------------------------------------|-----------------|
| ۷  | oorwoo            | ord                                                                   | 6               |
|    | 1.1               | Beoogd gebruik van de machine                                         | 7               |
|    | 1.2               | Gebruik van laserstraling                                             | 7               |
|    | 1.3               | Materiaal mogelijkheden ondersteund door BRM Lasers                   |                 |
|    | 1.4               | Overzicht hoofdcomponenten                                            | 11              |
|    | 1.5               | Uitleg hoofdcomponenten en alg. beschrijving van de Lasermachine      | 14              |
| 2  | Vera              | antwoordelijkheden en veiligheid                                      | 16              |
|    | 2.1               | Verantwoordelijkheden                                                 | 16              |
|    | 2.2               | Laserstraling                                                         | 16              |
|    | 2.3               | Veiligheidsvoorzieningen                                              | 17              |
|    | 2.4               | Toegepaste pictogrammen                                               | 20              |
|    | 2.5               | Toegepaste pictogrammen ter plaatse van mogelijk gevaar op de machine | 21              |
| 3  | Inst              | allatie                                                               | 25              |
|    | 3.1               | Aansluiten Koeler                                                     | 25              |
|    | 3.2               | Aansluiten Luchtpomp                                                  | 26              |
|    | 3.3               | Aansluiten Afzuiging of Bofa                                          | 27              |
|    | 3.4               | Aansluiten PC, USB-stick, Muis en Netwerkmuis                         | 28              |
|    | 3.5               | Installatie Software                                                  | 29              |
| 4  | Bed               | ieningsinstructies(besturing)                                         | 31              |
|    | 4.1               | Bedieningspaneel                                                      | 31              |
|    | 4.2               | Bedieningstoetsen                                                     | 31              |
|    | 4.3               | Interface                                                             | 33              |
|    | 4.3.              | 1 Hoofdmenu                                                           | 33<br>34        |
|    | 4.3.              | 3 Max/Min vermogen wijzigen                                           | 34              |
|    | 4.3.              | 4 Referentie aanrijden                                                | 34              |
|    | 4.3.              | 5 Layer instellingen aanpassen                                        | 35              |
|    | 4.4               | Menu's                                                                | 36<br>36        |
|    | 4.4.              | 2 Sys config                                                          | 30<br>37        |
|    | 4.4.              | 3 Function sub menu                                                   | 38              |
|    | 4.4.              | 4 User Para                                                           | 39              |
|    | 4.4.              | Destand function                                                      | 39              |
|    | 4.5<br><b>4.5</b> | 1 Memory file                                                         | 40<br><b>40</b> |
|    | 4.5.              | 2 Udisk file                                                          | 41              |
|    | 4.6               | Diagnose-functie                                                      | 42              |
|    | 4.7               | Alarm-informatie                                                      | 42              |
|    | 4.8               | Noodstopprocedure                                                     | 42              |

| Gebruikershandleiding    | Ter Informatie             | Versie 1 |
|--------------------------|----------------------------|----------|
| 4.9 Technische Onderst   | euning                     | 43       |
| 5 Software               |                            | 44       |
| 5.1 Software compatibili | teit                       | 44       |
| 5.1.1 Software onders    | teunde bestandsformaten    | 44       |
| 5.1.2 Systeemeisen(E     | nvironmental requirements) | 44       |
| 5.2 Software basisfuncti | es                         |          |
| 5.2.1 Hoofdscherm        |                            | 45       |
| 5.2.2 Taalinstellingen   | en fabrikantinformatie     | 46       |
| 5.2.3 Page Setting       |                            | 46       |
| 5.2.4 File Open and Sa   | ave                        | 47       |
| 5.2.5 Bestand importe    | ren, exporteren            | 48       |
|                          | · •                        |          |

| 5.2.6  | File Import                       | 48 |
|--------|-----------------------------------|----|
| 5.2.7  | File export                       | 48 |
| 5.2.8  | File parameters setting           |    |
| 5.2.9  | Basic graphics creation           | 49 |
| 5.2.10 | Object selectie                   | 53 |
| 5.2.11 | Object kleur                      | 53 |
| 5.2.12 | Object transformatie              | 54 |
| 5.2.13 | Object uitlijnen                  | 58 |
| 5.2.14 | Object bekijken                   | 58 |
| 3 S    | oftware geavanceerde functies     | 59 |
| 5.3.1  | Groeperen en degroeperen          | 59 |
| 5.3.2  | Belangrijke gereedschappen        | 59 |
| 5.3.3  | Lead-in lead-out instellen        | 62 |
| 5.3.4  | Route optimalizatie               | 63 |
| 5.3.5  | Rondingen gladder maken           | 64 |
| 5.3.6  | Controleren gesloten contouren    | 65 |
| 5.3.7  | Overlap verwijderen               | 65 |
| 5.3.8  | Combineer contouren               | 65 |
| 5.3.9  | Bitmap behandelen                 | 66 |
| 5.3.10 | Voorbeeld demo                    | 69 |
| 5.3.11 | Data Check                        | 70 |
| 5.3.12 | Genereer een parallelle belijning | 70 |
| 5.3.13 | Systeem instellingen              | 70 |
| 5.3.14 | Systeem info                      | 75 |

| 5.   | 3.14 Systeem info                     | 75 |
|------|---------------------------------------|----|
| 5.   | 3.15 Output instellingen              | 83 |
| 5.   | 3.16 Layer Settings                   | 84 |
| 5.   | 3.17 Graveer parameterinstellingen    | 85 |
| 5.   | 3.18 If Blowing:                      | 85 |
| 5.   | 3.19 Processing Methods:              | 85 |
| 5.3  | 3.20 Laser graveerinstellingen        | 87 |
| 5.   | 3.21 Laser snijparameter instellingen | 88 |
| 5.3  | 3.22 Laser Dot Parameters Setting     | 89 |
| 6 Af | stellen en straal uitlijnen           | 90 |
| 6.1  | 1 <sup>ste</sup> spiegel              | 91 |
| 6.2  | 2 <sup>de</sup> spiegel               | 92 |
| 6.3  | 3 <sup>de</sup> spiegel               | 93 |
| 6.4  | Lensafstelling                        | 94 |
| 6.5  | Focus zoeken                          | 94 |
| 7 Pr | obleemoplossingen                     | 95 |

Transport en Opslag \_\_\_\_\_

8

5.3

98

Versie 1

| Gebruik | ershandleiding Ter Informatie                         | Versie 1 |
|---------|-------------------------------------------------------|----------|
| 8.1     | Ontkoppelen/verhuis gereed maken t.b.v. transport     | 98       |
| 8.2     | Opslag van de machine                                 | 98       |
| 9 Se    | rvice/Onderhoud (Mechanisch)                          | 99       |
| 9.1     | Schoonmaken en inspecteren van de lens en spiegels    | 99       |
| 9.2     | Controleren van de nozzle                             | 100      |
| 9.3     | Afval lade leeg en schoonmaken                        | 100      |
| 9.4     | Verschonen vet van de geleidingen                     | 101      |
| 9.5     | Controleren of de aandrijvingsriemen op spanning zijn | 102      |
| 9.6     | Controleren of de tafel vlak is                       | 103      |
| 9.7     | Vul niveau van de koeler controleren                  | 103      |
| 9.8     | Kleur van koelvloeistof controleren                   | 103      |
| 10 On   | tmanteling en verwijderen                             | 104      |
| 11 Te   | chnische gegevens                                     | 105      |
| 11.1    | Elektrisch                                            | 105      |
| 11.2    | Omgeving                                              | 105      |
| 11.3    | Software                                              | 105      |
| 11.4    | Systeemeisen                                          | 105      |

# Voorwoord

# Lees deze Gebruikershandleiding aandachtig, alvorens de machine te transporteren, te installeren, en in gebruik te nemen.

Deze machine voldoet aan de van toepassing zijnde Europese Richtlijnen betreffende veiligheid en gezondheid en is voorzien van CE-markering

De Producent en leverancier zijn niet aansprakelijk voor onveilige situaties, ongevallen en schades, die het gevolg zijn van:

- Het negeren van waarschuwingen of voorschriften zoals weergegeven op de machine en/of beschreven in deze gebruikershandleiding.
- Het verwijderen van de aangebrachte veiligheidsvoorzieningen.
- Onvoldoende onderhoud
- Gebruik voor andere toepassingen dan beschreven in Paraaf 1.2, 1.3 en 1.4
- Wijzigingen aan de machine door derden. Hieronder valt ook het toepassen van andere dan voorgeschreven vervangingsonderdelen en het wijzigen van het besturingsprogramma.

Deze gebruikshandleiding bevat relevante informatie voor installatie, gebruik, onderhoud, reparatie. Deze aanwijzingen moeten worden opgevolgd.

#### 1.1 Beoogd gebruik van de machine

De lasermachine is bedoeld om doormiddel van een gefocuste lichtstraal (laserstraal) materiaal te branden. Dit kan op laag vermogen om een gravering te resulteren of op hoog vermogen om het materiaal door te snijden.

### Andere toepassingen zijn niet toegestaan

Schade en letsel ontstaan door toepassingen anders dan hierboven aangegeven en/of door het overbruggen van beveiligingen zijn geheel voor rekening en verantwoordelijkheid van de gebruiker.

### 1.2 Gebruik van laserstraling

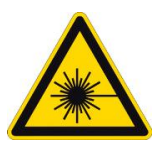

## Attentie:

#### Deze lasermachine bevat een laserklasse 4 product. Vermijdt blootstelling van ogen of huid aan directe of indirecte straling.

Lasers produceren een straal van hoog-geconcentreerd licht met een enkele frequentie. Dit verschilt van het licht dat door een gewone lichtbron verzonden wordt. De energie die wordt geproduceerd door de laserstraal vertaalt zich in de vorm van hitte. Laserbewerkingen kunnen daarom ook gezien worden als een proces van gecontroleerde hitte. Het licht van een laser is geconcentreerd en blijft zelfs op lange afstand in een dunne straal, terwijl dat van een gewone lichtbron divergent is. Vanwege deze smalle straal geproduceerd door de laser, kan de machine beschouwd worden als een efficiënt en hoogwaardig apparaat voor laserstraling.

Elke vorm van sterk licht of hitte kan in verschillende vormen schade aanbrengen aan het menselijk oog of de huid door directe blootstelling aan de straal. Er moet dan ook zorgvuldig worden omgesprongen met het apparaat en eventuele reflecterende materialen.

#### Laserbewerking

In 3 verschillende situaties heeft de laserstraal geen effect op het geraakte materiaal:

- 1) Materialen die laser energie kunnen versturen zonder te veranderen van natuur. Lucht en bepaalde kristallen bijvoorbeeld.
- 2) Materialen die vrijwel alle energie die erop gestraald wordt kunnen reflecteren. Deze materialen kunnen gebruikt worden als optische lenzen of reflectoren.
- Materialen die de laser energie absorberen.
  Dit zijn materialen die de straal absorberen maar thermische geleidingseigenschappen hebben waardoor ze niet doorgesneden kunnen worden

#### Vlambare materialen

Vlambare materialen of gassen zullen direct ontbranden bij aanraking met de laserstraal, waardoor giftige gassen vrij kunnen komen. Bij verhitting zullen sommige materialen (PVC bv.) ook chemische decomposities ondergaan, waar ook gevaarlijke stoffen kunnen ontstaan. Neem contact op met de fabrikant/importeur om er zeker van te zijn dat het te bewerken materiaal geschikt is voor de laser.

### 1.3 Materiaal mogelijkheden ondersteund door BRM Lasers

## Legenda

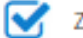

Zeer geschikt voor laserbewerking

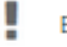

Beperkt geschikt voor laserbewerking

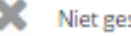

X Niet geschikt voor laserbewerking

| Materiaal                      | Laser snijden | Laser graveren |
|--------------------------------|---------------|----------------|
| Filt en foam                   |               | 1              |
| Glas en spiegels               | ×             |                |
| Hout                           |               |                |
| Karton en hardboard            |               |                |
| Keramiek en porselein          | ×             |                |
| Kurk                           |               |                |
| Leer                           |               |                |
| MDF                            |               |                |
| Multiplex                      |               |                |
| Natuursteen, graniet en marmer | ×             |                |
| Pakkingen                      |               | 1              |
| Papier                         |               |                |
| Textiel                        |               |                |
| Trespa                         | ×             |                |

| ebruikershandleiding                                                                                                    | Ter Informatie                                                             |                               |
|----------------------------------------------------------------------------------------------------|----------------------------------------------------------------------------|-------------------------------|
| lateriaal - Kunststoffen                                                                                                    | Laser snijden                                                              | Laser graverer                |
| Acrylics, Plexiglas, PMMA                                                                                                    |                                                                            | S                             |
| Vergelijkbare produkten<br>Acrylic glass, Acrytuf®, Altuglas®, Astralon G®, Casocryl®, De,<br>Lucryl®, Paraglas®, Perspex®, Plexiglas®, Polymethyl-methad | galan®, Deglas®, Dunova®, Friacryl®, H<br>rrylat (PMMA), Primal®, Resarit® | esa-Glas®, Limacryl®, Lucite  |
| Aramide                                                                                                    |                                                                            | ×                             |
| Vergelijkbare produkten<br>Aramide, Aramid fiber, Aramid tissue, Nomex®, Kevlar®, Teiji<br>panels.                                                        | nconex®, Twaron®, PTPA, Aromatic poly                                      | ramide, Aramid fiber type, Ar |
| PETG, VIVAK                                                                                                    |                                                                            | !                             |
| Polyamide (PA)                                                                                                    |                                                                            | 1                             |
| Vergelijkbare produkten<br>Dederon®, Grilon®, Nylon, Perlon®, Akulon®, Timbrelle®, Ril<br>Ertalon®, Ripstop Nylon.                                        | san®, Ultramid®, Durethan®, Trogamid                                       | T®, Vestamid®, Stanyl®,       |
| Polycarbonaat, Makrolon, Lexaan                                                                                                    |                                                                            | ×                             |
| Vergelijkbare produkten<br>Anjacom®, Anjaflam®, Anjalon®, Axxis®, Decarglass, Durolor                                                                     | 18, Latilon®, Lexan®, Makrofol®, Makro                                     | lon®, Polycarbonate, Xantar   |
| Polyester                                                                                                    |                                                                            |                               |
| Vergelijkbare produkten<br>Fleece®, PES, Polarguard®, Polyester, Thermolite®, Trevira®.                                                                   |                                                                            |                               |
| Polyethylene, Hostalen,Vestolen, Lupolen                                                                                                    |                                                                            | !                             |
| Vergelijkbare produkten<br>PE, Polyäthylen, Polyethen, Alathon®, Dyneema®, Hostalen®,<br>Baylon®.                                                         | Lupolen®, Polythen®, Spectra®, Trolen                                      | ®, Vestolen®, Luflexen®,      |
| Polyimide, Kapton                                                                                                    |                                                                            |                               |
| Vergelijkbare produkten<br>Polyimide, Pl, Kapton©, Norton© TH polyimide film.                                                                             |                                                                            |                               |
| Polyoxymethylene, POM                                                                                                    |                                                                            | 1                             |
| Vergelijkbare produkten<br>Polyaceta, Polyformaldehyd, Ultraform®, Delrin®, Hostaform                                                                     | ®, Ertacetal®.                                                             |                               |
| Polypropylene                                                                                                    |                                                                            |                               |
| Vergelijkbare produkten<br>PP, Inspire®, Nepol®, Xmod®, Bicor®, Hicor®, Vestolen P®, F<br>Profax®.                                                        | Polyfill®, Topilene®, Eltex®, Sequel®, On                                  | tex®, Tatren®, Novolen®,      |
| PUR                                                                                                    |                                                                            |                               |
| Vergelijkbare produkten<br>Cellasto®, Elastocoat®, Elastoflex®, Elastofoam®, Elastolit®,<br>Bayflex®, Baylit®, Baymer®, Baytherm®, Desmodur®              | Elastopal®, Elastopan®, Elastopor®, Lup                                    | oranol®, Baydur®, Bayfill®,   |
| Styrene-acrylonitrile, SAN                                                                                                    |                                                                            | !                             |
| Vergelijkbare produkten<br>SAN, Luran®, Tyril®, Kostil®, Vestyron®, Lustran®.                                                                             |                                                                            |                               |
| Polystyrene                                                                                                    |                                                                            |                               |

Vergelijkbare produkten

Polystyrene, PS, Hostyren®, Vestyron®, Styropor®, Hostapor®, Vestypor®.

Versie 1

Gebruikershandleiding

| Materiaal - Metaal                                                                                                    | Laser snijden                                                                            | Laser graveren                            |
|----------------------------------------------------------------------------------------------------|------------------------------------------------------------------------------------------|-------------------------------------------|
| Lasersnijden alleen mogelijk met de BRM Metaalsnijder tot op<br>Daarnaast gravures mogelijk met enerzijds de Fiberlaser of ar<br>nodig is voor een zichtbare markering. | o 1.2mm. Dit geldt ook alleen voor staal e<br>nderzijds de CO2 machines, waarbij bij laa | n RVS-types.<br>Itsgenoemde Cermark spray |
| Aluminium                                                                                                    | ×                                                                                        | C                                         |
| Edelmetalen                                                                                                    | ×                                                                                        |                                           |
| Platina, Goud, Zilver, Rhodium, Osmium, Palladium, Iridium, F                                                                                                    | Ruthenium                                                                                |                                           |
| ljzer, Koper, Nikkel en Zink                                                                                                    | ×                                                                                        |                                           |
| Legeringen                                                                                                    | ×                                                                                        |                                           |
| Alpaca, Brons, Constantaan, Invar, Mangaanstaal, Messing                                                                                                    |                                                                                          |                                           |
| Staal en RVS                                                                                                    |                                                                                          |                                           |

#### 1.4 <u>Overzicht hoofdcomponenten</u>

De lasermachine omvat de volgende hoofdcomponenten

- 1. Machine-omkasting
- 2. Deksel laserruimte
- 3. Laserruimte
- 4. X-Y-as met laser
- 5. Bedieningspaneel bovenzijde
- 6. Noodstopknop
- 7. Hoofdschakelaar met diverse externe aansluitopties
- 8. Schakelkastkast
- 9. Serviceruimte rechts
- 10. Serviceruimte links
- 11. Ruimte Laser Resonator
- 12. Ruimte laservoeding
- 13. Aansluitpaneel koelwater
- 14. Aansluiting afzuiging
- 15. Aansluiting voedingspaneel voedingssnoeraansluiting(Geaarde Eurostekker) voeding 240V-60Hz/randaarde + 2 geschakelde contactdozen 240V-60Hz/randaarde

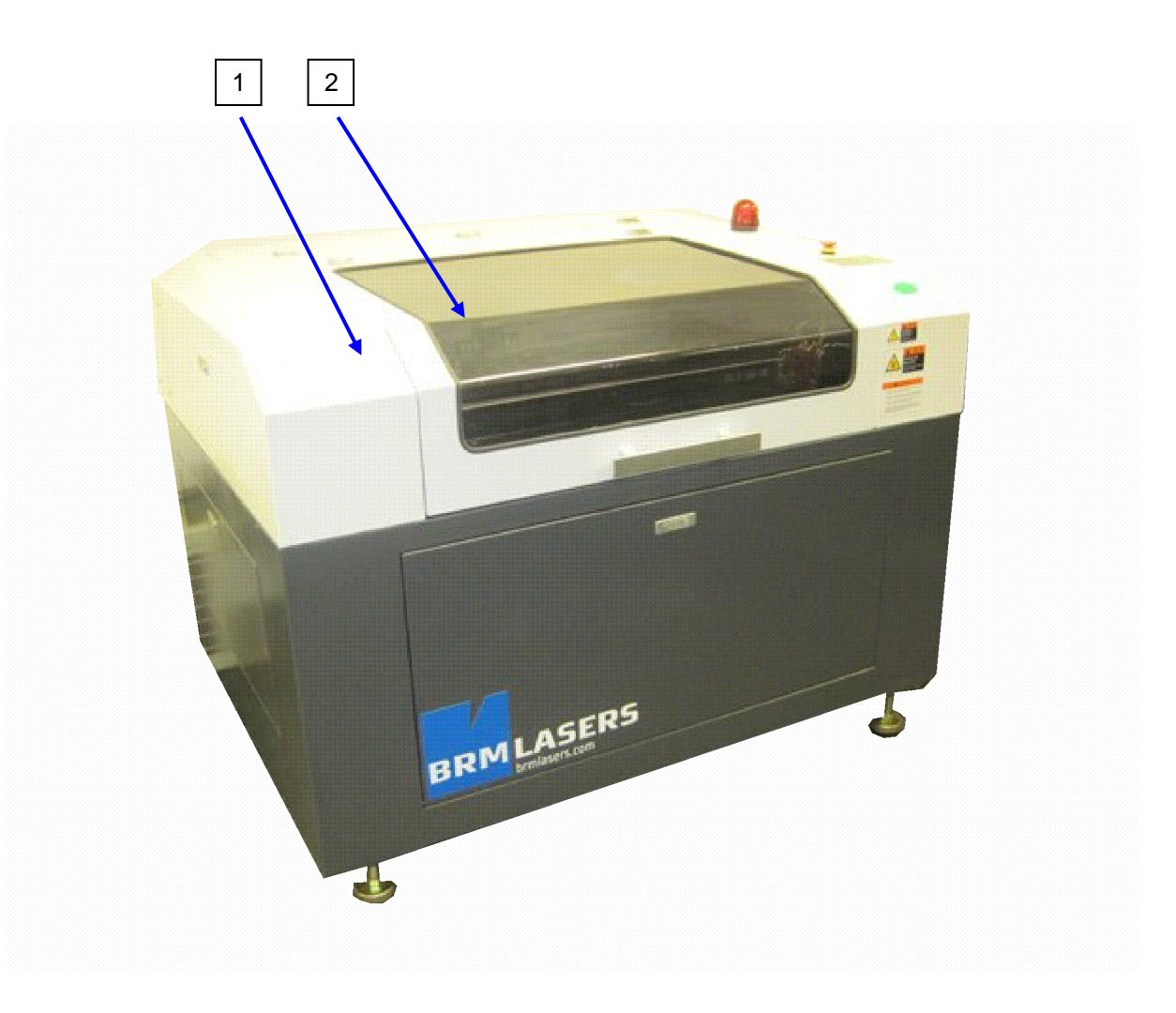

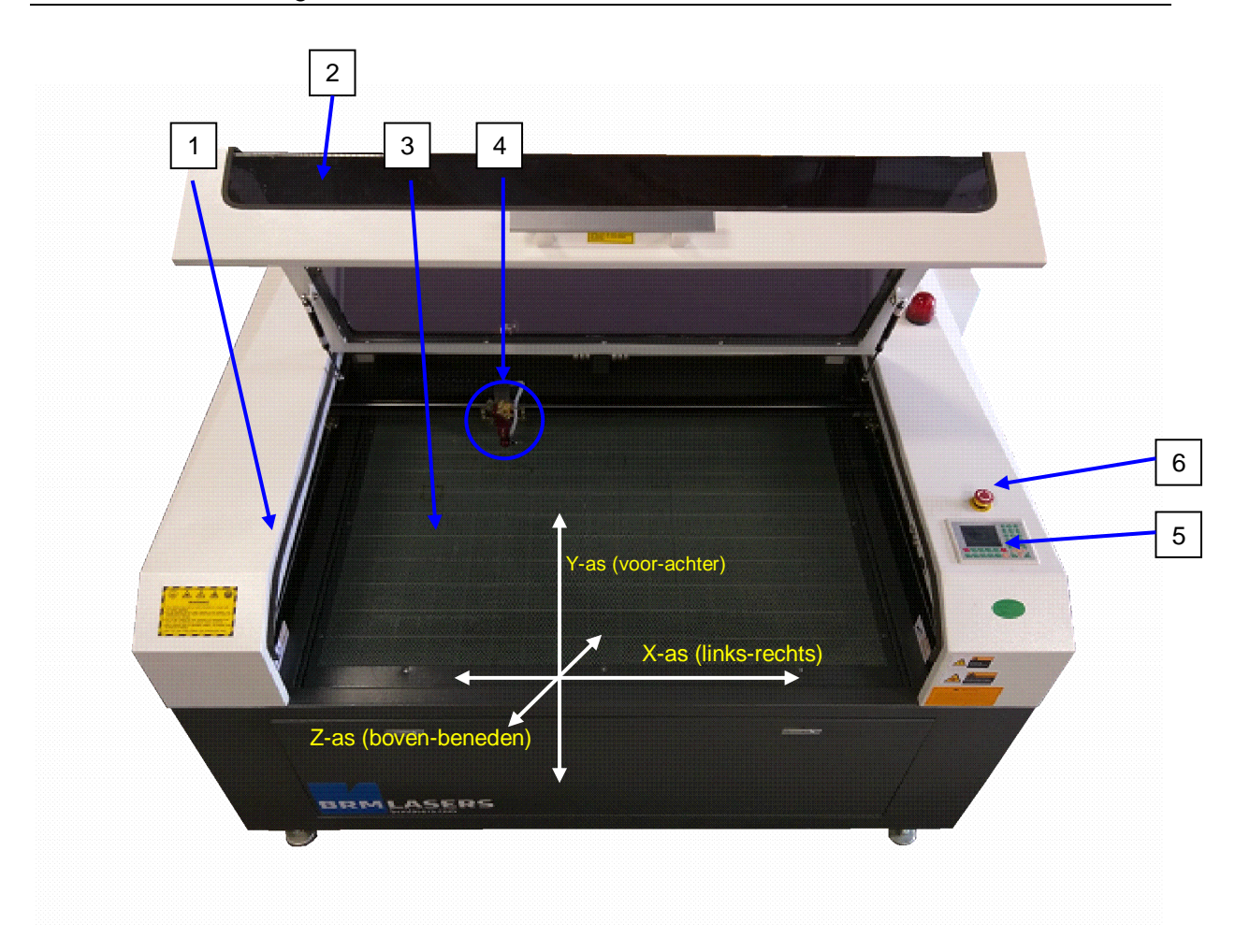

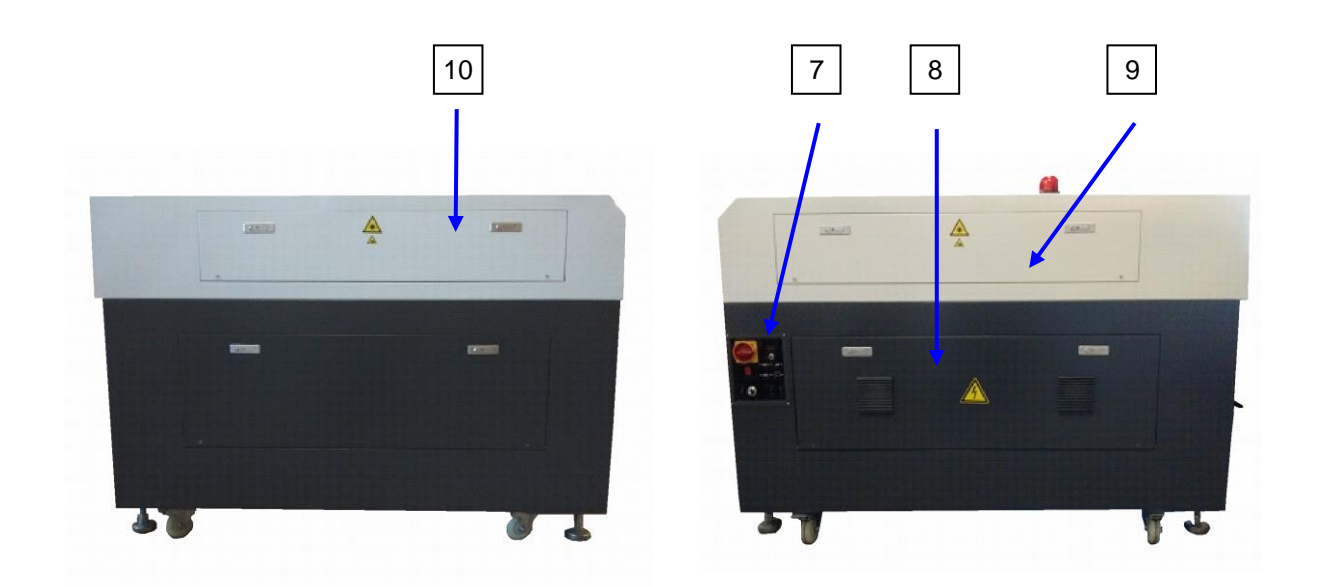

Linker zijde

Rechter zijde

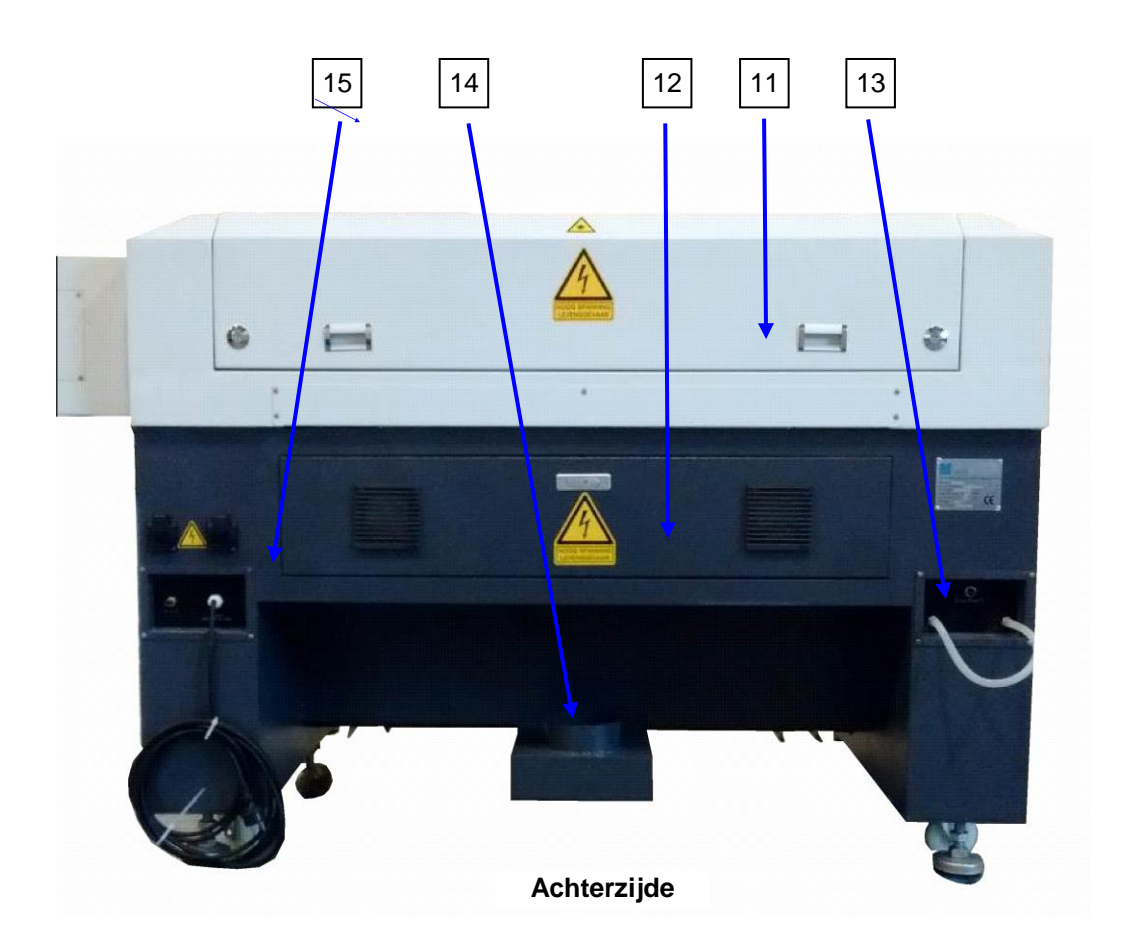

#### 1.5 <u>Uitleg hoofdcomponenten en alg. beschrijving van de Lasermachine</u>

#### Algemene (werking) beschrijving van de lasermachine

De lasermachine brandt in of door materiaal doormiddel van een gefocuste lichtstraal (laserstraal). Dit kan op laag vermogen om een gravering te resulteren of op hoog vermogen om het materiaal door te snijden. De laserstraal wordt doormiddel van een CO2 bron opgewekt en heeft een golflengte van 1064nm. De golflengte kan een positief of negatief effect hebben op materialen wat inhoudt dat sommige materialen niet te graveren of te snijden zijn. Hier dient mee rekening te worden gehouden.

# Aangezien de laserstraal een brandende werking heeft is het niet toegestaan om beveiligingen te overbruggen.

#### 2 Transparant deksel

Het transparante deksel dient voor het afsluiten van de laserruimte. Na het sluiten van het deksel wordt een magneetcontact gemaakt en kan de machine worden opgestart. Bij het openen van het deksel stopt het apparaat abrupt.

#### 3 Laserruimte

Dit is de (afgesloten) ruimte waar de laserstraal het materiaal raakt om het gewenste product te maken.

#### 4 X-Y-Z-as met laser

De laserstraal wordt doormiddel van een mechanische constructie op de juiste plaats gebracht die vanuit de software automatisch wordt aangestuurd.

Deze constructie wordt een "XYZ Granty" genoemd.

Laserkop met links en rechts uitstekende geleiders

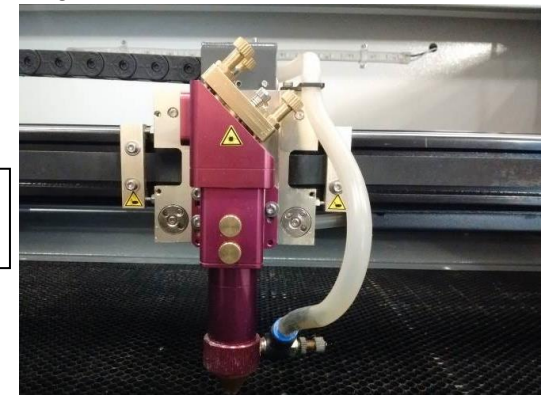

#### 5 Bedieningspaneel bovenzijde

Het bedieningspaneel is voor het voorbereiden van de productie. Na voorbereiding van het product op de computer en het downloaden van het programma naar de machine kan met dit paneel de productie voorbereid, gestart, en gevolgd worden. Indien nodig kunnen ook fijne correcties doorgevoerd worden zonder tussenkomst van een computer.

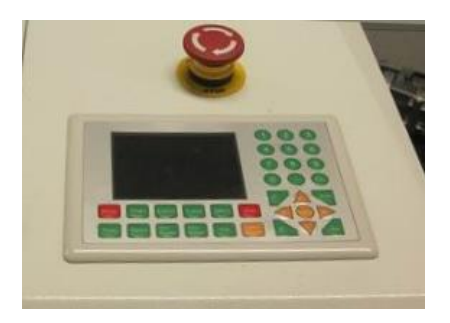

### 6 Noodstopknop

Door het indrukken van de noodstopknop worden de aandrijvingen en laserbron volledig uitgeschakeld en spanningsloos gemaakt. De aandrijvingen/geleiders zijn met de hand verplaatsbaar. Zie paragraaf 4.8 voor het opstarten na een noodstopknop.

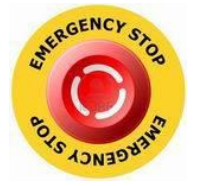

#### **7 Hoofdschakelaar met diverse externe aansluitopties** Zie voor functies paragraaf 3.4

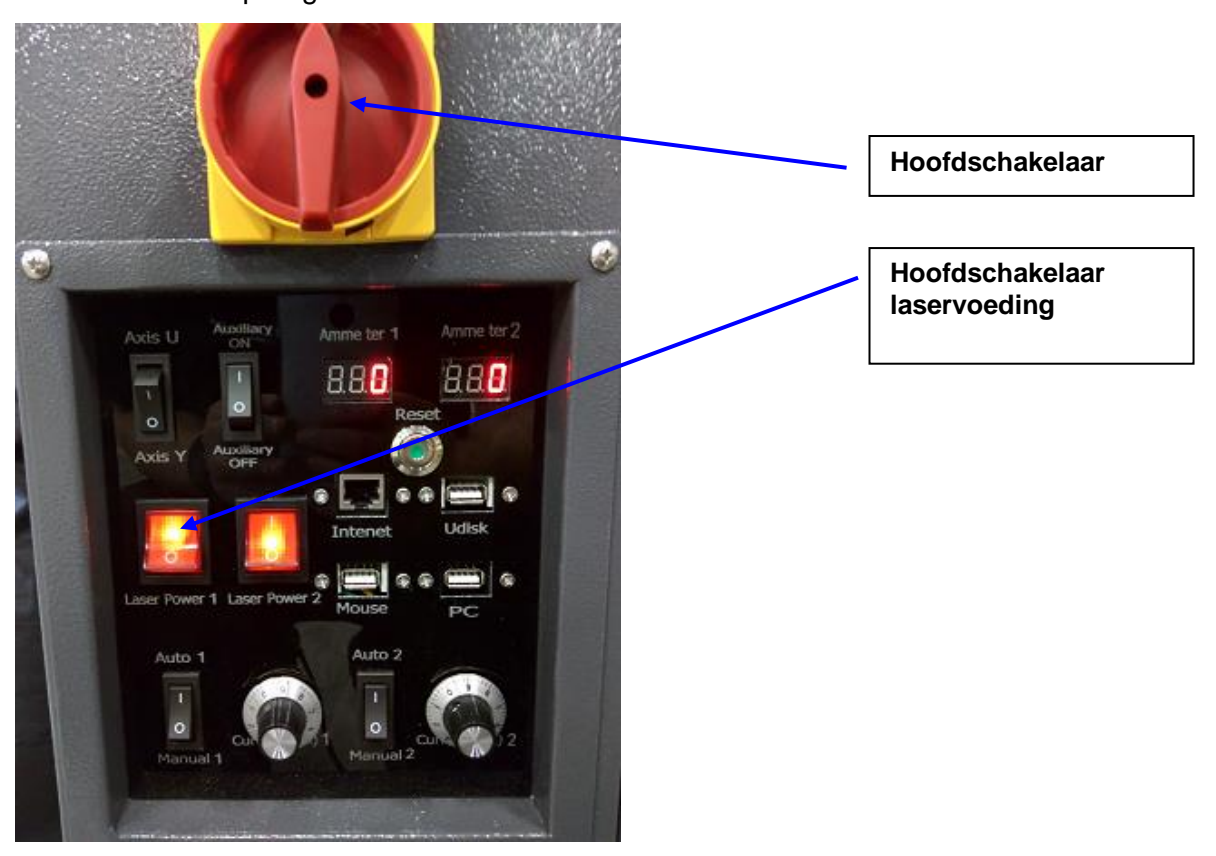

## 2 <u>Verantwoordelijkheden en veiligheid</u>

### 2.1 <u>Verantwoordelijkheden</u>

Lees alvorens te beginnen met installatie, bediening, onderhoud of service aan de machine eerst de handleiding goed door.

Deze handleiding bevat informatie die noodzakelijk is voor een optimale en veilige bediening van en service aan de machine.

# Zonder toestemming van de fabrikant mogen geen aanpassingen/wijzigingen aan de machine worden uitgevoerd.

Door aanpassingen en wijzigingen zal de CE-markering vervallen en kan de veiligheid ernstig in gevaar komen.

#### De machine mag slechts door één persoon tegelijk worden bediend Bediening van de machine mag uitsluitend door getrainde medewerkers.

Het verrichten van installatie-, onderhouds- en servicewerkzaamheden mag alleen worden uitgevoerd door hiervoor getrainde medewerkers.

#### 2.2 Laserstraling

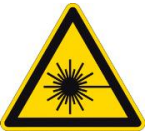

## Attentie:

Deze lasermachine bevat een laserklasse 4 product.

Vermijdt blootstelling van ogen of huid aan directe of indirecte straling. Laserbron mag uitsluitend worden vervangen door een daarvoor getrainde technicus. Bij vervanging van de laserbron dient het apparaat uitgeschakeld en de sleutelschakelaar vergrendeld te zijn. Tevens dient de voedingsstekker uit de contactdoos te worden genomen.

### Neem de volgende veiligheidsmaatregelen:

- Staar niet direct in de laserstraal
- Vermijd onnodige reflecties
- Draag een veiligheidsbril bij het werken met de laser

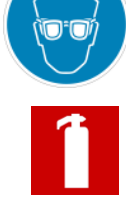

- Zorg dat er brandblussers in de buurt zijn.
- Zet de laser uit wanneer er niet meer gewerkt wordt.
- Verdeel de te bewerken units. Let ook op restafval dat vlam kan vatten.
- Plaats geen papier of andere vlambare objecten dichtbij het laserpad.
- Gebruik de machines niet tijdens onweer en bliksem. Zet de stroom in dit geval uit.

#### 2.3 <u>Veiligheidsvoorzieningen</u>

Om klem-, knel- of ander gevaar tijdens het gebruik te voorkomen, zijn verschillende maatregelen getroffen om een veilige bediening te garanderen. De aangebrachte voorzieningen mogen alleen door een daartoe bevoegde technicus worden verwijderd, t.b.v. onderhoud of service en alleen als dit strikt noodzakelijk is.

# Controleer dat de veiligheidsvoorzieningen weer zijn aangebracht alvorens de hoofdschakelaar wordt ingeschakeld en de machine weer in gebruik wordt genomen.

Op de machine zijn de volgende veiligheidsvoorzieningen aangebracht:

- Diverse pictogrammen, zie paragraaf 2.3 en 2.4.
- De machine is voorzien van een voedingssnoer met Eurostekker en randaarde en dient te worden aangesloten op een daarvoor geschikte contactdoos met een voedingsspanning van 240V-50/60Hz/Randaarde

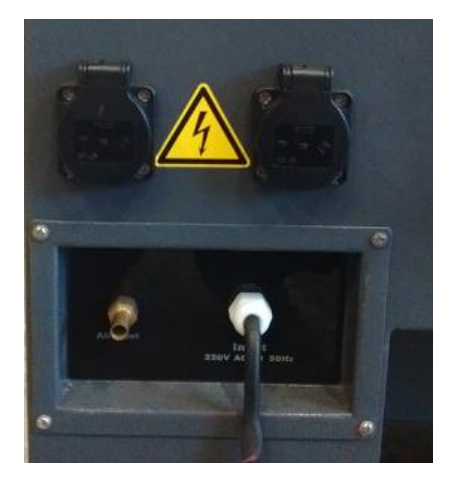

 Het transparante deksel schermt de laserruimte af tijdens bedrijf. Door het sluiten van de deksel wordt d.m.v. een magneetswitch het apparaat vrijgegeven om te kunnen worden opgestart.

Bij het openen van het deksel stopt het apparaat abrupt.

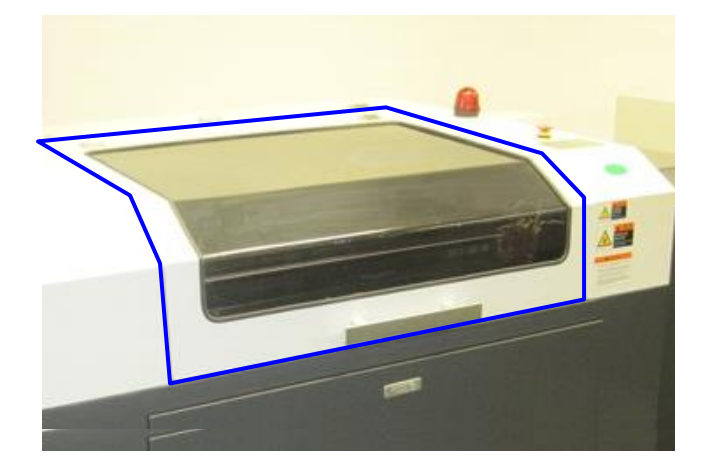

• Op ieder toegangsluik/deur rondom het apparaat zijn magneetswitches aangebracht. Bij het openen van een van deze luiken/deuren stopt het apparaat abrupt.

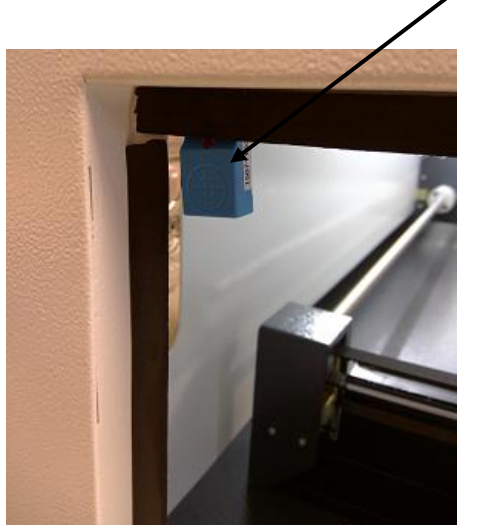

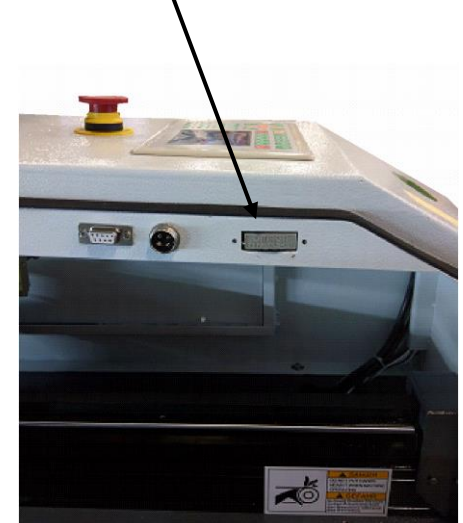

• Signaallamp Lasermachine in bedrijf

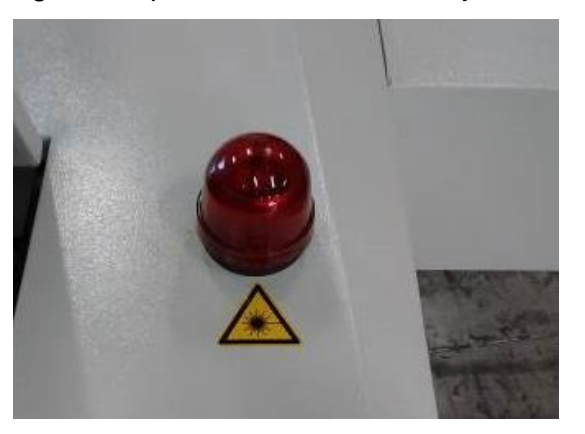

Noodstopknop

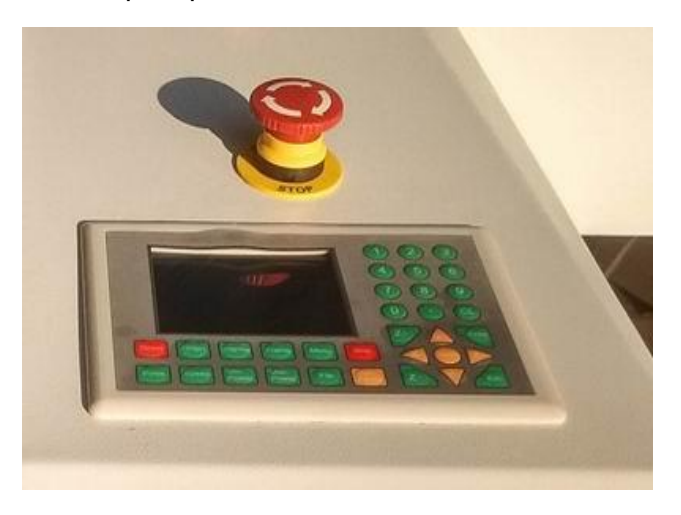

• Diverse veiligheidswaarschuwingen

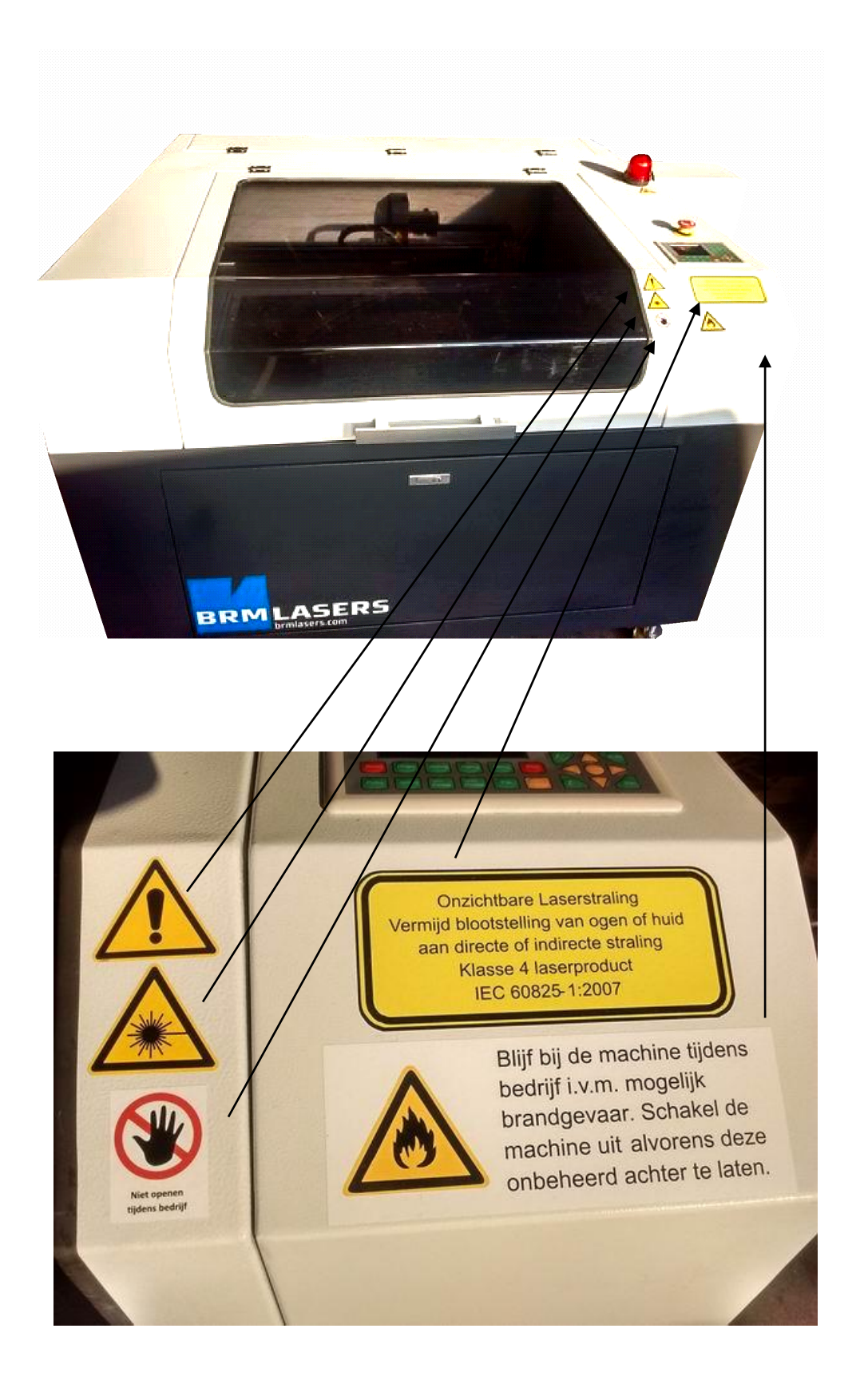

#### 2.4 <u>Toegepaste pictogrammen</u>

#### Gevaaraanduidingen

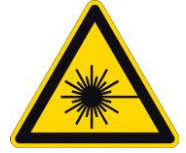

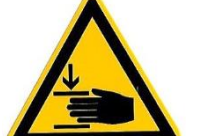

Let op: Gevaar laserstraling

Onzichtbare Laserstraling Vermijd blootstelling van ogen of huid aan directe of indirecte straling Klasse 4 laserproduct IEC 60825-1:2007

Let op: mogelijk klemgevaar van vingers of hand.

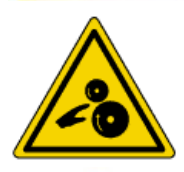

Let op: meetrekgevaar van vingers

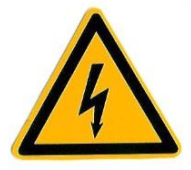

Let op: elektrische spanning

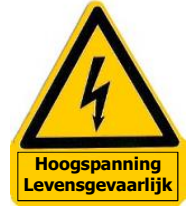

Let op: Hoogspanning (30.000-55.000V)

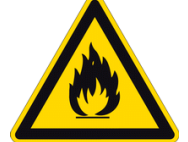

Let op: Brandgevaar

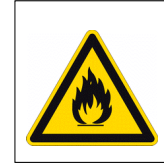

Blijf bij de machine tijdens bedrijf i.v.m. mogelijk brandgevaar. Schakel de machine uit alvorens deze onbeheerd achter te laten.

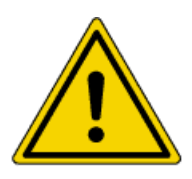

Let op: Algemeen gevaar

### Verbodsaanduidingen

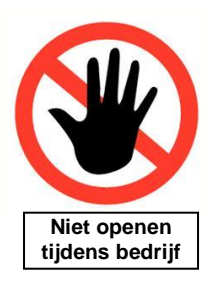

Niet openen tijdens bedrijf

#### 2.5 <u>Toegepaste pictogrammen ter plaatse van mogelijk gevaar op de machine</u>

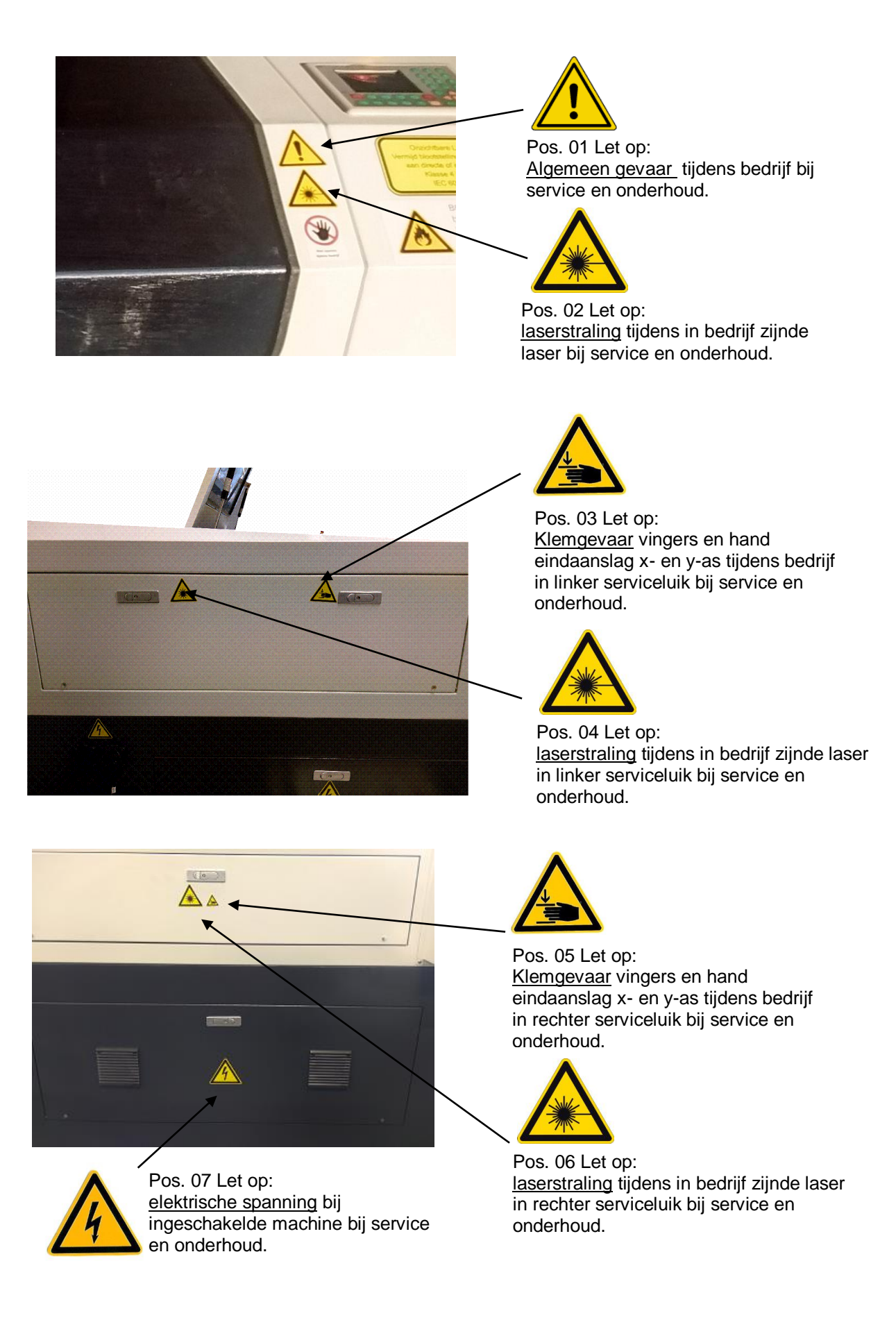

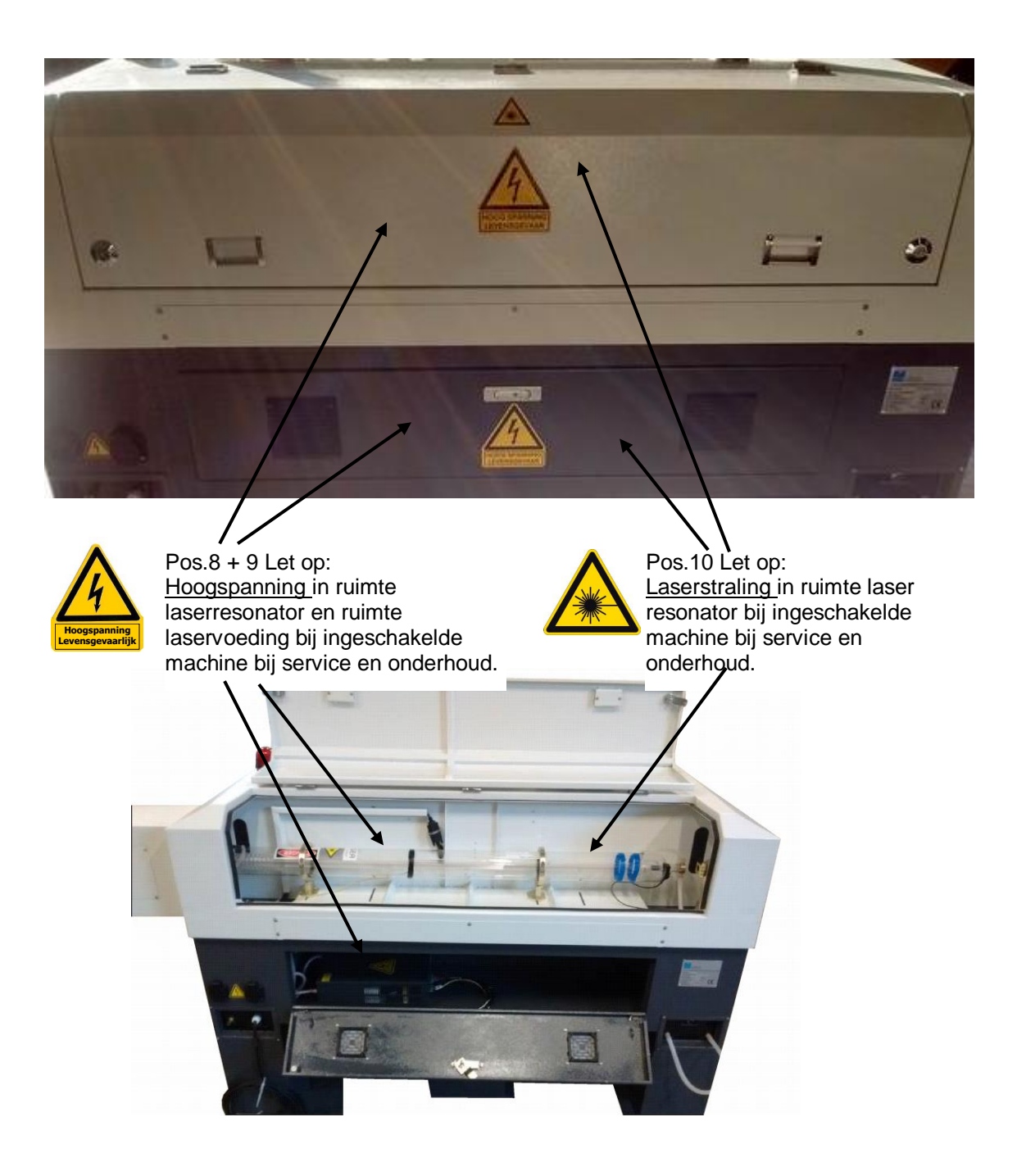

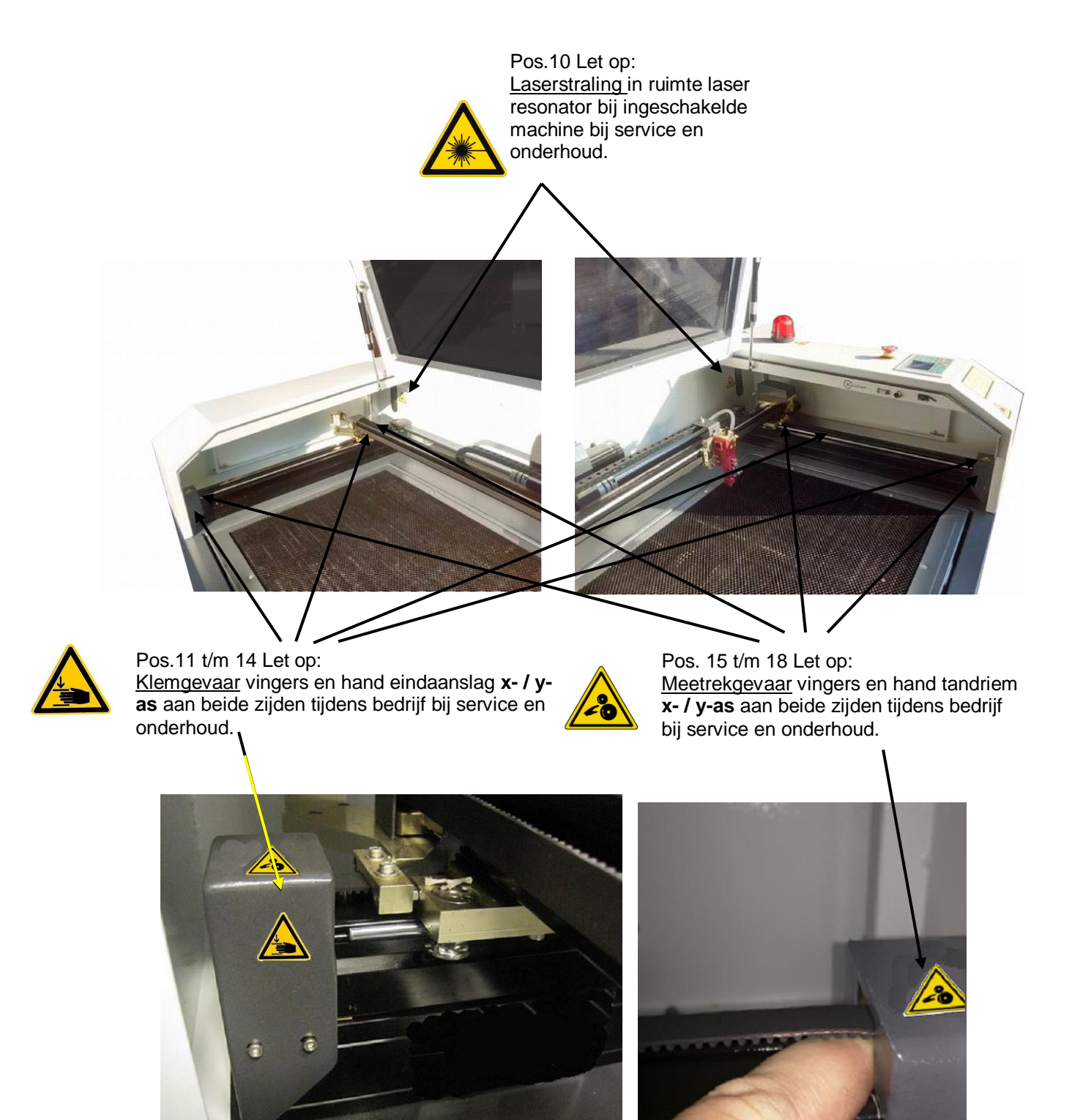

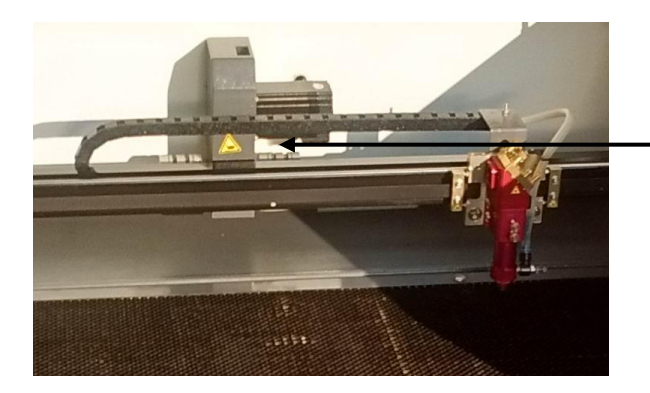

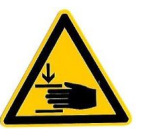

Pos. 21 Let op: <u>Klemgevaar</u> vingers en hand achterste stand Y-as geleider tijdens bedrijf bij service en onderhoud.

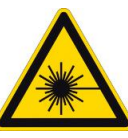

Pos. 19 Let op: <u>laserstraling</u> tijdens in bedrijf zijnde laser bij service en onderhoud.

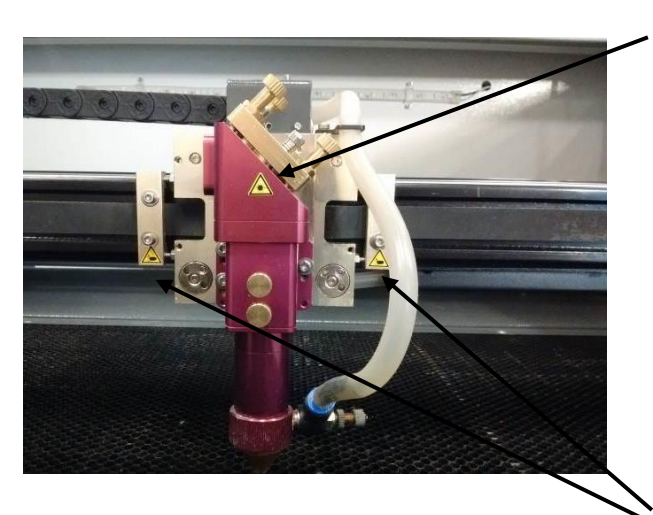

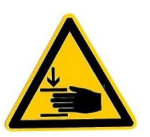

Pos. 20 Let op: <u>Klemgevaar</u> vingers en hand eindaanslag links en rechts van laserhouder tijdens bedrijf bij service en onderhoud.

## 3 Installatie

Neem de volgende punten in acht:

- Controleer de machine en de voedingskabel op beschadigingen.
- Zorg ervoor dat de kabel niet worden bekneld.
- Gebruik de machine niet in de buurt van water.
- Plaats de machine op een stabiele ondergrond, werkbank of tafel.
- Alle openingen in en rondom de machine dragen bij aan de ventilatie van de machine.
- Zorg ervoor dat al deze openingen vrij blijven.
- Plaats de machine niet in de buurt van een radiator of andere warmtebron.
- Zorg voor een stofvrije omgeving.
- De machine heeft 1 aparte groep nodig die niet gedeeld wordt met andere apparaten.

# Eventuele correcties/wijzigingen in de afstellingen van de machine dienen te worden uitgevoerd door of in overleg met BRM Lasers.

De laser heeft diverse aansluitingen voor apparaten die verbonden moeten zijn met de machine. Dit zijn:

- koeler voor de CO<sub>2</sub>-buis
- luchtcompressor
- afzuiging of Bofa voor het verwijderen van de laserdampen

Daarnaast zijn er ook nog aansluitingen voor:

- рс
- Ethernet
- muis
- usb-stick

Indien u een metaallaser heeft, heeft de laser ook een O2 aansluiting voor de zuurstoffles.

### 3.1 Aansluiten Koeler

De koeler moet doormiddel van 2 slangen en 1 alarmkabel aangesloten worden. De Water outlet van de laser wordt aangesloten op de Water-inlet van de koeler. De water outlet van de koeler wordt weer aangesloten op de Water-inlet van de laser. Hiermee wordt een ring gecreëerd waar koelingswater doorstroomt. De koeler zal het water koelen en door de slang pompen naar de laserbuis. In de laserbuis neemt het water de warmte van de buis op zodat de buis koel blijft. Vervolgens zal het warme water uit de buis weer terugstromen naar de koeler.

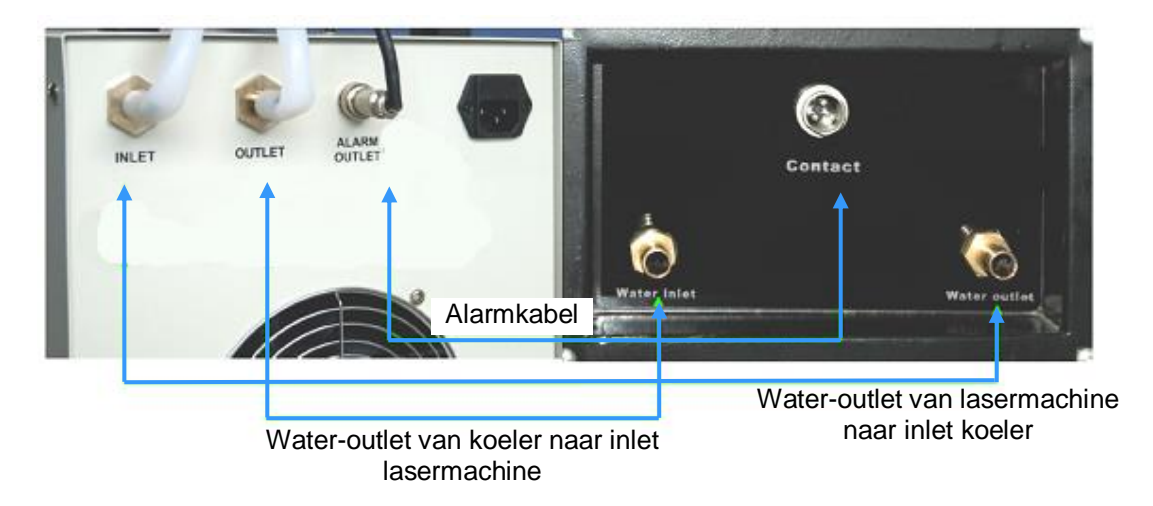

De alarmkabel gaat van de koeler naar de laser om een signaal te sturen dat de koeler het goed doet. Als de slang bekneld raakt of de koeler om een andere reden niet goed kan koelen zal het signaal stoppen en zal de laser uit veiligheid niet snijden.

#### 3.2 <u>Aansluiten Luchtpomp</u>

De luchtpomp wordt gebruikt om een constante stroming van lucht langs de snijlijn van de laser te creëren. Dit is voor meerdere punten van belang. De luchtstroom zorgt ervoor dat de lasergassen niet bij de kop blijven wat de mogelijkheid van ontbranding van de lasergassen zal verminderen. Er zal door de luchtstroom ook minder verduistering voor de straal zijn waardoor de laser beter zal snijden. Tevens beidt de luchtstroom genoeg koeling en zal de afval worden weggeblazen.

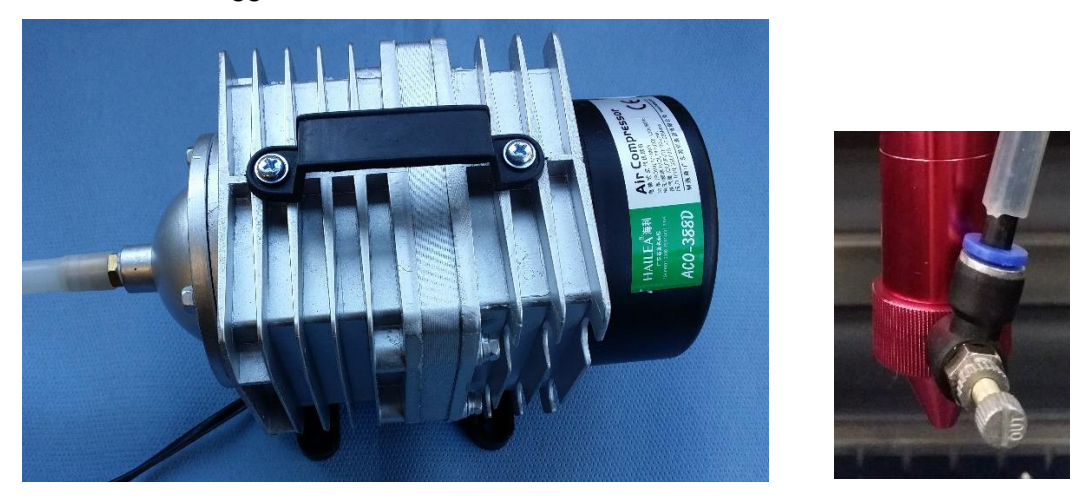

De luchtpomp haalt zijn voeding uit de <u>contactdoos</u> aan de achterzijde van de lasermachine. Daar zit ook de aansluiting voor de luchtaanvoer. Als de compressor op de contactdoos en luchtaanvoer is aangesloten zal de lucht intern in de machine naar de laserkop worden gebracht. Aan de laserkop zit een ventiel om de hoeveelheid lucht bij te stellen. Proefondervindelijk kan het anders instellen van het ventiel voor een beter resultaat zorgen.

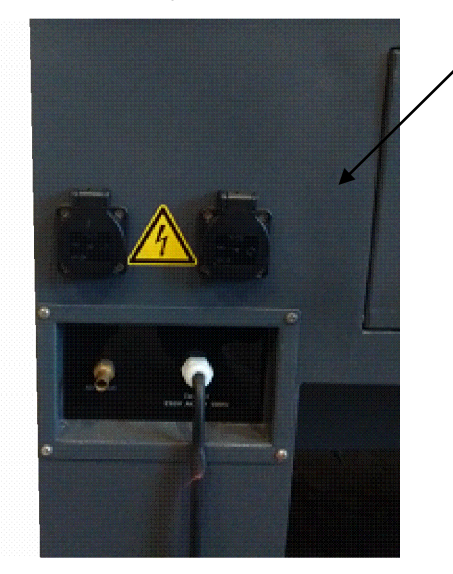

#### 3.3 Aansluiten Afzuiging of Bofa

De lasermachine dient aangesloten te worden op een luchtafvoer om de lasergassen uit de laserruimte af te voeren.

Bij gebruik van een afzuigventilator kan deze op een centrale afzuiging worden aangesloten of kan de lucht rechtstreeks naar buiten worden geleid.

Indien geen (centrale) afzuiging naar buiten mogelijk is, is het aan te raden om een Bofa aan te sluiten (zelfstandige lucht-afzuig en –reinigingsunit). Beide gebruiken dezelfde aansluitingen naar de lasermachine.

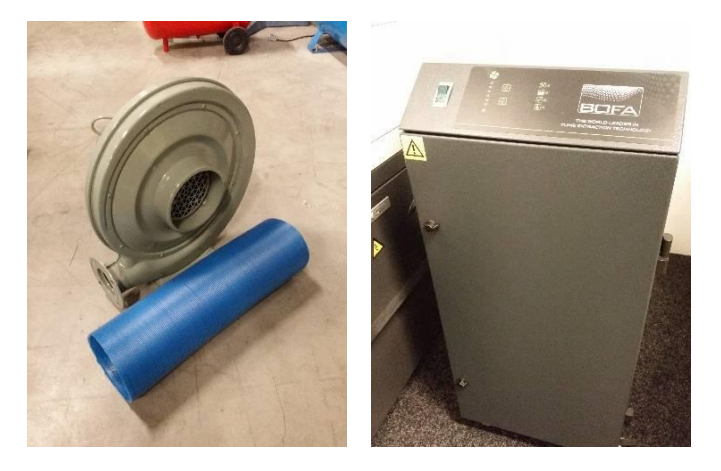

Via de luchtaansluiting midden/achter onder de machine kan d.m.v. de meegeleverde slang de afzuiging of Bofa verbonden worden met de laser. De elektrische voeding voor de afzuiging of Bofa wordt geleverd door een <u>contactendoos</u> (EU 230/240V 50/Hz) achterop de machine

Vergeet niet de aan/uitschakelaar van de Bofa aan te zetten als deze gebruikt wordt.

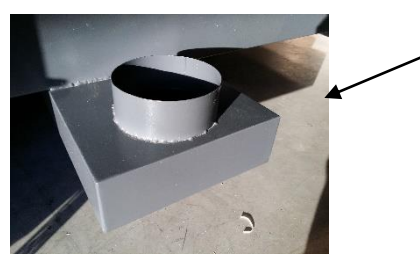

luchtaansluiting

### 3.4 Aansluiten PC, USB-stick, Muis en Netwerkmuis

Op het zijpaneel van de lasermachine bevinden zich de secundaire knoppen en diverse aansluitingen.

Er zijn 3 USB-aansluitingen te vinden. De PC-aansluiting dient direct met de PC verbonden te worden als direct vanuit de PC programma's naar de machine moeten worden doorgezonden. Via de Udisk poort kunnen USB-sticks aangesloten worden en kunnen programma's binnengehaald en gedraaid worden zonder aansluiting van een PC. De USB Op de muis-poort kan een muis worden aangesloten die in het bedieningsvenster kan worden gebruikt. Dit is echter optioneel. De machine is geheel bruikbaar zonder aangesloten muis. Bediening d.m.v. een muis kan mogelijk als prettiger worden ervaren. Het kan echter muis en de machine is geheel bruikbaar zonder de muis aangesloten, echter. De Network-aansluiting is er om de machine via het netwerk te verbinden op de PC. Zie **Hoofdstuk 5 Software** voor informatie hoe een verbinding met internet tot stand moet worden gebracht.

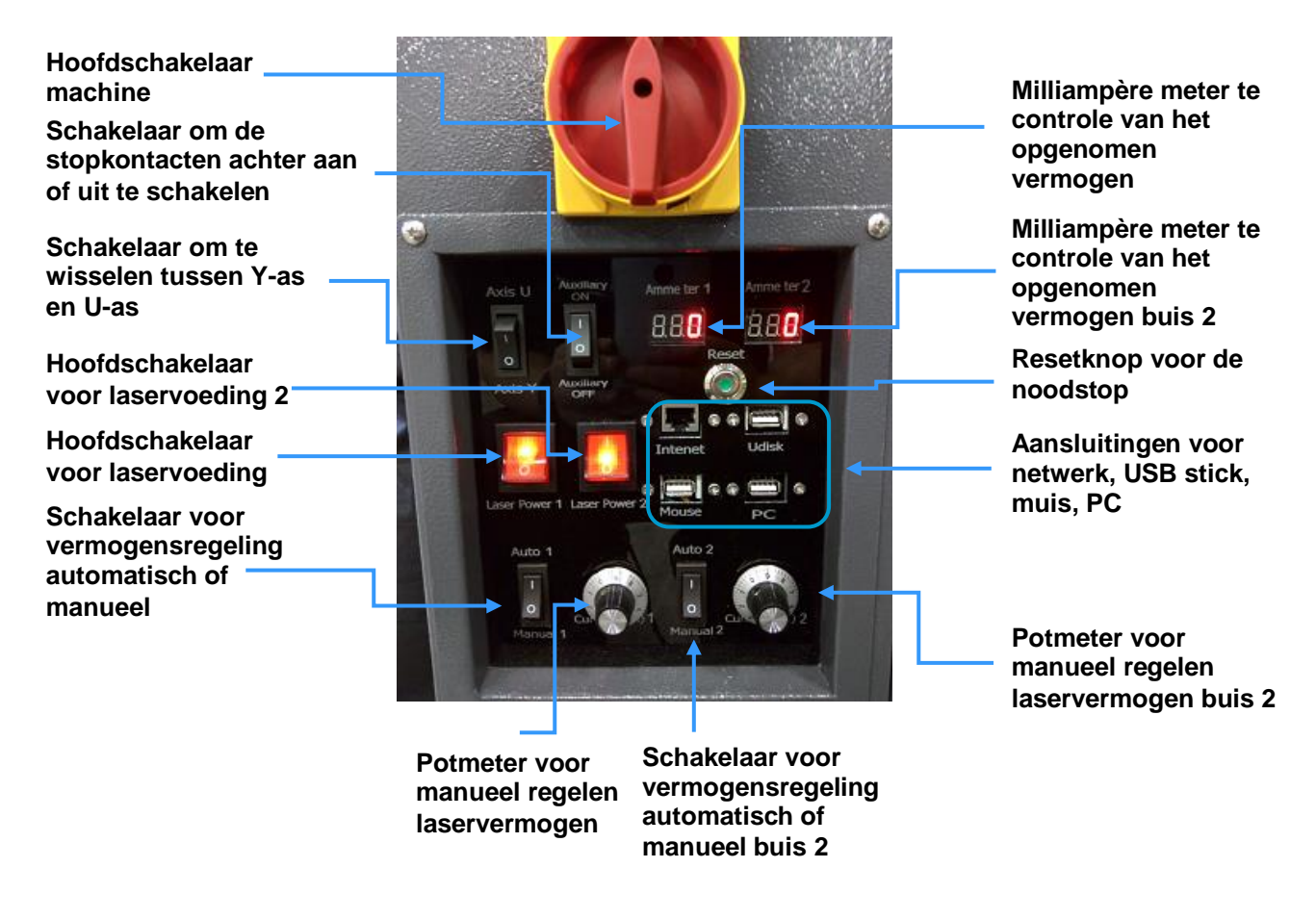

Als alle noodzakelijke verbindingen zijn gemaakt kan de machine worden opgestart en afgesteld. Zie **<u>Hoofdstuk 6 Afstellen</u>** 

#### 3.5 Installatie Software

Voor het besturen van de laser dient u software te installeren die tekeningen en afbeeldingen die u uitgesneden of gegraveerd wilt hebben, voorbereidt voor de laser. Deze software wordt bij de machine geleverd voor eigen installatie op een bestaande PC.

| RDCAN6.0.01 Install                                                                                                    |        |
|----------------------------------------------------------------------------------------------------|--------|
| Welcome to the RDCAM Setup Wizard                                                                                                    |        |
| This wizard will guide you through the installation of RDCAM.                                                                                                    |        |
| It is recommended that you close all other applications before starting Setup. This<br>will make it possible to update relevant system files without having to reboot your<br>computer. |        |
| Click Next to continue.                                                                                                    |        |
|                                                                                                    |        |
|                                                                                                    |        |
|                                                                                                    |        |
|                                                                                                    |        |
| Install                                                                                                    | Cancel |

Als u het installatie-programma start wordt het venster hiernaast zichtbaar. Druk hier op **install**. Er zal een laadbalk zichtbaar zijn tijdens het inladen van de benodigde bestanden. Als dit voltooid is wordt een venster zichtbaar met verschillende keuzemogelijkheden.

| Velcome to use                                                             |                  |   |
|----------------------------------------------------------------------------|------------------|---|
| Install USB driver                                                         | Unistall USB     |   |
| Туре:                                                                      | LaserWork        | - |
| Language:                                                                  | Simplify Chinese | * |
| Mainboard:                                                                 | RDLC320/RDC633X  | * |
| Locate install path<br>Pen drawing lines<br>Plug LaserWork<br>Demo version |                  |   |
| Install                                                                    | Exit             |   |

Met de bovenste 2 knoppen kunnen USB-drivers worden geïnstalleerd of gede-installeerd.

Deze moeten eerst geïnstalleerd worden alvorens er verder gegaan kan worden gegaan.

Na deze installatie ziet u keuzevensters waar u de software kunt kiezen.

#### <u>Type</u>

hier kunt u selecteren of u de software wilt installeren of een plug-in voor een ander tekenprogramma. Met een plug-in kunt u het andere tekenprogramma gebruiken om laserbestanden te maken. De Coreldraw plug-in support Coreldraw 11 tot x5 en de Autocad plug-in support versie 2004 tot 2010.

#### <u>Language</u>

Op het keuzevak kunt u kiezen welke taal u wilt installeren.

#### <u>Mainbord</u>

Staat vooringesteld en hoeft niet gebruikt te worden.

#### Locate installpath

Is om een ander installatielocatie te gebruiken. Standaard is C:\

#### Pen drawing lines

Is alleen nodig bij een bepaalde machine en zal normaal gesproken niet aangevinkt hoeven worden. Indien dit wel het geval is zal dit kenbaar gemaakt worden door BRM.

#### Plug-in laserwork

Dit installeert speciale plug-ins om geavanceerde functies te kunnen gebruiken met de software, als u erg bekend bent met de software kan dit een fijne toevoeging zijn.

#### **Demo Version installation**

Hiermee is een demoversie te installeren. Deze werkt zonder een laser verbonden te hebben dus is handig om rond te kijken en bekend te worden met de software. Er kan echter geen programma naar de machine gestuurd worden of opgeslagen worden.

Als alle keuzes gemaakt zijn kan op **install** gedrukt worden en dan zal de huidige configuratie geïnstalleerd worden. Als het compleet is zult u verwelkomt worden met een venster **install finish!** 

Het installatie-keuzevenster sluit niet automatisch af zodat een er nog een installatie geconfigureerd kan worden. Als u bv, de autocad plug-in en laserwork zelf wilt installeren kunt u de installatie 2x draaien met de verschillende keuzes.

Als alle installaties voldaan zijn kunt u op **Exit** klikken en zal de software succesvol geïnstalleerd zijn.

## 4 **Bedieningsinstructies(besturing)**

Bediening mag uitsluitend plaatsvinden door getrainde medewerkers

Controleer voor het gebruik van de machine of er zich geen vuil en/of vreemde voorwerpen in/op de machine bevinden.

#### 4.1 <u>Bedieningspaneel</u>

| LASER CONTROL SYSTEMS                               |             |
|-----------------------------------------------------|-------------|
|                                                     | 1 2 3       |
| RD                                                  | 4 5 6       |
| RuiDe ACS                                           |             |
| system is reseting, please wait                     |             |
|                                                     | 0 • CL      |
| Griain diag France Manu Stan                        | Z+ Y+ Enter |
| ongin nosë Plane Menu Stop                          | X- HOME X+  |
| Laser speed Min-<br>Power Power File Start<br>Pause | Z- Y- Esc   |

### 4.2 Bedieningstoetsen

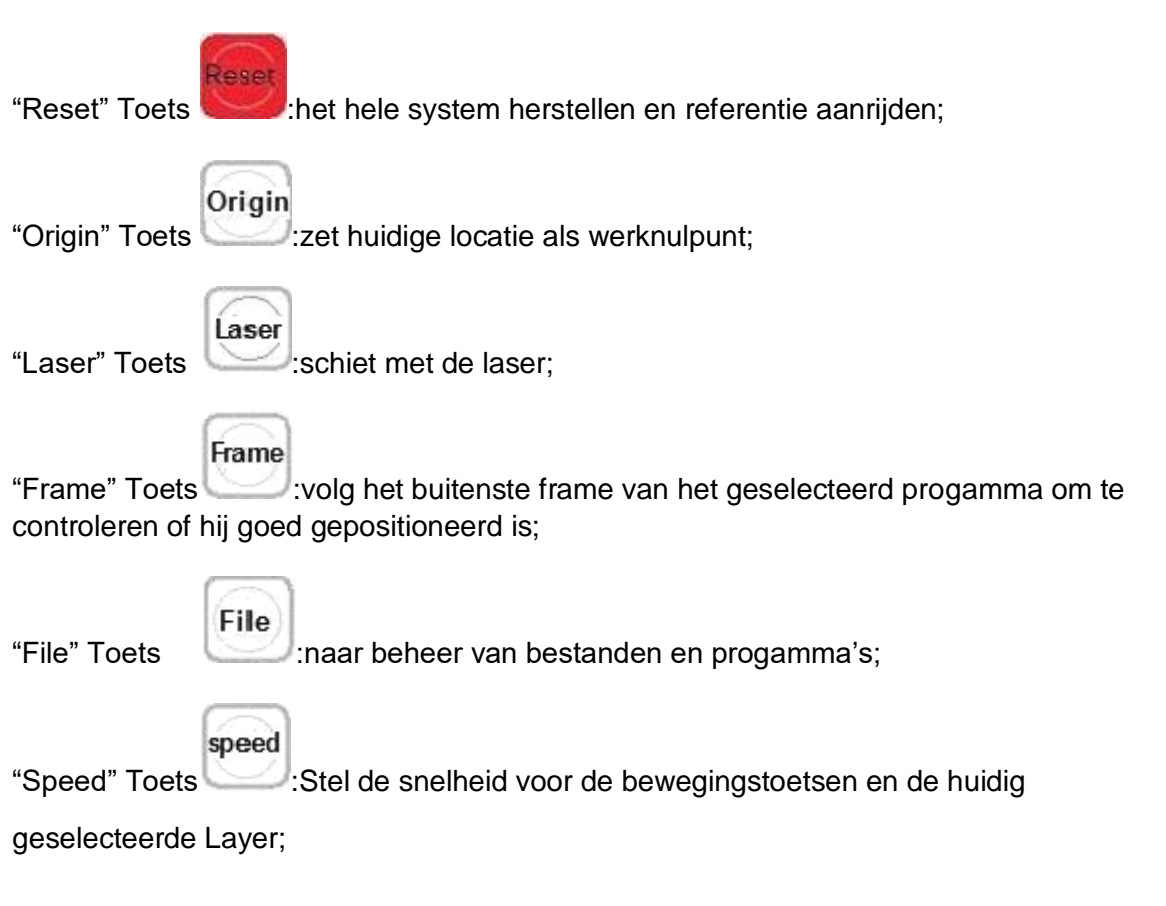

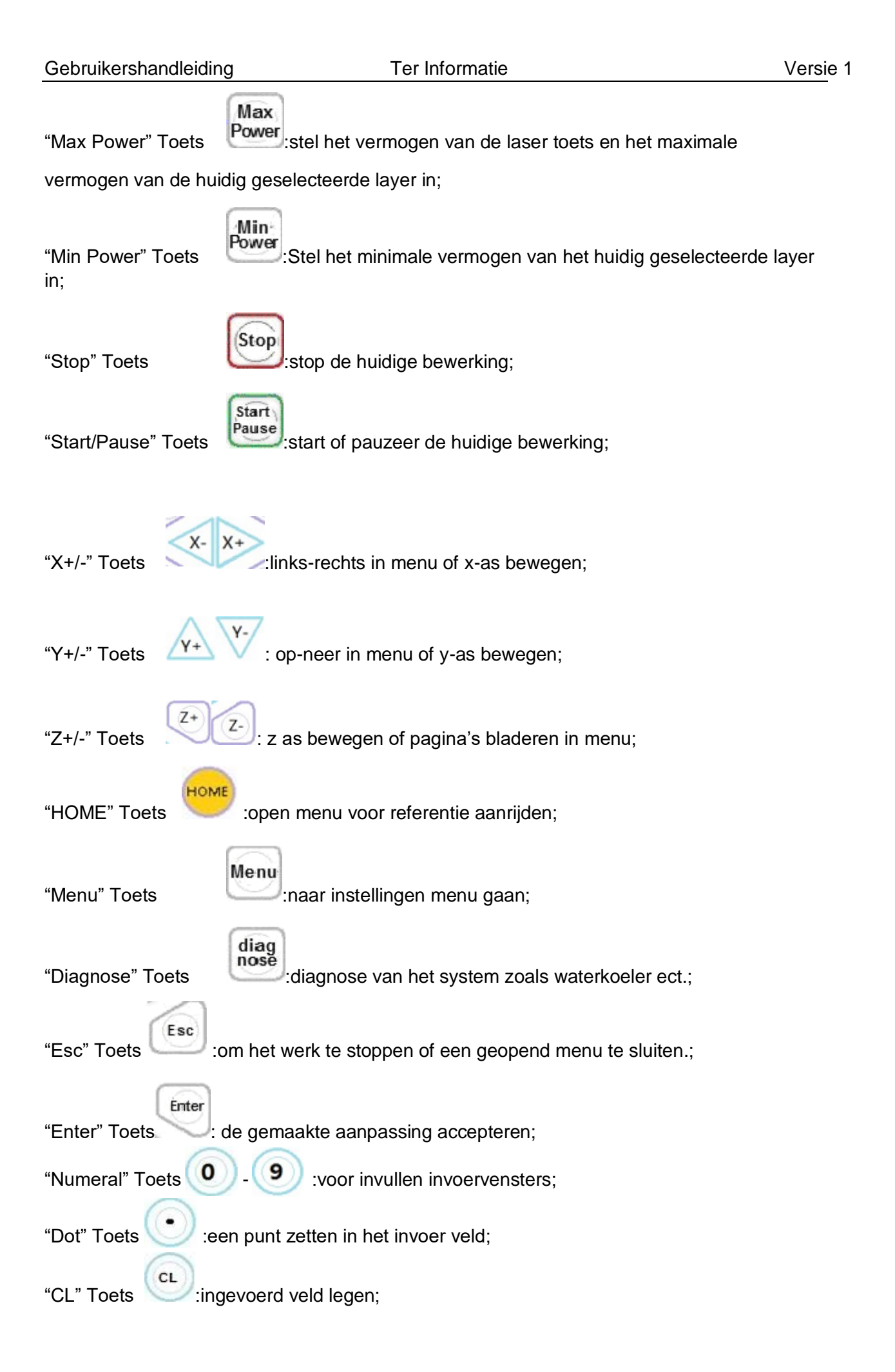

### 4.3 Interface

### 4.3.1 Hoofdmenu

Als de machine is opgestart en referentie is aangereden zal onderstaand scherm getoond worden:

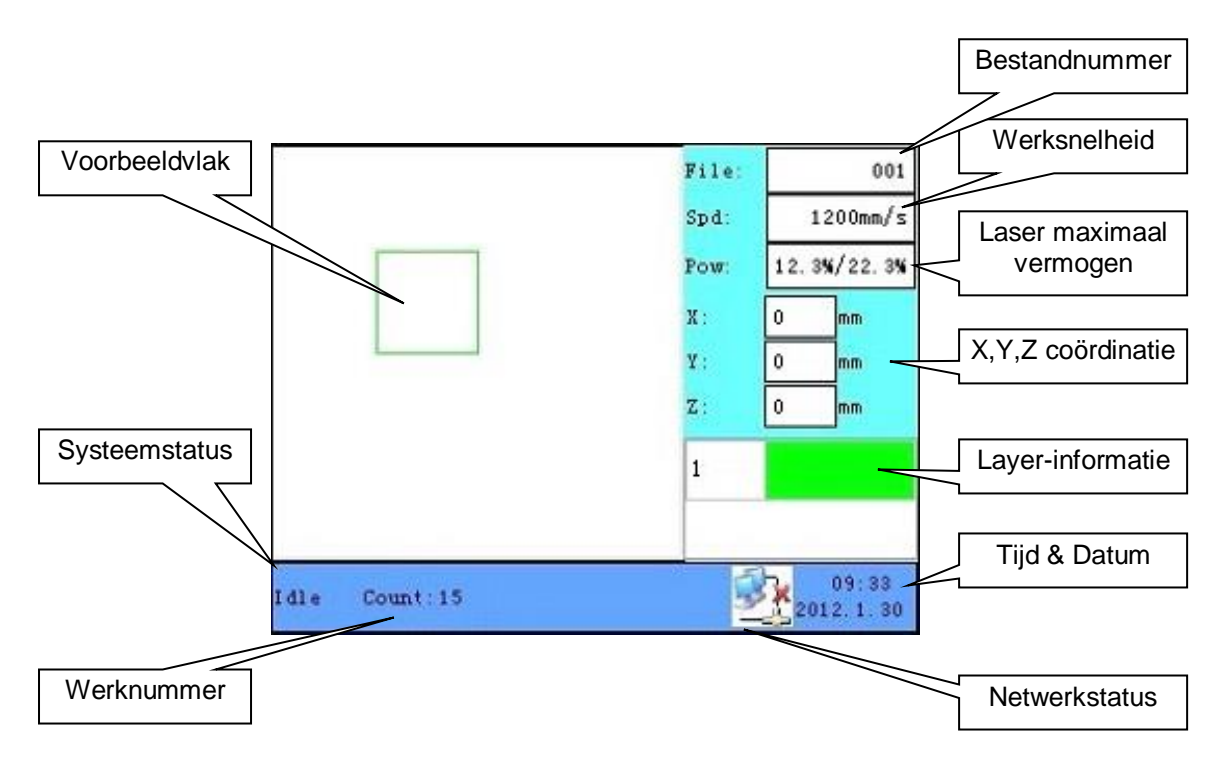

- Voorbeeldvlak
  Hier wordt een visueel voorbeeld weergegeven van het ingeladen programma
- Systeemstatus Weergave van huidige status
- Werknummer Hoe vaak het huidige programma gedraaid heeft
- Netwerk status
  Weergave van de internet connectiviteit
- Tijd en datum gegevens Tijd en datum weergave
- Layer informatie Weergave welke lagen er in de opdracht bevinden. Dubbelklik op enter om in de layer- instellingen te komen en aanpassingen aan snelheid en vermogen te maken
- X-Y-Z's Coördinaten
  De huidige locatie van de kop weergeven accuraat tot op 0,1mm
- Laser maximaal vermogen In 'idle' wordt hier de laserknop vermogen weergegeven. In running/pause wordt hier het vermogen van de huidige layer weergegeven
- Werksnelheid In '**idle**' wordt hier de ingestelde snelheid voor handbediening weergegeven. In running/pause wordt hier de huidige layer snelheid weergegeven
- Bestandnummer
  Het bestandnummer in de het bestandbeheer

### 4.3.2 Snelheid wijzigen

Druk de "Speed" wanneer u op het hoofdscherm bent, het volgende scherm verschijnt:

| * Speed |     | ? ×  |
|---------|-----|------|
| Speed:  | 123 | mm/s |
| Ok      | Ex  |      |

Druk de "X+/-" Toets om de cursor links en rechts te verplaatsen. druk de "CL" om de oude waarde te verwijderen druk de "Numeral" om de waarde te veranderen in de waarde die u wilt. druk de "Enter" toets om de wijziging op te slaan. druk de "Esc" toets om de wijziging niet op te slaan.

#### 4.3.3 <u>Max/Min vermogen wijzigen</u>

Druk de "Max Power" of de "Min Power" toets " wanneer u op het hoofdscherm bent, het volgende scherm verschijnt:

| " MaxPower | ?    | × |
|------------|------|---|
| MaxPower1: | 80.5 | x |
| MaxPower2: | 75.9 | x |
| Ok         | Exit | 1 |

De wijze van veranderen is hetzelfde als het wijzigen van de snelheid.

#### 4.3.4 <u>Referentie aanrijden</u>

Druk de "Home" toets wanneer u op het hoofdscherm bent. Het volgende scherm verschijnt:

| Axis | reset  |      |
|------|--------|------|
| XA   | xis Re | eset |
| YA   | xis Re | set  |
| ZA   | xis Re | eset |
| XY.  | Axis R | ese  |

Druk de "X+/-" Toetsen om de cursor te verplaatsen. Druk "Enter" toets om geselecteerde assen referentie aan te laten rijden. Het scherm geeft een melding wanneer het referentie aan het aanrijden is.

#### 4.3.5 Layer instellingen aanpassen

Nadat een progamma geselecteerd is, kunt u de "enter" toets gebruiken om de eerste layer te selecteren. Daarna kunnen de "Z+/-" Toetsen gebruikt worden om een andere layer te selecteren. Wanneer de gewenste layer geselecteerd is druk "Enter" om het layervenster te openen. Dit ziet er uit als onderstaand scherm:

| 📲 Layer    | set ?   | ×   |
|------------|---------|-----|
| Layer:     |         |     |
| Speed:     | 0.0     | mm  |
| Laser:     | 1       | •   |
| Max power: | 80.5    | %   |
| Min power: | 21.6    | 9⁄0 |
| E          | ixit Ok |     |

Druk "Z+/-" Toetsen om naar de gewenste parameter te navigeren. Als de parameter geselecteerd is, is het wijzigen gelijk aan het wijzigen van de snelheid en min/max vermogen.

Tijdens het selecteren van de juiste layer kan de z-as niet bewogen worden. Wilt u weer verder met het bewegen van de z-as dan dient u eerst de "cl" toets te gebruiken

#### 4.4 <u>Menu's</u>

Druk de "Menu" toets wanneer u op het hoofdscherm bent, het volgende scherm verschijnt:

| Sys info   |
|------------|
| Sys config |
| Func       |
| Userpara   |
| Machpara   |

Druk "Y+/-" toetsen om de cursor te verplaatsen. druk "Enter" toets om geselecteerde om het gekozen submenu te openen.

### 4.4.1 <u>Sys Info</u>

Wanneer de cursor op "Sys info" bevindt, druk "Enter" om onderstaand venster te openen:

| System info          | Limit info   |                                  |       |  |
|----------------------|--------------|----------------------------------|-------|--|
| Total laser:         | (H: N: S)    | 00:00:00<br>00:00:00<br>00:00:00 |       |  |
| Total on tim         | e: (H: N: S) |                                  |       |  |
| Total work t         | ime:(H:N:S)  |                                  |       |  |
| Pre work time(H:N:S) |              | 00:00:00                         |       |  |
| Total work t         | imes:        | 0                                |       |  |
| I Total trav         | al:(m)       |                                  |       |  |
| T Total traval:(m)   |              | 0                                |       |  |
| Total count:         |              | 0                                | Clear |  |
|                      | Read         |                                  | Exit  |  |

Standard staat de cursor op de "Read" knop, druk "Enter" om alle system info en limit info in te laden. "Z+/-" kunnen gebruikt worden om tussen de informatie te bladeren en als de tab "System info" geselecteerd is kan de "Y+/-" toets gebruikt worden om tussen "System info" en "Limit info" te wisselen. Druk op "exit" om het menu te sluiten.
## 4.4.2 Sys config

Wanneer de cursor op "Sys config" staat, druk dan op "Enter" om onderstaand venster te openen:

| P address: | 000.000.000.000 | )         |
|------------|-----------------|-----------|
| Gateway:   | 000.000.000.000 | )         |
| Com        |                 |           |
| Etherne    | t Lcd type:     | HMI-TF320 |

Standard staat de cursor op de "Read" knop, druk "Enter" om de informatie binnen te halen. "Z+/-" toetsen kunnen gebruikt worden om tussen de informatie te wisselen als er informatie gewijzigd is kan deze opgeslagen worden door op "Write" te selecteren en op "enter" te drukken. "Lcd type" kan niet veranderd worden. In vak "Com" kan op "Ethernet"/"USB" gedrukt worden om het selectievenster tussen verbindingen te openen. Dit scherm heft een wachtwoord nodig om in te komen en kan geleverd worden door BRM.

| Com set password ? 🗙 | - Com set | ? 🗙  | 4.4.3 |
|----------------------|-----------|------|-------|
| Password:            | Com:      | USB  |       |
| 123<br>Ok Exit       | Ok        | Exit |       |

#### 4.4.3 Function sub menu

Wanneer de cursor op "Func" staat en de "Enter" Toets ingedrukt wordt, dan zal het volgende scherm zich openen:

| Origin setti  | ng              |   | Other        |
|---------------|-----------------|---|--------------|
| 📕 Muti Orig   | in enable       | 1 | Set Para     |
| Origin 1 o    | Origin 1 enable |   | Recover Para |
| Origin 3 o    | Origin 3 enable |   | Auto focus   |
| 📒 Origin 4 e  | enable          |   |              |
| Set Origin:   | 1               | ~ |              |
| Next Origin:  | 1               | ~ |              |
| Origin locat: | Top left        | ~ |              |

Als de cursor op een "origin x enable" staat en de enter bedrukt word wijzig je de status. Aan is rood en uit is groen in deze velden.

Multiple Origin Enable: deze kan aan of uit geschakeld worden. Als je deze uit zet zal er 1 origin gebruikt worden. Je kan de origin knop indrukken op het toetsenveld en alleen die origin zal gebruikt worden. Als je deze aan zal het multiorigin logica toegepast worden en zal de origin toets op het toetsenveld gedeactiveerd zijn. In dat geval moet elke origin apart ingesteld worden, dit gaat als volgt:

Origin X Enable: als multiorigin geactiveerd is kunnen hier 4 ingestelde origin individueel geactiveerd of gedeactiveerd worden.

Set Origin 1/2/3/4: als de multiple- origin geactiveerd is kan de cursor op de set origin gezet worden en gekozen worden voor "Set as Origin 1/2/3/4". Druk daarna op enter en de huidige coördinaten zullen in origin 1/2/3/4. Opgeslagen worden.

Next Origin: er zijn 5 mogenlijkheden van 0 tot 4. Origin 0 betekend dat de origin toets op het toetsenbord gebruikt wordt. 1 tot 4 worden gebruikt voor vastgestelde origin's. Next origin kan tussen 1 en 4 gekozen worden en dan pakt hij desbetreffend origin voor het volgden product. (alleen indien desbetreffend origin aangezet is), hier kan geen origin 0 gekozen worden.

Als de Multi origin aangezet is en de next origin op 1 staat en alle 4 origin's aan staan, en het programma geselecteerd is "take the Original origin as current origin" dan zal het programma elke keer dat die gestart wordt de volgende origin pakken: 1->2->3->4->1->2.....

Origin location: hier kan gekozen worden waar je origin punt in je frame staat. Linksboven, rechtsboven, rechtsboven, rech

Set Para/ Recover Para: dit is alleen voor de leverancier

#### 4.4.4 User Para

Als de cursor op de user para staat en de enter bedrukt is zal onderstaan venster geopend.

| Inci            | Can            | ve   | Track     | Reset | Othe  | er    |
|-----------------|----------------|------|-----------|-------|-------|-------|
| Idle spec       | ed:            | 0.00 | 10        |       |       | mm/s  |
| Idle Acc: 0.000 |                |      |           | mm/s2 |       |       |
| Start sp        | eed:           | 0.00 | 10        |       |       | mm/s  |
| Min Acc         | Min Acc: 0.000 |      |           |       | mm/s2 |       |
| Max Acc         | *              | 0.00 | 0         |       |       | mm/s2 |
| Cutting         | mode:          | Nor  | mal Cutti | g     | *     |       |
| Acc mod         | le:            | S m  | ode       |       | ~     |       |
| R               | ead            |      | Writ      | e [   | Exi   | it    |

Standaard staat de cursor op de "Read" knop, druk de "Enter" om alle userparameters in te lezen en weer te geven. Als er parameters aangepast zijn kunnen deze opgeslagen worden met de "Write" knop. De "Write" knop kan alleen gebruikt worden als de "Read" knop een keer bedrukt is.

#### 4.4.5 <u>Machine para</u>

Als de cursor op de machine para staat en de enter bedrukt is zal onderstaan venster geopend.

| Laser               | Enab                | le  | Axis    | Other |      |          |
|---------------------|---------------------|-----|---------|-------|------|----------|
| Laser com           | nfig:               | One | tube    |       | ~    |          |
| Laser mo            | de:                 | 61a | ss tube |       | ~    | ]        |
| Max power 1:        |                     | 0   |         |       |      | *        |
| Xin powe            | r 1:                | 0   |         |       |      |          |
| Laser fr            | Laser freq 1: 0.000 |     |         |       |      | *        |
| Nax powe            | r 2:                | 0   |         |       |      | KHz<br>N |
| Xin powe            | x 2:                | 0   |         |       |      |          |
| Laser freg 2: 0.000 |                     |     | KHz     |       |      |          |
| Laser atten:        |                     | 0.0 |         |       | x    |          |
| Read                | 1                   |     | Write   |       | Exit |          |

Standaard staat de cursor op de "Read" knop, druk de "Enter" om alle machineparameters in te lezen en weer te geven. Als er parameters aangepast zijn kunnen deze opgeslagen worden met de "Write" knop. De "Write" knop kan alleen gebruikt worden als de "Read" knop een keer bedrukt is.

## 4.5 Bestand-functies

#### 4.5.1 Memory file

Op het hoofdscherm, als de "File" toets. Als de enter bedrukt is zal onderstaand venster openen

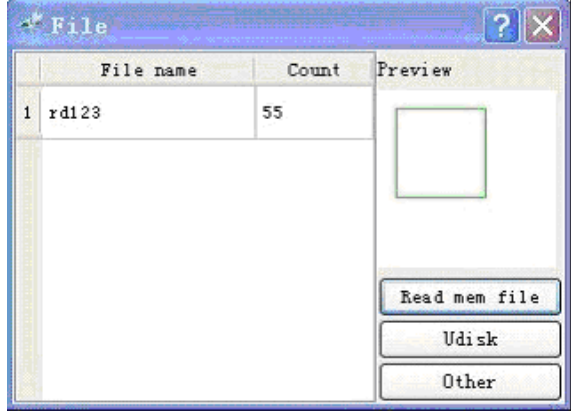

-als dit scherm getoond word kan eerst met "Read mem file" de informatie opgehaald worden. Links zal de lijst met programma's weergegeven worden wie in de machine staan. Rechts word een voorbeeld getoond van het huidig geselecteerde programma.. "Y+/-" toetsen kunnen gebruikt worden om tussen de programma's te bladeren. "Z+/-" toetsen kunnen gebruikt worden om tussen de knoppen te bladeren. Als een bestand geselecteerd is kan op de "enter" toets gedrukt worden en zal het programma ingeladen worden om gesneden te worden

Als de "home" toets ingedrukt wordt wanneer er een bestand geselecteerd is zal het volgende venster getoond worden.

| *File oper ? 🗙 |
|----------------|
| Run            |
| Track          |
| Work time      |
| Clear count    |
| Delete         |
| Copy to Udisk  |

Run: om het geselecteerde programma te starten Track: om het geselecteerde programma zijn frame te laten lopen Work time: om een indicatie te geven hoe lang het programma zal duren

Clear count: om de aantal gemaakt teller weer op 0 te zetten Delete: om het geselecteerde programma te verwijderen Copy to Udisk: het geselecteerde programma kopiëren naar usbstick

Als "other" in het venster "file" geopend wordt zal onderstaand venster getoond worden.

| *Other ?              | ×   |
|-----------------------|-----|
| Cur work time         |     |
| Clear all mem file co | unt |
| del all mem file      |     |
| Format memory speed   | 17  |
| Format memory in gra  | in  |

Cur work time om een indicatie te geven hoe lang het programma zal duren

Clear all mem file count: om alle tellers van elk programma op 0 te zetten.

Del all mem file: alle bestanden verwijderen

Format memory: het geheugen formateren. Dit verwijderd alle bestanden en schoont het geheugen. Dit kan fouten en traagheid van de machine verhelpen.

## 4.5.2 Udisk file

Als in het venster "file" de knop "Udisk" geopend wordt zal het volgende fenster getoond worden

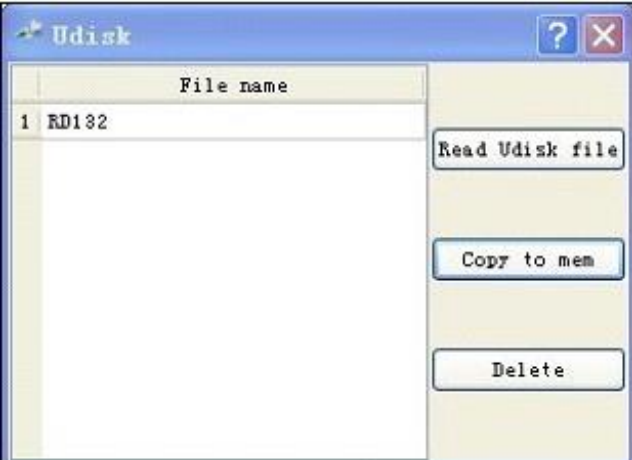

Het system laat nou alle bestanden op de usb-stick zien als deze is aangesloten. De usbstick moet fat32 geformatteerd zijn en niet groter als 4gb. De progamma's moeten niet in mappen in de stick staan. Als u van de machine naar de stick kopieert dan zal dit ook hiernaartoe gekopieerd worden.

#### 4.6 Diagnose-functie

Als de "diag" toets bediend is op het bedieningspaneel wordt het volgende scherm geopend

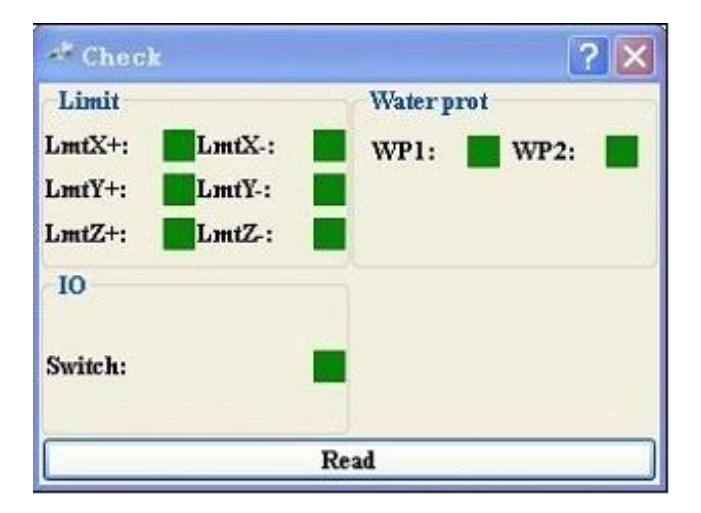

Dit scherm laat zien of bepaalde belangrijke schakelingen bediend zijn. Rood is actief.

## 4.7 <u>Alarm-informatie</u>

Als er problemen zijn kunnen deze doormiddel van alarm-informatie met de gebruiker gedeeld worden. De machine doet dit automatisch doormiddel van onderstaand venster:

| 📽 RDLaser | ×                    |
|-----------|----------------------|
| Yate Work | er Error<br>: Paused |
| Ok        | Exit                 |

## 4.8 Noodstopprocedure

Wanneer de noodstop wordt ingeschakeld worden alle bewegingen van de machine stopgezet en worden de remmen bekrachtigd. Ook zal er een alarmmelding in het bedieningsscherm verschijnen. Zodra de bewegingen gestopt zijn zal de laserbron en de aandrijving spanningsloos worden gemaakt en worde de remmen gedeblokkeerd. De assen zijn hierdoor met de hand te bewegen.

# Alvorens de noodstop op te heffen dienen de oorzaken van de noodstop te zijn weggenomen en de machine in een veilige positie te zijn.

Deblokkeert de noodstopknop door deze een kwartslag met de klok mee t draaien. De knop komt hierdoor omhoog. Vervolgens kan de noodstop gereset worden d.m.v. de resetknop in te drukken(op het bedieningspaneel aan de rechterzijde). De laserbron en de aandrijvingen krijgen weer spanning. De storingsmelding op het bedieningsscherm kan verwijderd worden door op 'enter-toets' te drukken. Indien de assen verplaatst zijn is het aan te raden om opnieuw de referentie aan te rijden. Doe dit door op de 'home-toets' te drukken en met de cursortoetsen te navigeren naar x-y-zero (4x Y- toets). Vervolgens accepteren doormiddel van de 'enter-toets'. Zodra de referentie opnieuw is aangereden kan productie weer starten.

## 4.9 Technische Ondersteuning

BMR Lasers Technisch directeur Eric Slotboom <u>Service@brmlasers.com</u> +31 544 350 320 Website: <u>http://www.brmlasers.nl</u>

# 5 <u>Software</u>

## 5.1 Software compatibiliteit

#### 5.1.1 <u>Software ondersteunde bestandsformaten</u>

- Vector formaat :dxf, ai, plt, dst, dsb...etc.
- Bitmap formaat : bmp, jpg,gif, png, mng,...etc.

#### 5.1.2 Systeemeisen(Environmental requirements)

- Windows XP of hoger, windows 8 aangeraden.
- Hoger dan CPU586, hoger dan Pentium III of Pentium IV aangeraden.
- Geheugen, meer dan 1gb aangeraden.

#### 5.2 <u>Software basisfuncties</u>

#### 5.2.1 Hoofdscherm

Als de software opgestart is zal onderstaand venster getoond worden.

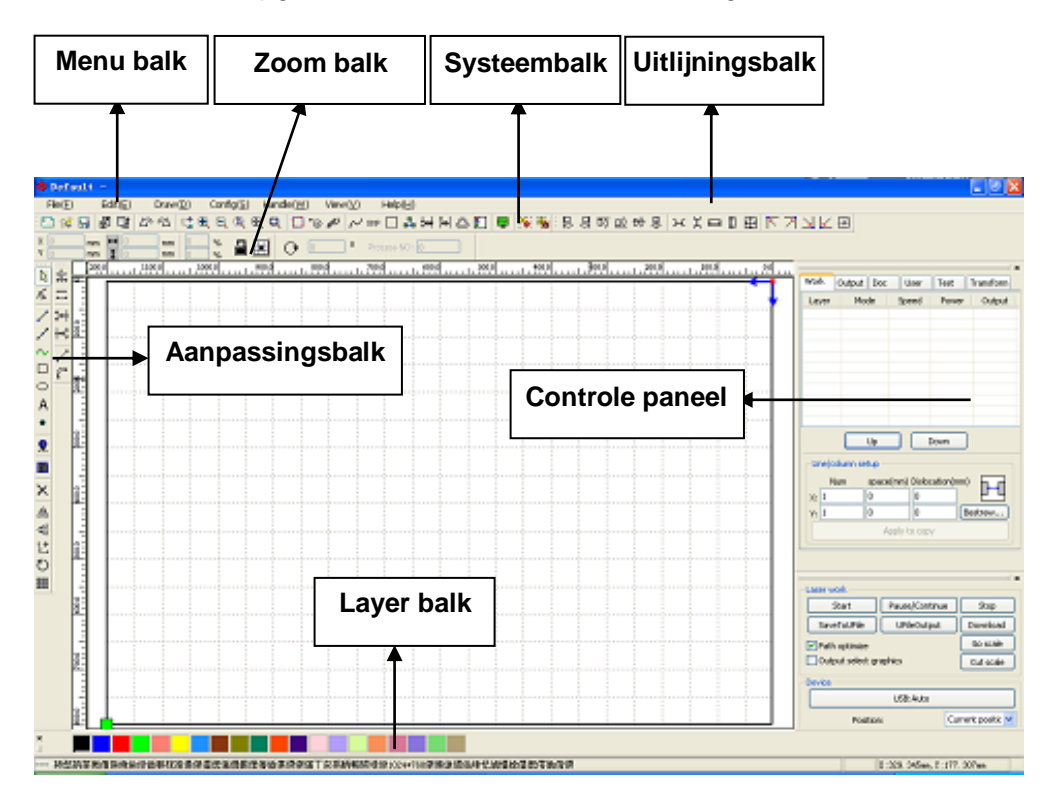

#### 5.2.1.1 Menu balk

De belangrijkste functie van deze software zijn beschikbaar via de uitvoering van de menubalk. Uitvoeren in het menu commando is de meest fundamentele wijze van exploitatie. Menu balk waaronder: Document, bewerken, tekenen, instellen, Processing, bekijk en Help.

#### 5.2.1.2 Systeembalk

Op de systeembalk, zijn een aantal van de meest gebruikte commando's.

#### 5.2.1.3 Zoom balk

Eigenschap zoom balk is de fundamentele eigenschappen van de grafische activiteiten, met inbegrip van grafische locatie, grootte, schaal, aantal verwerking.

#### 5.2.1.4 Aanpassingsbalk

Aanpassing balk standaard aan de linkerkant van het werkgebied. In de aanpassingsbalk veelgebruikte instrumenten geplaatst om de werking flexibeler en eenvoudiger te maken.

#### 5.2.1.5 <u>Uitlijningsbalk</u>

Uitlijning van de geselecteerde objecten.

#### 5.2.1.6 Layer balk

Wijzig de laag van de geselecteerde objecten.

#### 5.2.1.7 CONTROLE PANEEL

Het bedieningspaneel voor laserinstellingen, assencontrole, layer instellingen, etc.

## 5.2.2 Taalinstellingen en fabrikantinformatie

Naast de taalkeuze in de installatie kunt u in de software ook kiezen in welke taal het systeem weergegeven moet worden.

Klik menu balk【Help】->【语言/Language】, selecteer gewenste taal.

|             | Help( <u>H</u> ) |    |       | _        |         |  |
|-------------|------------------|----|-------|----------|---------|--|
| About RDCAM |                  |    | 5     | <u>%</u> |         |  |
|             | 语言/Language      |    |       |          | 简体中文    |  |
| 10          | 1000000 1001 UT  |    |       | 繁体中文     |         |  |
| Ø           |                  | 20 | 700.0 | <b>~</b> | English |  |
| T           |                  |    |       |          | Other   |  |

Om fabrikantinformatie te bemachtigen als u meer informatie of hulp wilt opvragen kiest u [Help] ->[About RDCAM]

| About       | 2  | K |
|-------------|----|---|
|             |    |   |
| Corp. Name: |    |   |
| Tel:        |    |   |
| Fax:        |    |   |
| Addr:       |    |   |
| Web:        |    |   |
|             |    |   |
|             | ОК |   |

#### 5.2.3 Page Setting

Klik Menubalk [ Config] -> [ Page setting] hierdoor zal het volgende dialoogvenster verschijnen :

[Page width] : De breedte van de tafel. Hier kunt u de x-maat van de machine instellen.

[Page height] : De hoogte van de tafel hier kunt u de y-maat van de machine instellen.

Onder normale omstandigheden wanneer u de machine met de pc verbindt zal de software automatisch de tafelmaat aanpassen Als er geen machine verbonden is kan hier zelf een maat gekozen worden of als u de paginagrootte wilt aanpassen aan de plaatmaat om het bewerken duidelijker te maken.

## 5.2.3.1 [Grid]

Een tekenraster aanzetten en maat aanpassen om te helpen met het bematen en uitlijnen van uw project.

## 5.2.3.2 [Toetsbord]

Het toetsenbord kan gebruikt worden om accurate verplaatsingen te doen met het geselecteerde object. Hier kan ingesteld worden in wat voor stappen de toetsen het object moeten verplaatsen.

#### 5.2.3.3 [Color config]

Selecteer de kleuren van het bewerkingsveld.

| Page setting    |      |     |
|-----------------|------|-----|
| Page size       |      |     |
| Page width:     | 1200 | mm  |
| Page height:    | 800  | mm  |
| Grid            |      |     |
| GridSpace:      | 50   | mm  |
| Keyboard        |      |     |
| Adust distance: | 1    | mm  |
| Adjust ratio:   | 10   |     |
| Adust angle:    | 1    | o   |
| Color config    |      |     |
| Background:     |      |     |
| Work area:      |      |     |
| Grid:           |      |     |
| Ok              | Can  | cel |

## 5.2.4 File Open and Save

De software gebruikt .rld bestanden om de bewerkte tekening met laser informatie en layer informatie, etc. op te slaan.

## 5.2.4.1 Open File

(1) Klik menu [File] -> [ Open] ,of klik op icoon, het volgende dialoog komt tevoorschijn :

| Open              |             | ? 🛛      |  |  |  |  |
|-------------------|-------------|----------|--|--|--|--|
| 查找范围( <u>I</u> ): | →本地磁盘 (D:)  | - 🗈 💣 🎟- |  |  |  |  |
| Select file       |             |          |  |  |  |  |
| 文件名(图):           | Default.rld | 打开 (0)   |  |  |  |  |
| 文件类型(T):          | *.rld       | ▼ 取消     |  |  |  |  |
|                   | 🔲 以只读方式打开 🗷 |          |  |  |  |  |

(2) Selecteer bestand (b.v. Default.rld), klik [ Open] .

#### 5.2.4.2 Save File

(1) Klik menu [File] -> [Save], of klik op icoon , het volgende dialoog komt tevoorschijn :

| 保存为 ? 🛛                                                       |
|---------------------------------------------------------------|
| 保存在(1): 🜍 本地磁盘(10:) 🔽 🖛 🗈 📸 🎟 -                               |
| 🖬 Default.rld                                                 |
| Input file name                                               |
| 文件名 (M): Default.rld 保存 (S)<br>保存类型 (T): RLaser Files (*.rld) |

(2) typ de benaming welke het bestand moet hebben, klik [Save] 。

## 5.2.5 Bestand importeren, exporteren

Omdat het progamma werkt met .rdl bestanden haalt u andere type bestanden in het progamma door te importeren

Ondersteunde bestandsformaten voor import : dxf, ai, plt, dst, dsb...etc Ondersteunde bestandsformaten voor export: plt

## 5.2.6 File Import

Klik menu [File] -> [Import], of klik op icoon et alloog komt tevoorschijn. Selecteer bestand, klik [Open].

| 导入                                                                                                    |                                                                                                    |           |       |        |     | 2               | <   |
|----------------------------------------------------------------------------------------------------|----------------------------------------------------------------------------------------------------|-----------|-------|--------|-----|-----------------|-----|
| 査技務圏 (1): 🛅 約1                                                                                                    | r                                                                                                    | -         | + 🗈 付 |        |     |                 |     |
| 1) 0000033 plt<br>1) 0000033 plt<br>1) 1000 plt<br>1) 10000 plt<br>1) 10000 plt<br>1) 100000 plt<br>1) 100000 plt<br>1) 1000000 plt<br>1) 100000 plt<br>1) 100000 | (依 plt     (前 g)t     (前 g)式 开(1, plt     (前 g)式 开(1, plt     (元 g)式 开(1, plt     (元 g)式 开(1, plt     (元 g)式 开(1, plt     (元 g)式 开(1, plt     (元 g)式 开(1, plt     (元 g)式 T(1, plt     (元 g))     (元 g)式 T(1, plt     (元 g))     (元 g)式 T(1, plt     (元 g))     (元 g)式 T(1, plt     (元 g))     (元 g) (1, plt     (元 g))     (元 g) (1, plt     (元 g))     (1, plt     (元 g))     (1, plt     (1, plt     (1, p | □ 目行车.plt |       | Forier | A.  |                 |     |
| 文件名(M): Airplan<br>文件表型(D): Supert                                                                                                    | ed Filent                                                                                                    |           |       |        | - L | ≫ (gen. *<br>取消 | 1   |
| contraction many linear states of                                                                                                    |                                                                                                    |           |       |        |     |                 | -84 |

• selecteer [ Preview] , het geselecteerde bestand krijgt een voorbeeld om te kijken of u het

#### goede bestand heeft.

Vectorbestanden behouden hun layerinstellingen als deze in het bestand verwerkt zitten. Voor andere bestand zal het de huidig geselecteerde layer gebruiken.

| 导入                                                                                                    | 2 🗙                                   |
|----------------------------------------------------------------------------------------------------|---------------------------------------|
| SERVICE (): Construction (): Construction (): Constructio |                                       |
| 文件名 (0): Marth e1, 157                                                                                                    | Derive Table Table                    |
| 文件供型 (D): Supported Files1                                                                                                    | ■ ■ ■ ■ ■ ■ ■ ■ ■ ■ ■ ■ ■ ■ ■ ■ ■ ■ ■ |
| Current layer                                                                                                    |                                       |
|                                                                                                    |                                       |

## 5.2.7 File export

Klik menu [File] -> [Export] of klik op icoon . het volgende dialoog komt tevoorschijn. typ de benaming welke het bestand moet hebben, klik [Save].

#### Datum:23-11-15

#### 5.2.8 File parameters setting

| File Parameter       |        |
|----------------------|--------|
| Import Setting       |        |
| PLT Precision:       | 1016 👻 |
| DXE Linit:           | MM 🔽   |
|                      |        |
| Import Dxf text info |        |
| Smooth curves        |        |
| Auto close curves    |        |
| Close error(mm):     | 0.1    |
| Combine lines        |        |
| Combine error(mm):   | 0.1    |
|                      |        |
| Export Setting:      |        |
| Export Precision(%): | 80     |
|                      |        |
| Velocity Unit:       | mm/s 🔻 |
| Ok Cance             | 9      |

#### 5.2.8.1 PLT Precision

Instellen volgens het orginele plt precicie formaat. Indien dit in het programma waar u het vandaan haalt niet in te stellen in kunt u gebruiken wat voor ingevuld is.

#### 5.2.8.2 Smooth curves

Als het een vectorbestand betreft kunt u hier alle bochten vloeiender mee maken. Let op dit past uw tekening aan en is dus niet aan te raden als de tekening in een ander programma voorbereid is.

#### 5.2.8.3 <u>Auto close curves</u>

Automatisch alle open lijnen sluiten als er open lijnen aanwezig zijn

#### 5.2.8.4 <u>Combine lines</u>

Automatisch lijnen combineren tot 1 lijn als ze binnen combineer error afstand zitten

#### 5.2.8.5 Color map automatically switch to grayscale

De laser gebruikt grijswaarden om te zien wat hij moet bewerken. Als het een kleuren afbeelding betreft kan hier de afbeelding omgezet worden naar grijswaarden

#### 5.2.8.6 Import Dxf text message

Als je de geïntrigeerde documentatie van het dxf bestand wilt behouden is daar hier voor te kiezen

## 5.2.8.7 EXPORT precision

Export precisie

#### 5.2.8.8 Velocity unit

Wat voor snelheid eenheid gebruikt moet worden. Over het algemeen wordt mm/s gekozen en dit is dus het makkelijkst als u ook informatie via BRM wilt. Naar keuze kan er ook gekozen worden voor m/min

#### 5.2.9 Basic graphics creation

#### 5.2.9.1 Line

Klik menu [Draw] -> [Line], of klik in de aanpassingsbalk op , sleep met de muis op het schermen. Hiermeel legt u een rechtelijn. Als u Ctrl ingedrukt houd is het mogenlijk om horizontale of verticale lijnen te trekken.

#### 5.2.9.2 Polyline

Klik menu [Draw] -> [Polyline], of klik in de aanpassingsbalk op \_\_\_\_\_, sleep met de muis op het scherm om een polylijn te maken.

## 5.2.9.3 Rectangle

| Iext                                                  |                                                |                     |                                                                                                    |                                                                                                    |                                                | 5.2.9.4 <u>Ellipse</u>                                                                                                    |
|-------------------------------------------------------|------------------------------------------------|---------------------|----------------------------------------------------------------------------------------------------|----------------------------------------------------------------------------------------------------|------------------------------------------------|----------------------------------------------------------------------------------------------------|
| <ul> <li>TrueType font:</li> <li>SHX font:</li> </ul> | <ul> <li>✤ Tahoma</li> <li>酚 Fs.shx</li> </ul> | <ul><li>✓</li></ul> | Width:<br>Char space:                                                                                                    | 50<br>0                                                                                                    | %<br>mm                                        | <pre>&gt;[ Ellipse] , of klik in de aanpassingsbalk op</pre>                                                                    |
| Text                                                  |                                                |                     | Line space:                                                                                                    | 0                                                                                                    | mm                                             | Sleep met de muis op                                                                                                    |
|                                                       |                                                |                     | Enable variat     Date     default[201202     12Hour[HH:MM     24Hour[HH:MM     24Hour[HH:MM     24Hour[HH:MM                     | le text<br>[09:09]<br>[09:09]21]<br>[09:09]21]<br>[09:09]21]                                                                            |                                                | het scherm om een ellips te<br>maken. Houd Ctrl ingedrukt<br>om een rond te maken                                               |
| <                                                     |                                                |                     | Chinese Date[2]<br>Chinese Date[2]<br>Chinese Date Ti<br>Chinese Time[09<br>European Date<br>European Date[<br>Week Year[07/0<br> | )2/07/2012<br>)12年02月0<br>me[2012年0<br>)时09分21秒<br>Time[07/02/<br>07.02.2012<br>)2/2012 09:(<br>07.02.2012<br>)2/2012 09:(<br>07.02.12] | 17日]<br>02月07<br>少]<br>2012a]<br>]<br>09:21] ✔ | 5.2.9.5 <u>Point</u><br>Klik menu [ Draw] -<br>> [ Ellipse] , of klik in de<br>aanpassingsbalk op •.<br>druk met de muis op het |
| Height: 100                                           | mm                                             | Apply               | ОК                                                                                                    |                                                                                                    | ancel                                          | scherm, om een punt te zetten.                                                                                                  |

#### 5.2.9.6 <u>Text</u>

kies het font wat je wilt hebben en zet de breedte, tussenruimte, en lijn ruimte. Klik daarna op[OK].

| Text                         |                                            |             |                       |             |          |
|------------------------------|--------------------------------------------|-------------|-----------------------|-------------|----------|
| TrueType font:     SHX font: | <ul> <li>Tahoma</li> <li>Fs.SHX</li> </ul> | <b>&gt;</b> | Width:<br>Char space: | 50 9<br>0 n | %<br>nm  |
| Text                         |                                            | ~           | Line space:           | 0 n         | nm       |
|                              |                                            |             | Enable voriab         | We text     | <u> </u> |
| <                            |                                            | >           |                       |             |          |
| Height: 100                  | mm                                         |             | ОК                    | Cano        | el       |

De software ondersteunt ook variable tekst. Vink dan **Enable variable tekst** aan en er zal een keuze vak getoond worden. Hier kunt u kiezen welke variabele tekst gegraveerd/gesneden moet worden. Dit kan tijd/datum/eenheid in serie, etc. zijn

Dit kan bijvoorbeeld gebruikt worden wanneer elk product een uniek serienummer moet hebben of een datum van productie.

| Text                            |                                |                          |              |                         |
|---------------------------------|--------------------------------|--------------------------|--------------|-------------------------|
| • TrueType font:<br>• SHX font: | The Tahoma ✓<br>Share Fs.shx ✓ | Width:<br>Char space:    | 50 %<br>0 mm | Extend                  |
| Text                            | 2                              | Line space:              | 0 mm         | ✓ Enable reset     9999 |
|                                 |                                | Enable variable          | e text       | Enable prefix ZERO      |
|                                 |                                | Prefix:<br>Suffix:       |              | Enable SN array         |
|                                 |                                | Start SN:<br>Current SN: | 0000         | Number Space            |
|                                 |                                | SN Inc:                  | 1 Extend     | Y: 1 10                 |
| <                               | >                              |                          | Excerta      | OK Cancel               |
| Height: 100                     | mm Apply                       | ОК                       | Cancel       |                         |

Voor de keuze van serienummers zijn er bepaalde opties, hiermee is het mogelijk om automatisch genererende serials te maken B.V. : ABC0001DEF, ABC0002DEF, ABC0003DEF, enz

#### 5.2.9.6.1 [ Prefix]

een vast blok tekst aan het begin van de serial. B.v. ABC.

#### 5.2.9.6.2 [Suffix]

een vast blok teks achter de serial. B.v. DEF.

#### 5.2.9.6.3 [Start SN]

het eerste nummer waar de serial automatisatie moet beginnen.

#### 5.2.9.6.4 [ Current SN]

het huidige nummer waar begonnen moet worden. Als er al een batch gemaakt is kan er mee verdergegaan worden door hier het volgende nummer in te vullen.

## 5.2.9.6.5 **[SN Inc]**

met hoeveel het serial verhoogd moet worden.

#### 5.2.9.6.6 [Enable reset]

Of de serienummer terug moet vallen als het einde bereikt is. Bv als de serienummers van 0001 naar 9999 gaat en 9999 gemaakt is de serienummer generatie terugvalt naar 0001.

## 5.2.9.6.7 [ Enable prefix ZERO]

Of bij de serials alle nullen voor de nummering weggelaten moeten worden.

#### 5.2.9.6.8 [ Enable SN array ]

Om te springen naar een eenmalig ander serienummer voor special productie. Dit kan gebruikt worden om periodieke test producten te maken met andere serienummers (elke 100 bv)

Bijvoorbeeld:

| 0001 0002 0003 | na deze batch verspringen naar, | 0015 0014 0013 |
|----------------|---------------------------------|----------------|
| 0006 0005 0004 | Spring direct naar de groep van | 0007 0008 0009 |
| 0016 0017 0018 |                                 | 0016 0017 0018 |

| Gebruikershandleiding           | Ter Informatie                       | Versie 1 |
|---------------------------------|--------------------------------------|----------|
| 5.2.9.7 <u>Capture</u>          |                                      |          |
| Klik menu【 Draw】->【 Capture】    | , of klik in de aanpassingsbalk op 🙎 |          |
| 选择来源                            |                                      |          |
| 来源:<br>WTA-USB 初新语条 1 0 (32-32) |                                      |          |
| MIR OUD DESNOL I. O (SE SE)     |                                      |          |
|                                 | 选定                                   |          |
|                                 | 取消                                   |          |
|                                 |                                      |          |

Dit kan gebruikt worden om via een camera (webcam) een afbeelding te maken.

## 5.2.10 Object selectie

Tijdens tekenen zult u verschillende objecten moeten selecteren om het gewenste resultaat te kunnen bereiken.

Als een object geselecteerd is zal het midden gekenmerkt worden door een X en zal het buitenste frame omgeven worden met 8 punten

Klik menu [ Draw] -> [ Select] , of klik Edit balk is , en verander naar de status "Select". Onder deze status kunt u objecten selecteren. Er zijn 5 manieren om een object te selecteren.

- Klik menu [Edit] -> [Select All] (snelkoppeling Ctrl+A), select all objects
- Klik muis op het scherm om een enkel object te selecteren

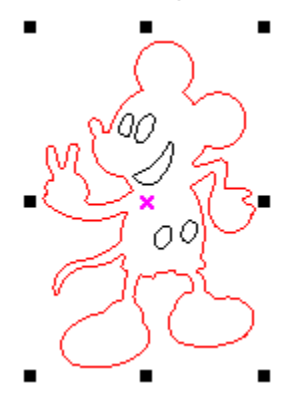

• selecteer met een selectiebox.

Druk de linkermuisknop en sleep een vierkant om de te selecteren heen. Laat hierna de linkermuisknop los.

• een extra object toevoegen aan de selectie.

Toevoegen aan de selectie :druk de "Shift" toets in en klik of box het gewenste object Uitsluiten uit de selectie :druk de "Shift" toets in en klik of box het gewenste object.

| 图层 | 模式   | 速度      | 功率     | 输出  |  |  |  |  |
|----|------|---------|--------|-----|--|--|--|--|
|    | 激光切割 | 100.000 | 30.000 | Yes |  |  |  |  |
|    | 激光切割 | 100.000 | 30.000 | Yes |  |  |  |  |
|    | 激光切割 | 100.000 | 30.000 | Yes |  |  |  |  |
|    | 激光切割 | 100.000 | 30.000 | Yes |  |  |  |  |
|    | 激光切割 | 100.000 | 30.000 | Yes |  |  |  |  |
|    |      |         |        |     |  |  |  |  |
| <  |      |         |        |     |  |  |  |  |

• selecteer alle objecten in een layer.

Rechtermuisknop op de layer die je wilt selecteren.

## 5.2.11 Object kleur

Als u een object geselecteerd heft kunt u een andere kleur er aan geven. Deze kleur wordt dan gekoppeld aan een nieuwe layer zodat de selectie andere snij/graveer instellingen kan gebruiken.

#### 5.2.12 Object transformatie

Transformatie is het object aanpassen zonder het daadwerkelijke object aan te passen. Denk aan schalen,draaien op scherm

Transformatie is mogelijk met de userbalk worden, gedraaid worden en gerasterd

De object instellingsbalk kan ook gebruikt worden

| Х | 445.91  | mm | ↔ 23 | 35.989 | mm | 100 | % | $\circ$ | 0 | о | Dragage MOr 1 |  |
|---|---------|----|------|--------|----|-----|---|---------|---|---|---------------|--|
| Y | 299.208 | mm | 1 20 | 08.549 | mm | 100 | % | U.      | U |   | Process NO: 1 |  |

Een derde mogelijkheid is de transformbalk aan de rechterkant van het schermscherm

| Work | Output   | Doc       | User       | Test | Transfor   | m |
|------|----------|-----------|------------|------|------------|---|
|      | ÷        | 0         | R          |      | <i>[</i> ] | _ |
|      | Position | :         |            |      |            |   |
|      | H:       | 449.99    | 9 m        | n    |            |   |
|      | ۷:       | 350       | m          | n    |            |   |
|      |          |           |            |      |            |   |
|      |          |           |            |      |            |   |
|      | Rela     | tive posi | tion       |      |            |   |
|      |          |           |            |      |            |   |
|      |          | •         | <br>       |      |            |   |
|      |          | App       | oly to cop | ру   |            |   |
|      |          |           | Apply      |      |            |   |

#### 5.2.12.1 Object spiegelen

Object spiegelen is mogelijk over de horizontale en verticale as.

| Klik | Edit | Balk |
|------|------|------|

, om verticaal te spiegelen

| Work Output | Doc             | User      | Test | Transform |
|-------------|-----------------|-----------|------|-----------|
| <u>+</u>    | 0               | €         |      | ₫         |
| Ratio:      |                 |           |      |           |
| H:          | 100             | %         |      |           |
| ۷:          | 100             | %         |      |           |
| Mirror:     |                 |           |      |           |
|             | 15              |           |      |           |
| 📃 Dispro    | oportiona       | ate       |      |           |
|             | -□-<br>⊙<br>-□- |           |      |           |
|             | Appl            | y to copy | /    |           |
|             |                 | Apply     |      |           |

of door de transformatie tools om te kopiëren, draaien of spiegelen

## 5.2.12.2 Object rotatie

Klik Edit Balk , een popup venster verschijnt, hier kan je de nieuwe hoek ingeven en accepteren met de (OK) knop.

| Rotate 🔀                                                                                                    |       |   |   |               |
|----------------------------------------------------------------------------------------------------|-------|---|---|---------------|
| Rotate angle(deg)                                                                                                    |       |   |   |               |
| Ok Cancel                                                                                                    |       |   |   |               |
| X         445.91         mm         ↔         235.989         mm         100         ∘           Y         299.208         mm         1         208.549         mm         100         ∘ | . 🔒 🔳 | 0 | 0 | Process NO: 1 |
| of geef de draaiing in de object balk                                                                                                    | in    |   |   |               |

| Work Output Doc User Test Transform |
|-------------------------------------|
| +• • 🔄 🖬 💋                          |
| Rotate:                             |
| н: О                                |
| Center:                             |
| H: 445.91 mm                        |
| V: 500.791 mm                       |
| Lock rotate center                  |
|                                     |
|                                     |
|                                     |
| Apply to copy                       |
| Apply                               |

In de transformatie tab is het ook mogelijk om de rotatie aan te passen.

#### 5.2.12.3 Object grootte

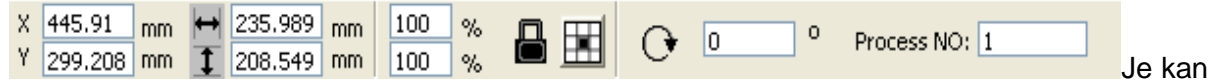

de grootte en positie van het object aanpassen. Als de andere as geschaald moet worden moet het slot gesloten zijn. Indien dit niet is zal het object uit verhouding gehaald worden.

| Work Output | Doc User Test Transform |
|-------------|-------------------------|
| ÷           | • 🗟 🖬 💆                 |
| Size:       |                         |
| H:          | 235.989 mm              |
| ۷:          | 208.549 mm              |
|             |                         |
|             | Apply to copy           |
|             | Apply                   |

Dit is ook mogelijk in de transformatie tab

#### 5.2.12.4 <u>Tilt</u>

| Work | Output | Doc                            | User      | Test | Transform |
|------|--------|--------------------------------|-----------|------|-----------|
|      | ÷      | 0                              | æ         |      |           |
|      | Skew:  | -                              |           |      |           |
|      | H:     | 0                              | De        | g    |           |
|      | V:     | 0                              | De        | g    |           |
|      |        | anchor p<br>— — — —<br>— — — — |           |      |           |
|      |        | App                            | ly to cop | у    |           |
|      |        |                                | Apply     |      |           |

In de transformatiebalk wordt ook ondersteuning geboden aan tilt. Dit trekt de afbeelding uit verhouding.

## 5.2.12.5 Object raster kopiëren

Klik Edit Balk , selecteer de objecten die je wilt kopiëren. Druk vervolgens op de knop raster : het volgende dialoog wordt getoont :

| Array copy                                                  |  |
|-------------------------------------------------------------|--|
| XNum: 1 XSpace: 0.000<br>YNum: 1 YSpace: 0.000<br>Cancel Ok |  |

breedte van een enkel object(mm) hoogte van een enkel object(mm) Doormiddel de xnum en ynum kan je de hoeveelheid kopieën aanpassen.

Na de hoeveelheid en tussenruimte gekozen te hebben, klik knop [Apply], nou is het resultaat op het scherm te zien.

#### 5.2.12.6 Object naar origin uitlijnen

Om een object te oriënteren naar een bepaalde locatie zijn er verschillende gereedschappen te gebruiken:

het geselecteerde object midden zal naar het midden van het tafel midden verplaatst worden.

Links-onder, rechts-onder, links-boven, rechts-boven.

#### 5.2.13 Object uitlijnen

Geselecteerde objecten uitlijnen naar andere objecten: 8300088811111111

De mogenlijkheden:

Restance in the second second

vertical midden uitlijnen, horizontaal midden uitlijnen, centrum midden uitlijnen.

→ ★ horizontaal gelijke afstand, vertical gelijke afstand.

zelfde breedte, zelfde hoogte, zelfde groote.

## 5.2.14 Object bekijken

Beeld verplaatsen : Klik menu [ Edit] -> [ Move] ,of klik <sup>24</sup>, daarna muisslepen om te verplaatsen.

Uitzoomen : Klik menu [ Edit] -> [ ZoomOut] , of klik <sup>11</sup>. elke klik zoomt het scherm een klein stuk uit

inzoomen : Klik menu [ Edit] -> [ ZoomIn] , of klik <sup>S</sup> elke klik zoomt het scherm een klein stuk in.

selectie bekijken :Klik menu [Edit] -> [View Select], of klik 🤗 sleep daarna met ingedrukte linkermuisknop een frame waar je je ingezoomde beeld wilt hebben. Het beeld zal inzoomen zodra de linkermuisknop losgelaten wordt.

Pagina bekijken : Klik menu [ Edit] -> [ View Page Frame] , of klik 🔍 het beeld neemt de hele tafelgrootte in beeld.

Gegevens bekijken : Klik menu [ Edit] -> [ View Data Frame] , of klik 🔍 het scherm zoomt zodat alle objecten zichtbaar zijn.

#### 5.3 Software geavanceerde functies

#### 5.3.1 Groeperen en degroeperen

Als het nodig is om verschillende objecten als 1 gezamenlijk object te bewerken (zoals bij een text blok) kunt u deze groeperen.

Selecteer de objecten die je wilt groeperen ga dan naar: [Edit] / [Group] ([UnGroup]), of direct vanaf de gereedschap balk 🐱 🐞.

#### 5.3.2 Belangrijke gereedschappen

Hier zijn verschillende opties om het snijden optimaal en efficiënt mogelijk te maken

#### 5.3.2.1 Handmatig sorteren en snijvolgorde selecteren

[Edit] ->[Set cutting property] in dit venster kan handmatig de volgorde van de verschillende objecten gekozen worden.

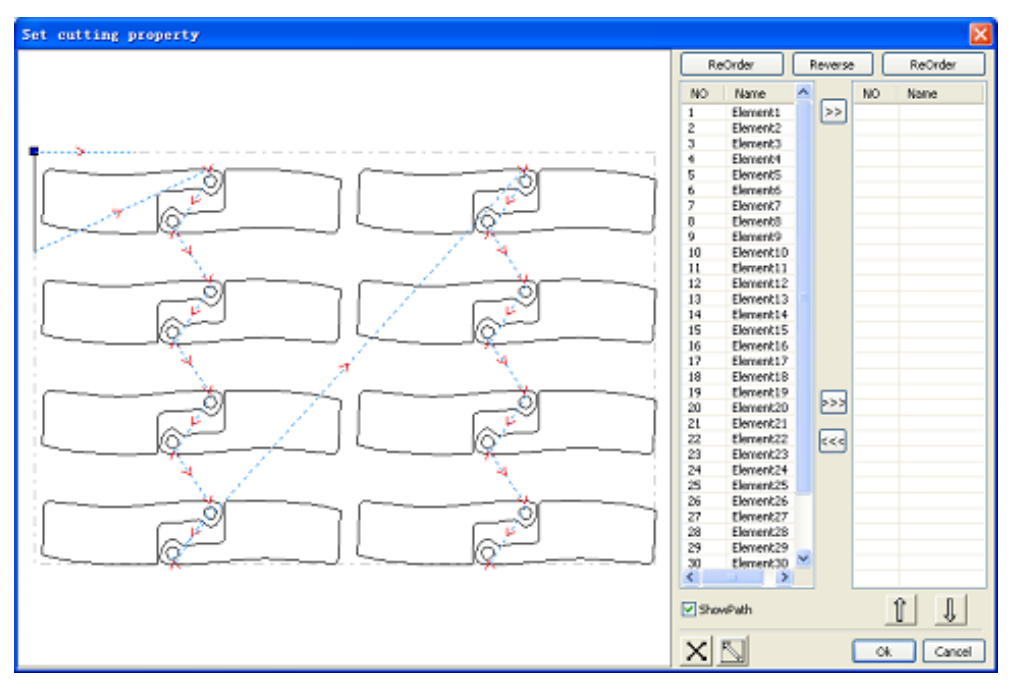

#### 5.3.2.1.1 Pad tonen

Als "show path" aanstaat zal op het scherm de bewegingsvolgorden getoond worden om

duidelijk te maken welke route de kop zal nemen. selecteer . Deze knop zet de snijvolgorde in handmatig. Hierna kan handmatig gekozen worden in welke volgorde er

gesneden zal worden. Door een element te selecteren en [>>], in te klikken zal deze verplaatst worden naar de rechter lijst. De machine zal de rechter lijst van boven naar onder afwerken.

Als je de lijst in zijn geheel achterstevoren wilt snijden kunt u op

klikken.

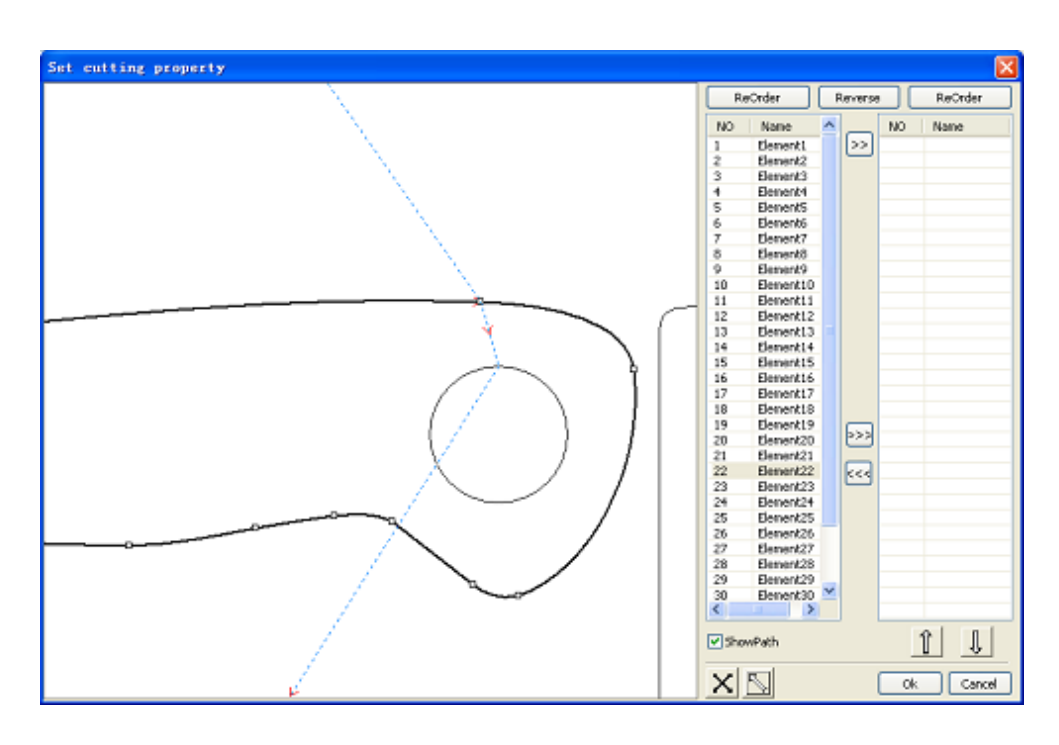

| Config[] Handler[E] Varw20 Help[H<br>= 2 (2) (2) (2) (2) (2) (2) (2) (2) (2) ( | Not cups for use had had                                                                                                    |
|--------------------------------------------------------------------------------|----------------------------------------------------------------------------------------------------|
|                                                                                | Carrier of Carrier Content pack of Carrier                                                                                       |
|                                                                                | Ge tode Cut train Start Paure/Cartinus 200 SantTatilie UHeOutput Deviced Departments Defet sponso Preinge work time (01001055095 |

## 5.3.2.1.2 Handmatig sorteren

Selecteer het object dat u wilt veranderen in de volgorde. Vervolgens verandert u het nummer wat in het invulvak van "Process NO:" staat. Accepteer de nieuwe waarde door op "enter" te drukken.

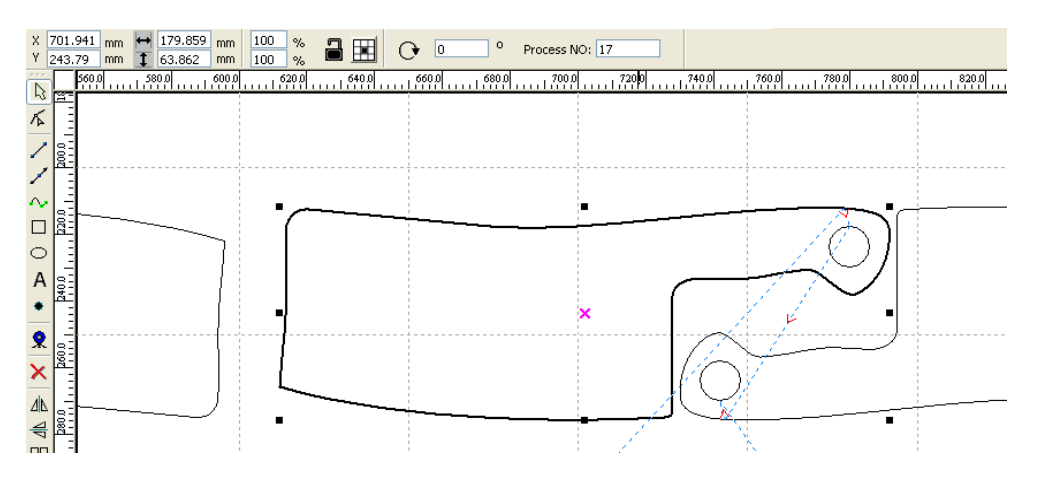

## 5.3.2.2 Verander De snijrichting van een contour

Klik [Edit] -> [Set cut direction], vervolgens dubbelklik op het object wat een andere snijrichting moet krijgen. De rode pijl zal dan van richting wijzigen. Ter verduidelijking van deze bewerking is het aan te raden om de knop "show Path" aan te zetten.

## 5.3.2.3 Verander het startpunt van het te snijden contour

Klik [Edit] -> [Set cut point] en klik dubbel op een van de witte vierkanten van het object waar de verandering gedaan moet worden. Het startpunt wordt nou verplaatst naar het door u geselecteerde punt. Ter verduidelijking van deze bewerking is het aan te raden om de knop "show Path" aan te zetten.

## 5.3.3 Lead-in lead-out instellen

Als je leadin of lead out lijnen wilt toevoegen om de startverbranding uit je product te houden kan dat als volgt:

Selecteer het object en druk op: [Edit] -> [Edit cut in property], of klik . het volgende dialoog wordt getoond.

| Cut in and out setting 🛛 🔀                                                   |                                                                                                    |
|------------------------------------------------------------------------------|----------------------------------------------------------------------------------------------------|
| Cut in  Enable  Line type: Line  Length(mm): 5  With angle  Angle(degree): 0 |                                                                                                    |
| Cut out<br>Enable<br>LineType: Arc V<br>Length(mm): 5<br>Female<br>Male      | Om leadin/lead out te gebruiken moet eerst<br>"enable" aangevinkt worden<br>Er zijn 2 types, lijn of arc<br>Bij lijn kan gekozen worden onder wat voor een<br>hoek en wat voor lengte. Ook kan gekozen<br>worden om vanuit het midden te beginnen. |
| Ok Cancel                                                                    | leadin                                                                                                    |

Arc is zelfde instellingen echter kan gekozen worden om binnen of buiten te beginnen.

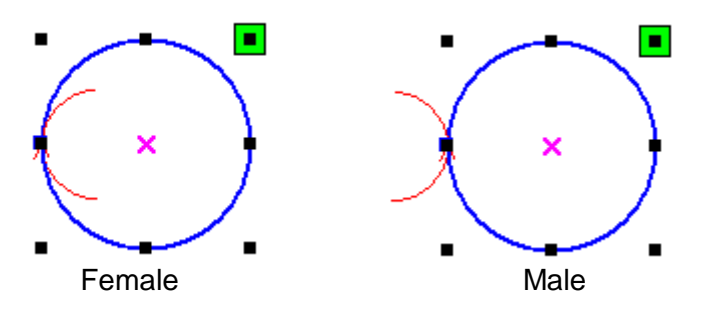

## 5.3.4 Route optimalizatie

Klik menu [Handle] -> [Cut optimize], of klik , het volgende dialoog wordt getoond.

| Cutting optimize handle 🛛 🔀                                    |
|----------------------------------------------------------------|
| Order of layer                                                 |
| Inside to outside                                              |
| Single inner to outer 🛛 👻                                      |
| Block handle<br>Height: 55 Dir: Up to bott 🗸                   |
| Start point optimize  Auto determine start point and direction |
| Ok Cancel                                                      |

Klik menu [Edit] -> [Show Path], of klik 🛄, om de route op de weg te tonen.

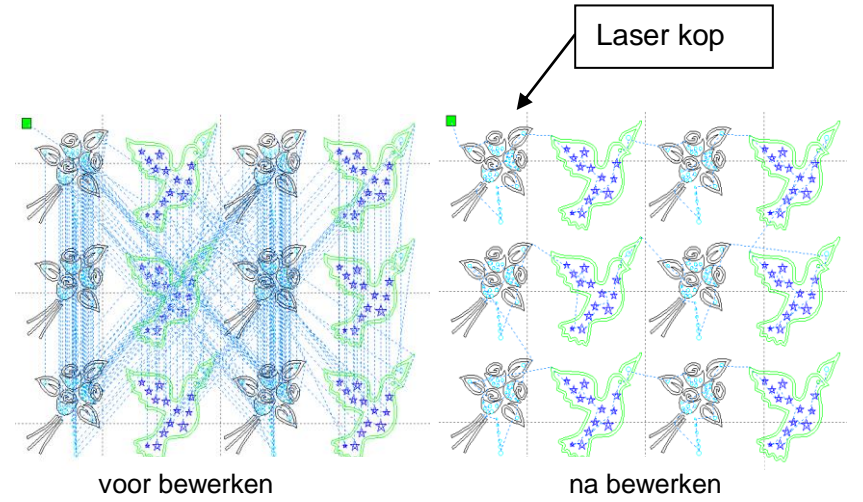

Het pad begint altijd vanaf de laserkop.

## 5.3.5 Rondingen gladder maken

Voor wat minder soepele rondingen van het object kunt u deze gladder maken doormiddel van de software. Dit helpt het eindresultaat en het snijden.

Klik menu [Handle] -> [Curve Smooth], of klik 2/2, het volgende dialoog wordt getoond

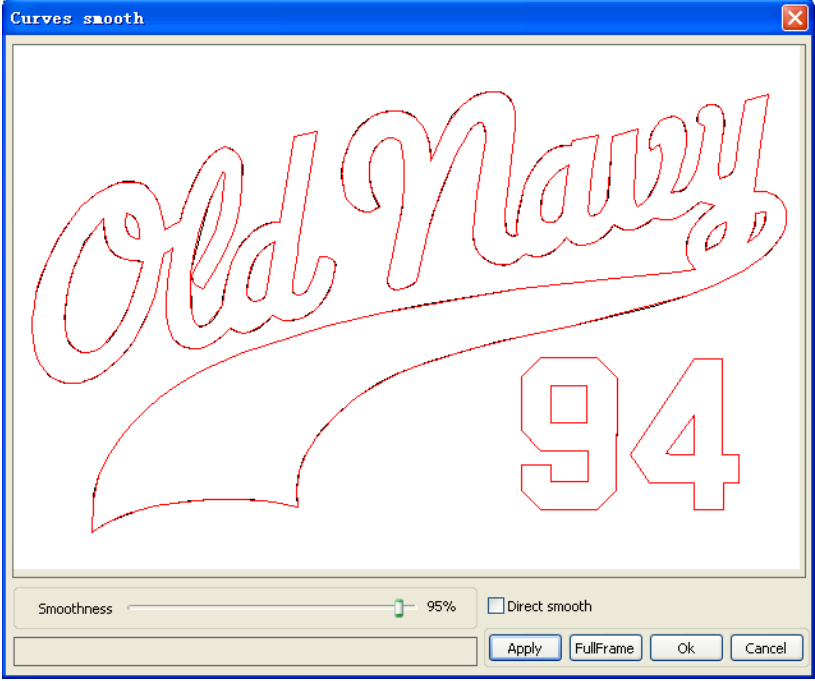

sleep de smooth slider, en klik de knop [ Apply], het voor en na wordt in het dialoog getoond de zwarte belijningen is het oude voorbeeld. En de rode belijningen is het vernieuwde resultaat.

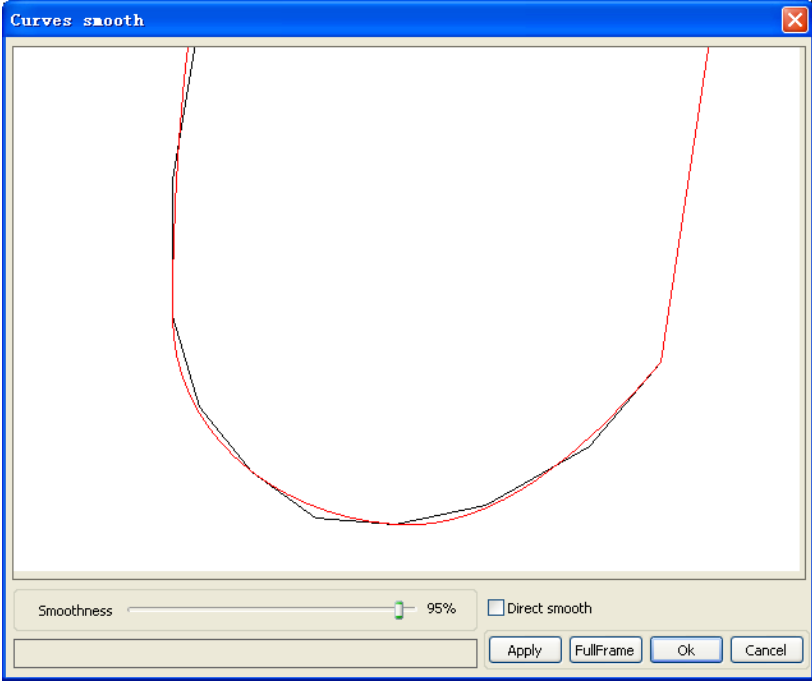

Doormiddel van de muis te slepen en door te scrollen met het muiswiel kan er rondgekeken worden en in/uitgezoomd worden om te controleren of het resultaat naar behoren is

Klik knop [FullFrame], om het gehele object weer te geven.

Als het gewenste effect bereikt is , klik knop [ Apply ] , het object zal aangepast worden naar de nieuwe waardes

Selecteer "Direct smooth" , om een andere methode te gebruiken

De keuze is afhankelijk van het werkelijke en gewenste resultaat.

#### 5.3.6 Controleren gesloten contouren

Klik menu [ Handle] -> [ Curve auto close], of klik Systeem Balk , het volgende dialoog wordt getoond.

| Setting close error                      |
|------------------------------------------|
| Close error(mm): 0.1<br>✓ Force to close |
| Ok Cancel                                |

#### 5.3.6.1 Close error:

wanneer de 2 open punten korter van elkaar staan dan hier ingegeven zal het gecombineerd worden tot 1 contour.

#### 5.3.6.2 Force to close:

forceer het sluiten van het contour ook als de software het niet wenselijk denkt te hebben.

#### 5.3.7 Overlap verwijderen

Klik menu [Handle] -> [Delete overlap], of klik i, het volgende dialoog wordt getoond.

| Delete overlap lines 🛛 🔀 |
|--------------------------|
| Enable Overlap error     |
| Overlap error(mm): 0.001 |
| Ok Cancel                |

Hiermee worden overlappende lijnen verwijderd en ingekort tot ze elkaar net raken. Gebruik "enable overlap error" alleen als het gewenste resultaat niet bereikt wordt. Zet het overlap error niet te hoog om verkeerde verwijdering tegen te gaan.

#### 5.3.8 <u>Combineer contouren</u>

Klik menu [Handle] / [Combine Curve], of klik ++, het volgende dialoog wordt getoond.

| Setting combine error 🛛 🗙 |
|---------------------------|
| Combine error(mm): 0.1    |
| Ok Cancel                 |

Het software zal automatisch alle contouren sluiten in de bochten en de bochten vloeiend over laten gaan

## 5.3.9 Bitmap behandelen

Klik , en selecteer de bitmap, klik [Handle] -> [Bitmap handle], of klik in de systeembalk op .

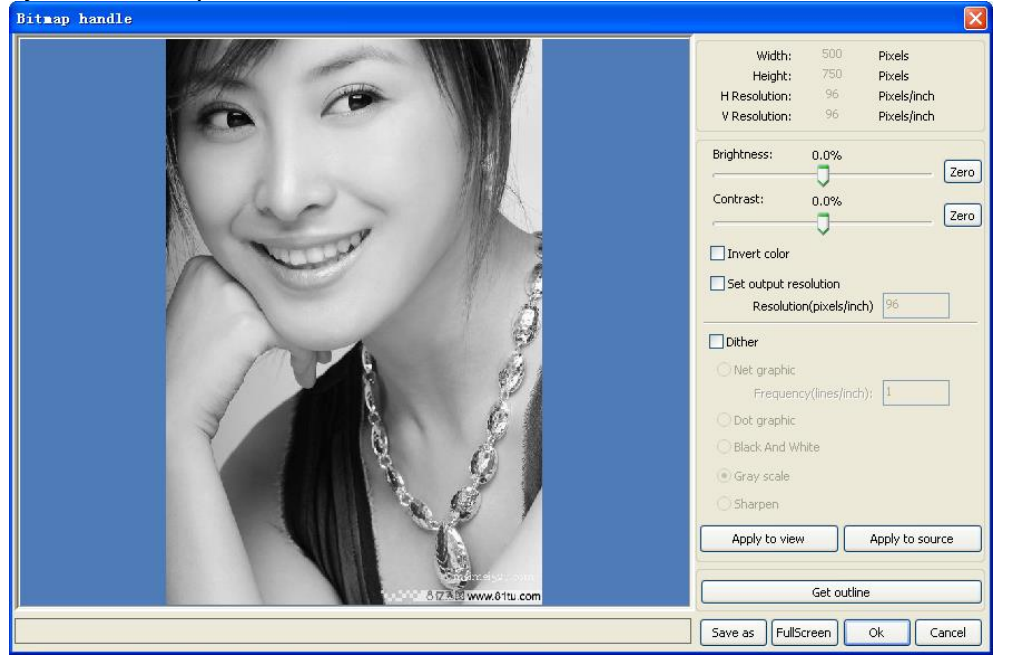

Rechtsboven wordt informatie over de bitmap getoond.

Let op dat deze gegevens wijzigen door de behandelingen in deze functie.

#### 5.3.9.1 [Apply to view] :

de wijzigingen worden alleen op het voorbeeld toegepast. Dit is bruikbaar om te kijken of de wijzigingen gewenst zijn.

#### 5.3.9.2 [Apply to source] :

de wijzigingen worden aangepast aan de bitmap. Dit is niet meer ongedaan te maken.

#### 5.3.9.3 [Save as] :

sla het bestand buiten laserwork op [ Apply to view]

#### 5.3.9.4 [Gray scale]

hiermee zet u een kleurenbitmap om in 256bit grijsschalen. Dit om de laser er beter mee te laten werken omdat een laser alleen in zwart/wit en alle grijschalen ertussen werkt.

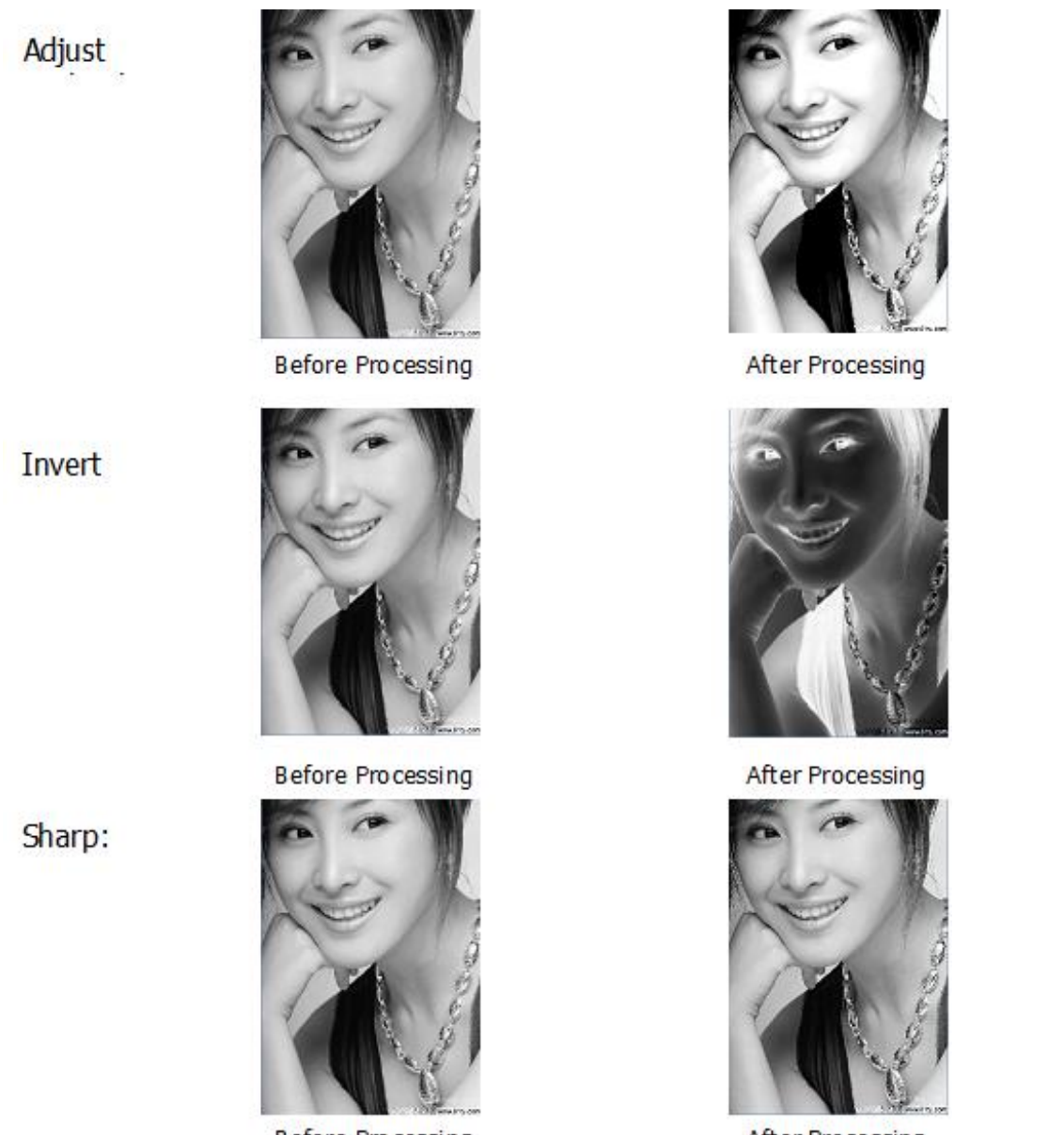

After Processing

Er zijn 3 varianten van pixelatie conversie. Deze conversie is nodig om foto's mooi op een object te laseren.

#### 5.3.9.5 Net graphic

net graphic is goed voor lage resolutie platen zoals hout, acryl. Standaard is een resolutie van 500-1000 en een net size van 30-40 een goede setting. Echter per materiaal en lasersoort zal toch proefondervindelijk gekeken moeten worden wat het gewenste resultaat bied.

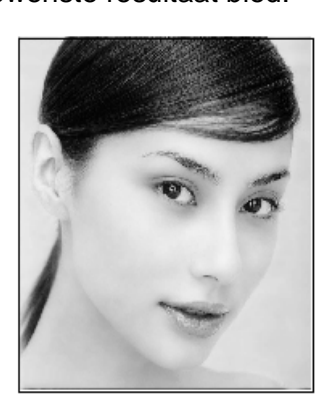

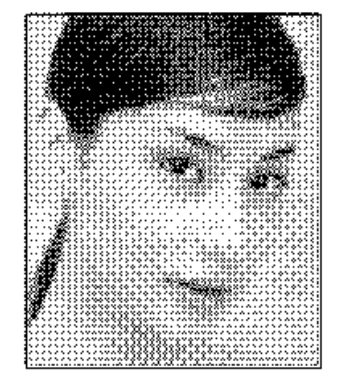

Before Processing

#### 5.3.9.6 Dot graphic

Dot graphic geeft goede grijswaarde en is goed geschikt voor hoge-resolutie platen zoals steen, staal.

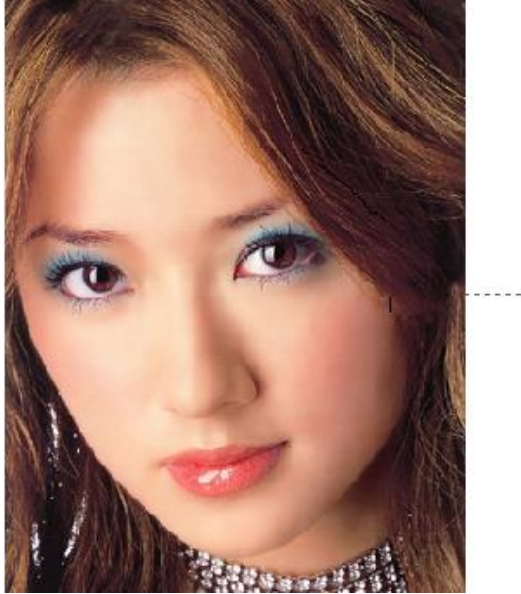

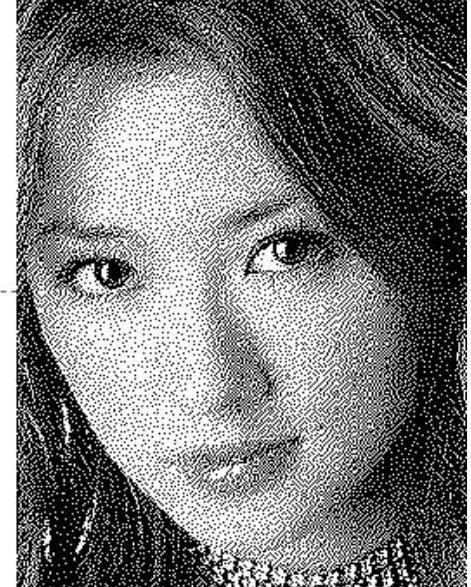

Hoe hoger de resolutie hoe beter het resultaat, echter een te hoge resolutie geeft een verkeerde branding en hele grote bestanden die misschien te groot voor de machine kunnen zijn. Een resolutie van 2500-5000 is een goede standaard. Echter per materiaal en lasersoort zal toch proefondervindelijk gekeken moeten worden wat het gewenste resultaat biedt.

#### 5.3.9.7 Black and white

Bij abstracte afbeeldingen kan gekozen worden voor black and White. Dit geeft extra strakke randen en legt de abstractie goed op het materiaal.

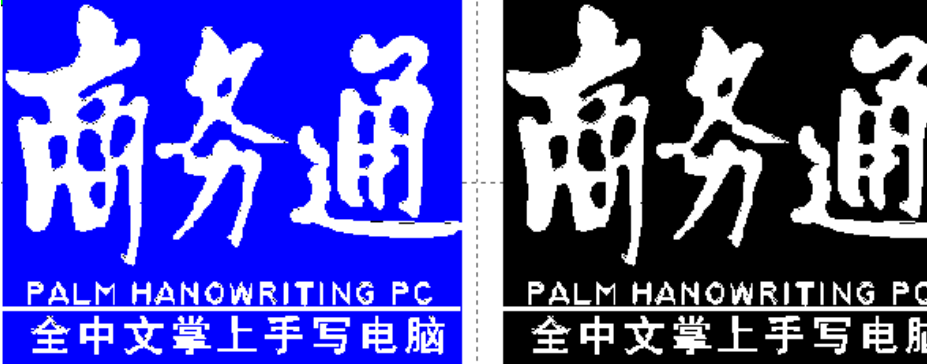

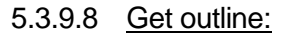

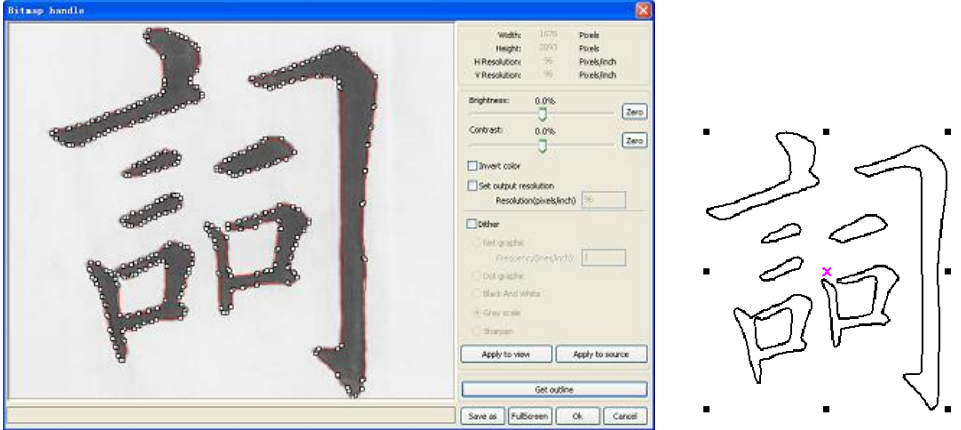

Met get outline kan een abstracte bitmap omgezet worden in snijlijnen.

#### 5.3.10 Voorbeeld demo

Klik menu [Edit] -> [Preview], of klik System Bar 9.

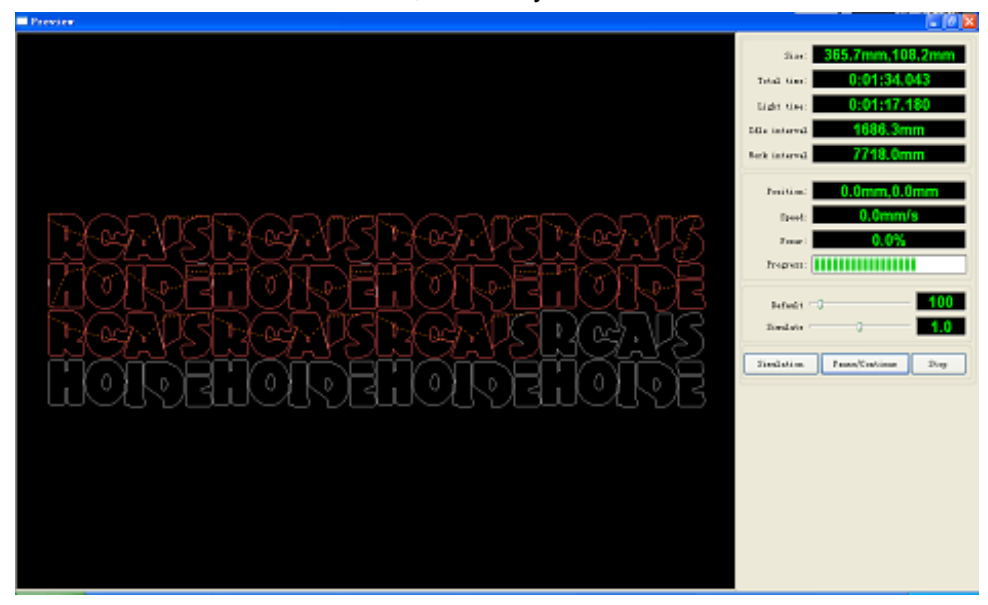

De software heeft de mogelijkheid om een voorbeeld te geven om te kijken of het gewenste resultaat bereikt kan worden zonder daadwerkelijk materiaal te verbruiken.

#### 5.3.10.1 Demo rd bestand:

Dubbelklik met de linkermuisknop op het voorbeeldscherm om een openvenster te openen. Hiermee kan elk .rd bestand gedemo't worden zonder deze eerst te openen in laserwork.

| Open                                                                   |                                            |                                                                                |                               | ? 🔀                                    |
|------------------------------------------------------------------------|--------------------------------------------|--------------------------------------------------------------------------------|-------------------------------|----------------------------------------|
| Look jn: [                                                             | My Documents                               |                                                                                | 💌 🔾 🥬                         | ⊳ 🖽                                    |
| Adobe Scr<br>Baidu<br>Corel User<br>FILTERIT4<br>KSDStore<br>My Design | pts (<br>Files (<br>User Settings (<br>s ( | My eBooks<br>My ISO Files<br>My Music<br>My Pictures<br>My QQ Files<br>My Webs | (☆) Sou<br>(☆) Visu<br>(☆) 我能 | irce Insight<br>Jal Studio 2008<br>約视频 |
| <                                                                      |                                            |                                                                                |                               | >                                      |
| File <u>n</u> ame:                                                     |                                            |                                                                                |                               | <u>Open</u>                            |
| Files of type:                                                         | *.rd                                       |                                                                                | ~                             | Cancel                                 |
|                                                                        | 🔲 Open as read                             | -only                                                                          |                               |                                        |

De software heeft ook de mogelijkheid om de demo kleuren en kleuren per vermogen aan te passen.

Rechtermuisklik op het demobeeld en een menu verschijnt Selecteer "Config", het volgende dialoog wordt getoond.

Hier zijn de kleuren naar eigen wens aan te passen.

| Full window<br>Config                |
|--------------------------------------|
| Horizontal mirror<br>Vertical mirror |

| Configuration 🗙                       |
|---------------------------------------|
| Background<br>Back color: Font color: |
| Draw color(Power)                     |
| 0%                                    |
| Simulate color(Power)                 |
| 0%                                    |
| Idle color                            |
| Anchor                                |
| 🔿 Top left 💦 Top right                |
| O Bottom left O Bottom right          |
| ОК                                    |

#### 5.3.11 Data Check

Selecteer alle objecten welke gecontroleerd moet worden en klik in de commando balk [Handle] / [data check], of klik systeem balk 2.

| Data check       |                 |                                                                                                  |
|------------------|-----------------|--------------------------------------------------------------------------------------------------|
| Check close      | Error(mm): 0.01 | Close check end<br>Not find unclose curves<br>Self-cross check end<br>Not find self-cross curves |
| Check self-cross |                 | Not find cross curves                                                                            |
| Check cross      |                 | Not find overlap lines                                                                           |
| Check overlap    |                 |                                                                                                  |
| Enable error     | Error(mm): 0.01 | Check                                                                                            |

Hier kunnen verscheidende controles aan of uitgevinkt worden wat gecontroleerd moet worden. Als alles geselecteerd is wat gecontroleerd moet worden kan er op "check" geklikt worden. Hij zal daarna weergeven hoeveel fouten er in de tekening zitten.

#### 5.3.12 Genereer een parallelle belijning

selecteer de objecten welke parallelle belijningen moeten hebben en ga in de commandobalk naar [ Handle] /[ Offset poly], of klik systeem balk

| Offset po   | ly      |                | × |
|-------------|---------|----------------|---|
| Offset(mm): | 0.1  mm | Delete artwork |   |
| 💿 In        | 🔘 Out   | 🚫 Auto In/Out  |   |
| C           | Ok      | Cancel         |   |

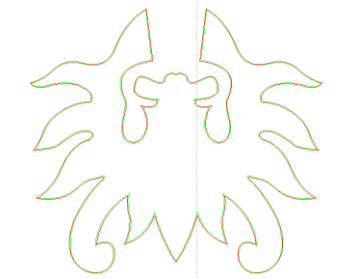

De rode lijn is het origineel en de groene lijn is de parallelle lijn.

#### 5.3.13 Systeem instellingen

Voor u begint te snijden is het aan te raden de system instellingen door te nemen [ Config] - >[ System Setting]

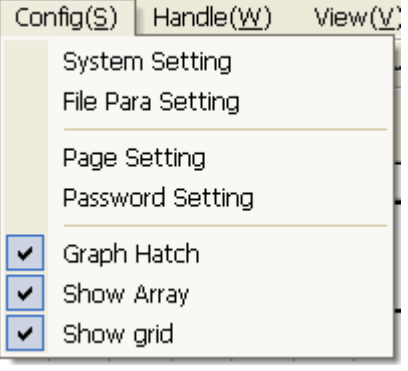

#### 5.3.13.1 Generale instellingen

| Setting                |             |          |             |                |
|------------------------|-------------|----------|-------------|----------------|
| General settings Syst  | em Info     |          |             |                |
| Axis Mirror            | Laser head  |          |             |                |
| Axis X Mirror          | • •         | 0        |             |                |
| Axis Y Mirror          | 000         | 0        | Absolu      | ute coordinate |
| Small circle speed lin | nit         | Scanning | (Reverse in | terval)        |
| Diameter(mm)           | Speed(mm/s) | Speed    | l(mm/s)     | Reverse interv |
|                        |             |          |             |                |
|                        |             |          |             |                |
|                        |             |          |             |                |
|                        |             |          |             |                |
|                        |             |          |             |                |
| <                      |             | <        |             |                |
| Add                    | Delete      |          | Add         | Del            |
|                        |             |          |             | Close          |

#### 5.3.13.1.1.1 Axis Mirror

Dit wordt door brm ingesteld en is alleen van belang als de machine met referentie rijden de verkeerde kant op gaat. Hiermee draai je het nulpunt naar de andere kant

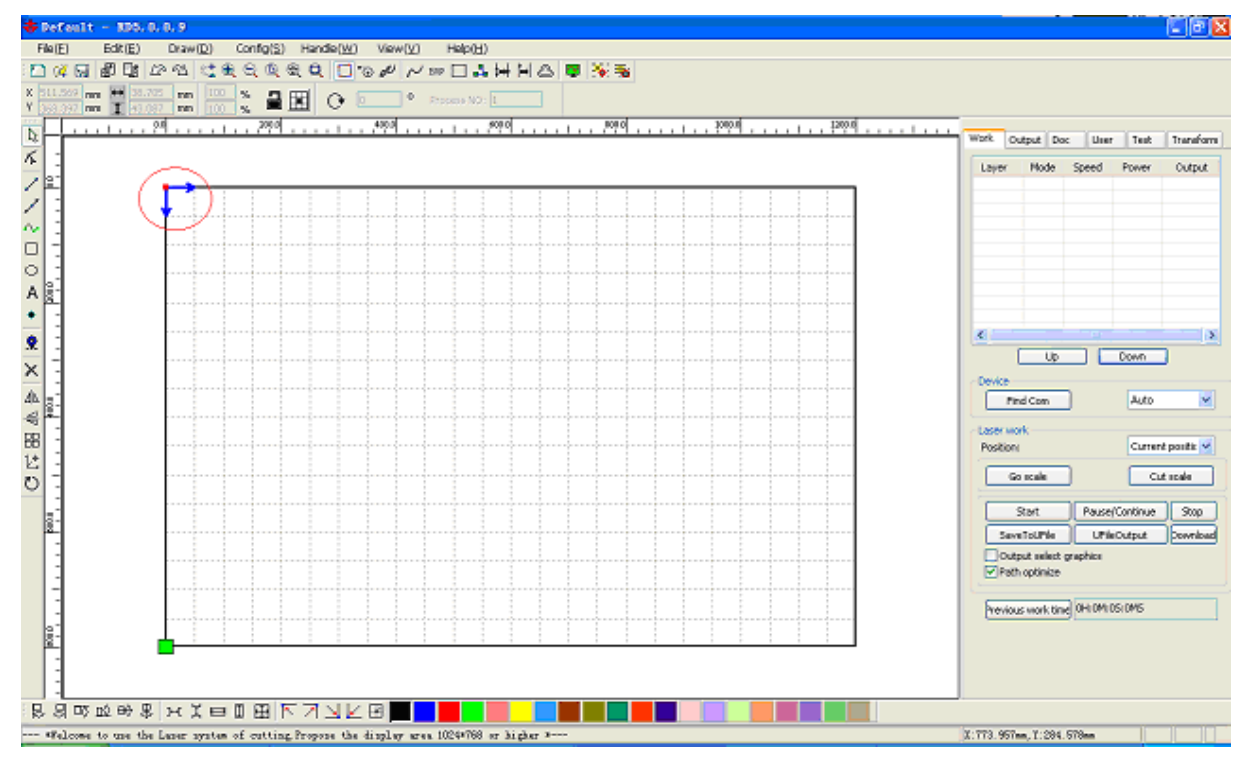

# 5.3.13.1.1.2 Laser kop

Hiermee past u de positie van de laserkop origin aan

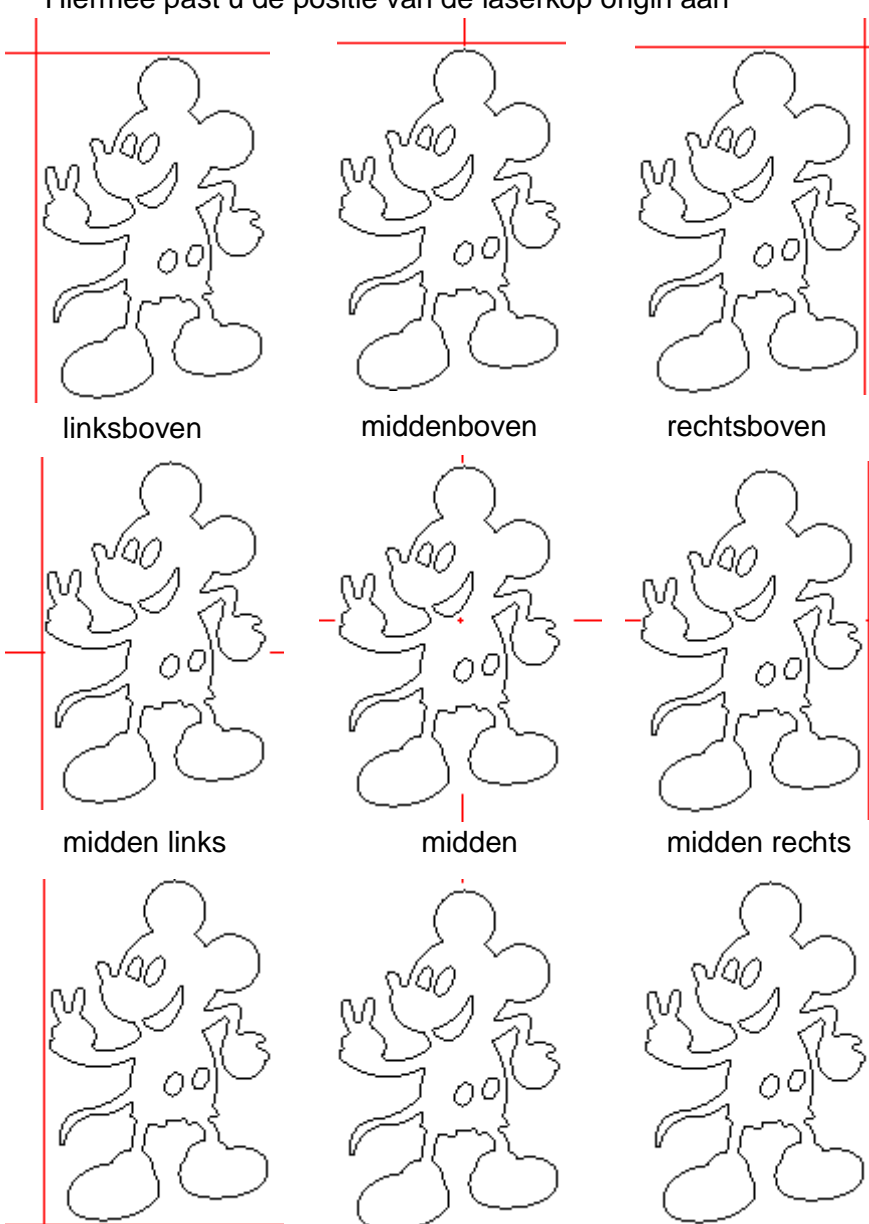

links onder

middenonder

rechtsonder
### In het hoofdscherm wordt de origin met de groene stip aangetoond

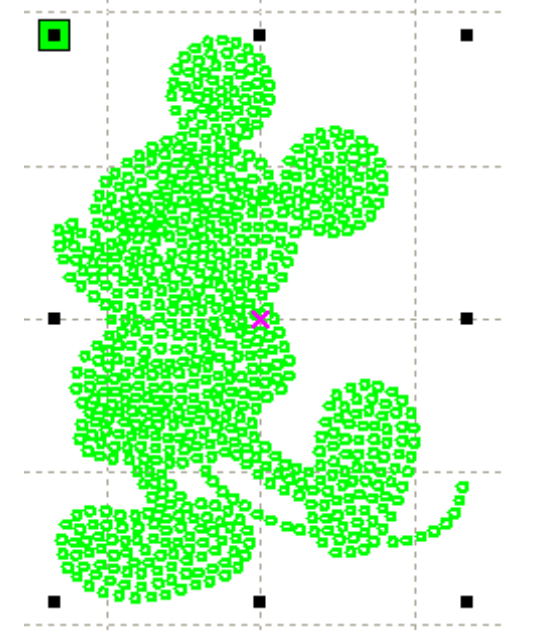

### 5.3.13.1.1.3 Absolute Coördinaten

Met absolute coördinaten kan je een punt op de tekening zelf gebruiken als origin punt. Dit is dan in de plaats van een origin op het frame.

### 5.3.13.1.1.4 Small Circle Speed Limit

Hiermee is een snelheidslimiet in te stellen voor kleine cirkels. [Add], [Delete], [Modify] is de cirkel kleiner als de ingestelde diameter dan wordt de snelheid begrenst tot de ingestelde waarde. Dit is om cirkelrondheid te optimaliseren als dit niet optimaal is.

#### 5.3.13.1.1.5 Scan backlash

Scan backlash is om de rechtlijnigheid te optimaliseren bij bi-directioneel scan graveren.

### 5.3.13.1.1.5.1 <u>Add backlash</u>

Klik de Add knop, het scherm zoals afgebeeld wordt getoond

| Speed(mm/s)          | 8      |
|----------------------|--------|
| Reverse interval(mm) | 0.3    |
| Ok                   | Cancel |

Stel de backlash en de snelheid in naar waardes wat het beste resultaat geeft.

5.3.13.1.1.5.2 Aanpassen backlash

Double-klik met de linker muisknop scanning (reverse gap) het volgende scherm word getoond.

| Speed(mm/s)          | 10     |
|----------------------|--------|
| Reverse interval(mm) | 0.4    |
| Ok                   | Cancel |

Stel de backlash en de snelheid in naar waardes wat het beste resultaat geeft.

### 5.3.13.1.1.5.3 Verwijder backlash

Rechtermuisknop op de backlash welke verwijderd moet worden en druk op de Delete] knop.

### 5.3.14 Systeem info

| Setting                      |         |
|------------------------------|---------|
| General settings System Info |         |
|                              |         |
|                              |         |
|                              |         |
|                              |         |
|                              |         |
|                              |         |
| Vendor password:             | Input   |
| Mainboard version:           |         |
|                              | Read    |
|                              | Upgrade |
|                              |         |
|                              | Close   |

Informatie over het moederbord en fabrikant

| Setting                                                                                                    |         |
|----------------------------------------------------------------------------------------------------|---------|
| General settings System Info                                                                                                    | 1       |
| Total on time(hour:min:s):<br>Total processing time(hour:min:s):<br>Previous processing time(hour:min:s:ms):<br>Total laser on time(hour:min:s):<br>Total processing times: |         |
| Y Total travel(m):<br>Y Total travel(m):<br>Mainboard version:                                                                                                    |         |
|                                                                                                    | Lpgrade |
|                                                                                                    | Close   |

Total on time: Total processing time: Previous processing time: Total laser on time: Total processing times: X total travel: Y total travel: Motherboard de totale tijd dat het moederbord aangestaan heeft de gehele tijd dat er programma's gedraaid hebben de duur van het laatst gedraaide programma de totale tijd dat de laserbuis aangestaan heeft de totale hoeveelheid gecompleteerd programma's totale afstand dat de x-as gereden heeft totale afstand dat de y-as gereden heeft version: de versie van het moederbord

### 5.3.14.1 User parameters

|                                  | Cut parameters        |                | 1 |
|----------------------------------|-----------------------|----------------|---|
| Idle speed(mm/s)                 |                       | 300.000        |   |
|                                  | Idle Acc(mm/s2)       | 2000.000       |   |
|                                  | Start speed(mm/s)     | 15.000         |   |
| Min Acc(mm/s2)<br>Max Acc(mm/s2) |                       | 500.000        |   |
|                                  |                       | 2000.000       |   |
|                                  | Cutting mode          | Normal Cutting |   |
|                                  | Acc Mode              | S mode         |   |
| $\square$                        | Sweep parameters      |                |   |
|                                  | x Start Speed(mm/s)   | 20.000         |   |
|                                  | y Start Speed(mm/s)   | 15.000         |   |
| x Acc(mm/s2)                     |                       | 8000.000       |   |
|                                  | y Acc(mm/s2)          | 2000.000       |   |
|                                  | Line Shift Speed (mm, | 150.000        |   |
| Scan Mode                        |                       | Common Mode    |   |
|                                  | Facula Size(50~99%)   | 98.000         |   |
| $\square$                        | Home para             |                |   |
|                                  | Home speed(mm/s)      | 80.000         |   |
|                                  | Auto home X           | Yes            |   |
| Auto home Y                      |                       | Yes            |   |
|                                  | Auto home z           | No             |   |
|                                  | Auto homo U           | No             | ~ |
|                                  |                       |                | _ |

Voor er aanpassingen gedaan kunnen worden moet er eerst ingelezen worden.

# 5.3.14.1.1.1 Cut parameters

| Cut parameters    |                |
|-------------------|----------------|
| Idle speed(mm/s)  | 300.000        |
| Idle Acc(mm/s2)   | 2000.000       |
| Start speed(mm/s) | 15.000         |
| Min Acc(mm/s2)    | 500.000        |
| Max Acc(mm/s2)    | 2000.000       |
| Cutting mode      | Normal Cutting |
| Acc Mode          | S mode         |

#### 5.3.14.1.1.2 Idle speed:

deze parameter geeft de snelheid tussen laser-aan bewegingen aan. Als deze omhoog bijgesteld wordt kan de machine sneller kunnen produceren maar zal deze ook onderhevig zijn aan hoge slijtage en zwaar verminderde levensduur.

#### 5.3.14.1.1.3 Idle Acc:

De acceleratie van de idle snelheid. Hoe sneller de acceleratie hoe sneller hij op maximale snelheid zit. Echter te snelle acceleratie kan de motoren te zwaar belasten en storingen veroorzaken. Ook loopt de rest van de aandrijflijn schade op als deze waarde te hoog is.

### 5.3.14.1.1.4 Cutting Acc:

De acceleratie van de snijlijnen. Een te lage acceleratie geeft een versmelting aan het begin en eind van de snede. Een te hoge zorgt dat de hoeken vast zit.

5.3.14.1.1.5 Turning speed:

De corner snelheid om ervoor te zorgen dat de machine niet te snel door de bocht gaat.

5.3.14.1.1.6 Turning Acc: moet hetzelfde als de snelheid zijn.

5.3.14.1.1.7 Cutting mode:

snel instellingen van beproefde waardes voor bepaalde manieren van snijden.

5.3.14.1.1.8 Acce. mode:

de acceleratie modus voor de motoren. Smode is progressief soepel en tmode is kort snel.

### 5.3.14.1.2 Sweep parameters

Sweep parameters

| x Start Speed(mm/s)   | 20.000      |
|-----------------------|-------------|
| y Start Speed(mm/s)   | 15.000      |
| x Acc(mm/s2)          | 8000.000    |
| y Acc(mm/s2)          | 2000.000    |
| Line Shift Speed (mm, | 150.000     |
| Scan Mode             | Common Mode |
| Facula Size(50~99%)   | 98.000      |

### 5.3.14.1.2.1 X Start Speed, y Start Speed:

De startsnelheid waar hij de acceleratiewaardes nog niet toepast.

### 5.3.14.1.2.2 x Acc, y Acc:

De acceleratie van de kop vanaf de startspeed naar de maximaal ingestelde snelheid. Een te hoge acceleratie belast de motoren tot een niveau waar ze schade kunnen krijgen. Een te laag niveau kan een langere tijdsduur van de opdracht opleveren.

### 5.3.14.1.2.3 Line shift speed of scanning:

Dit is de snelheid van de as die de scan naar de volgende lijn leid. Als je deze te hoog zet kan de te graveren lijn gaan bibberen. Te laag en de order zal langer duren met produceren.

#### 5.3.14.1.2.4 Scan mode:

Scan mode heeft 2 opties common mode en special mode in common mode zal hij gewoonlijk de straal aanzetten wanneer nodig om de gravering te bereiken. In special mode zal de straal in te stellen zijn met de facula size.

#### 5.3.14.1.2.5 Facula Size:

Wanneer de scanmode in common mode staat is deze optie genegeerd. In specialmode kan hier de startpuls ingesteld worden van de straal. Dit kan een diepere lijn bij het begin voorkomen als hier een lagere waarde ingegeven wordt.

### 5.3.14.1.3 Home parameters

Home para

| rienie para      |        |
|------------------|--------|
| Home speed(mm/s) | 80.000 |
| Auto home X      | Yes    |
| Auto home Y      | Yes    |
| Auto home z      | No     |
| Auto home U      | No     |

### 5.3.14.1.3.1 Home speed:

De snelheid waarmee hij referentie aanrijd. Een te hoge snelheid zal een overschieting genereren, hierdoor kan een verkeerd 0punt ontstaan. Een te lage snelheid zal een langere opstarttijd van de machine geven.

5.3.14.1.3.2 X, Y, Z, U Auto home:

Hier kan aan of uitgeschakeld worden of de assen 0punt aan moeten rijden als de machine opgestart wordt.

### 5.3.14.1.4 Go Scale parameters

🖂 Go Scale para

| Go scale mode      | Close laser |
|--------------------|-------------|
| Go scale blank(mm) | 0.000       |

5.3.14.1.4.1 Go scale mode: Punt van het licht uitschakeling.

### 5.3.14.1.4.2 Go scale blank:

Hier kan gekozen worden of het frame van het testen groter dan het daadwerkelijke frame wordt. Dit om zekerheid te bieden of het object er echt op past.

### 5.3.14.1.5 Other parameters

Other parameters

| Array processing     | Bi-dir Array    |
|----------------------|-----------------|
| Return position      | Absolute Origin |
| Delay before feed(s) | 0.000           |
| Dealy after feed(ms) | 0.000           |
| Focus depth(mm)      | 0.000           |
| Backlash X(mm)       | 0.000           |
| Backlash Y(mm)       | 0.000           |

#### 5.3.14.1.5.1 Array mode:

Hier kan je graveren forceren naar single array dat hij vanuit 1 richting graveert. Als er bidirectional aan staat in het programma zal hij alsnog enkel graveren wanneer deze optie aan staat.

5.3.14.1.5.2 Return position: Waar de kop zal stoppen als een programma afgerond is.

5.3.14.1.5.3 Delay before feed:

Als er een feeding apparaat aangesloten is kan hier een vertraging na het bewerking ingesteld worden voor het feeding systeem ingeschakeld wordt.

5.3.14.1.5.4 Delay after feed:

Als er een feeding apparaat aangesloten is kan hier een vertraging voor het bewerking ingesteld worden na het feeding systeem ingeschakeld was.

5.3.14.1.5.5 Focus depth: De diepte van het ingestelde autofocus.

5.3.14.1.5.6 Backlash X, Y:

Hier kan backlash van de assen ingesteld worden.

### 5.3.14.1.6 Document Management

| Work Ou | tput Doc  | User    | Test     | Transform |
|---------|-----------|---------|----------|-----------|
| Number  | File Name |         | Time(H:M | :S:MS)    |
|         |           |         |          |           |
|         |           |         |          |           |
|         |           |         |          |           |
|         |           |         |          |           |
|         |           |         |          |           |
|         |           |         |          |           |
|         |           |         |          |           |
|         |           |         |          |           |
|         |           |         |          |           |
|         |           |         |          |           |
|         |           |         |          |           |
|         |           |         |          |           |
|         |           |         |          |           |
| Des     |           |         |          | -         |
| Rea     |           | ocess   |          |           |
| Dele    | te Del    | ete All |          | time      |

### 5.3.14.1.6.1 Read

Klik op read en de software zal de lijst van progamma's ingeladen in de machine ophalen en hier weergeven.

### 5.3.14.1.6.2 Download

Hier kan een programma wat op de harde schijf staat ingeladen worden in de machine zonder het programma in te laden in laserwork.

#### 5.3.14.1.6.3 Process

Hiermee zal een commando gestuurd worden om de machine te starten met het geselecteerde programma.

5.3.14.1.6.4 Delete

Hiermee kan je het geselecteerde bestand verwijderen uit de machine.

5.3.14.1.6.5 Delete All

Hiermee worden alle progamma's die in de machine staan verwijderd.

5.3.14.1.6.6 Call time

Hier wordt de productietijd van de progamma's opgehaald.

### 5.3.14.1.7 Chapter 4 Processing Output

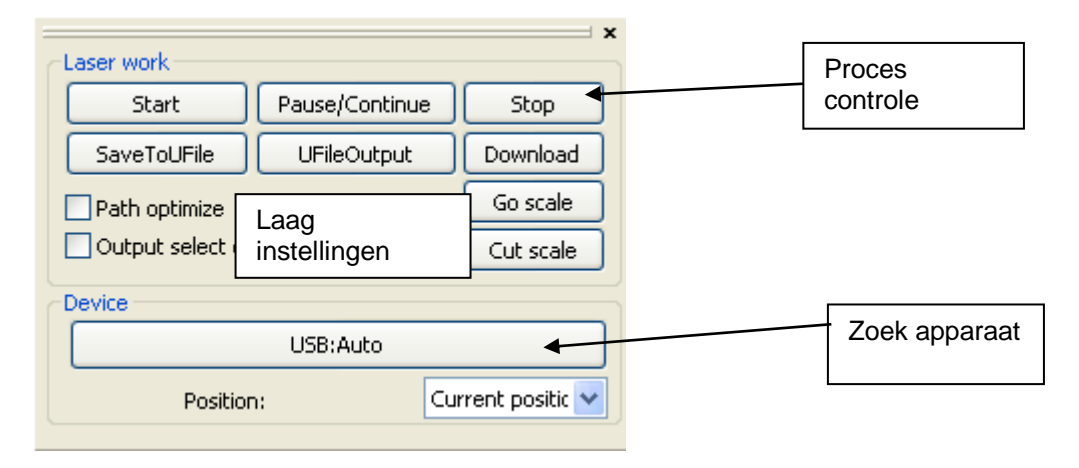

### 5.3.14.1.8 Zoek apperaat

Hier kan gezocht en gekozen worden welk apparaat en verbindingssoort. Indien er meerdere machines aan de computer zitten kan hierin ook gekozen worden.

| O USB:      | Auto              | •  | Search |
|-------------|-------------------|----|--------|
| O Web:      | Default           |    | Search |
| Default IP: | 192 . 168 . 1 . 1 | 00 |        |
|             |                   | C  | ок     |

### 5.3.14.1.9 Position

Zet de machine terug naar een positie na het bewerken.

5.3.14.1.9.1 Current Position :

Terug naar de positive waar hij stond voor de productie.

5.3.14.1.9.2 Original anchor : Terug naar de ingestelde origin locatie.

5.3.14.1.9.3 Machine zero : Terug naar de machine 0

### 5.3.14.1.10 Go Scale、Cut Scale

Het framekader nalopen om te kijken of de machine goed gelokaliseerd is

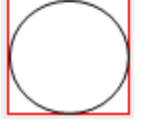

Bij cutscale zal hij het frame snijden om het product uit de plaat te halen.

### 5.3.14.1.11 Start, Pause, Stop, SaveToUFile, UFileOutput, Download

5.3.14.1.11.1 Start : start de machine met het ingeladen programma,

5.3.14.1.11.2 Pause\Continue : pauzeer of ga verder met het draaiende programma.

5.3.14.1.11.3 Stop : stop en annuleer het programma.

5.3.14.1.11.4 SaveToUFile : save naar een bestandsformaat voor later gebruik of usbsticks.

5.3.14.1.11.5 UFileOutput : Start een opgeslagen ufile bestand(.rd) zonder eerst te openen.

5.3.14.1.11.6 Download : Download het huidig geopende programma naar de machine.

5.3.14.1.11.7 Output select graphics Alleen de geselecteerde objecten worden overgestuurd in programma.

### 5.3.14.1.12 Test

| Work Output Doc L                              | lser                       | Test                                                 | Transform                     |
|------------------------------------------------|----------------------------|------------------------------------------------------|-------------------------------|
| Current Position                               | X=?<br>Y=?<br>Z=?          |                                                      |                               |
| Axis Move<br>Y+ Z+<br>X- Home X+ Home<br>Y- Z- | Of<br>Spee<br>P<br>M<br>If | fset(mm)<br>ed(mm/s)<br>ower(%)<br>ove from<br>Light | : 10<br>: 50<br>: 0<br>origin |

### 5.3.14.1.12.1 Axis move:

Hier kunt u de assen vanuit de software bedienen, op elk gegeven moment kan er maar 1 as in beweging zijn. Met offset kan een staplengte gezet worden, als er dus 1 maal op de Y+ knop geklikt worden zal deze met 10 mm verplaatsen.

Met de 'power' en 'if light' kan gekozen worden om de straal tijdens bewegingen aan te hebben om een material doorsnijlijn te creëren zonder een programma te maken. Indien move from origin <u>uit</u> staat zal de offset vanaf de huidige positieve genomen worden. Indien move from origin <u>aan</u> staat zullen alle offset maten vanaf machine 0 genomen worden.

### 5.3.15 Output instellingen

| Work Output Doc    | User Test Transform |
|--------------------|---------------------|
| Enable rotate eng  | grave               |
| Circle pulse:      | 1000 Help           |
| Diameter(mm):      | 20                  |
| Speed(mm/s):       | 50 Test             |
| Enable feeding     |                     |
| Feeding Count:     | 0                   |
| Distance(mm):      | 500                 |
| Backlash reapy of  | ptimize             |
| Enable offset of L | Laser2              |
| X: 0               | Y: 0                |

### 5.3.15.1 Rotatiesysteem

### 5.3.15.1.1 Enable rotate engrave :

Hier wordt de rotatie aangeschakeld en kan de diameter en puls gekozen worden. Ook zal het werkblad zich aanpassen om het uitlijnen van de tekening te optimaliseren.

#### 5.3.15.1.2 Diameter :

De diameter van het ronde voorwerp. Dit is 2x de straal of omtrek delen door 3.1415.

#### 5.3.15.1.3 circle pulse :

De cirkelpuls van de machine. Als u de tafel gebruikt dient deze op 1000 te staan. Gebruikt u echter de rotatie dan is een setting van 9500 nodig.

#### 5.3.15.1.4 speed :

Hier kan de rotatiesnelheid ingegeven worden en getest worden. Het beste is om deze instelling laag te houden om stress op het product laag te houden. Denk aan de steel van een wijnglas die bij een te hoge snelheid af kan breken.

#### 5.3.15.2 Feed instelling

Om een feed te gebruiken kan deze hier aangeschakeld worden en de verzetting ingesteld worden. Deze setting is alleen te gebruiken als u een optionele feeding systeem heeft.

#### 5.3.15.3 optimalisatie van Backlash compensatie

Hiermee kan een optimalisatie aangezet worden voor de backlash, dit kan proefondervindelijk een beter snij/graveer resultaat geven.

#### 5.3.15.4 Optical 2 migratie

Indien de machine uitgevoerd is met 2 laserbuizen kan hier de offset van de 2de laser ingegeven worden. Dit kan gebruikt worden als de 2de laser de 1ste precies maatgewijs moet opvolgen.

### 5.3.16 Layer Settings

| Work Output Doc User Test Transform |               |              |           |        |  |  |
|-------------------------------------|---------------|--------------|-----------|--------|--|--|
| Layer                               | Mode          | Speed        | Power     | Output |  |  |
|                                     | Cut           | 100.000      | 30.000    | Yes    |  |  |
|                                     | Cut           | 400.000      | 30,000    | Yes    |  |  |
|                                     |               |              |           |        |  |  |
|                                     |               |              |           |        |  |  |
|                                     |               |              |           |        |  |  |
|                                     |               |              |           |        |  |  |
|                                     |               |              |           |        |  |  |
| Up Down                             |               |              |           |        |  |  |
| -Line/col                           | umn setup —   |              |           |        |  |  |
| Nu                                  | m space       | e(mm) Disloc | ation(mm) | ∏⊷∏    |  |  |
| X: 1                                | 0             | 0            |           |        |  |  |
| Y: 1                                | 0             | 0            | Be        | strew  |  |  |
|                                     | Apply to copy |              |           |        |  |  |

In het layerscherm kunt u in een overzicht zien welke layers er in de opdracht zitten en een paar belangrijke parameters zien. Indien er dubbel met de linkermuisknop op een layer geklikt wordt, wordt het layerscherm geopend.

| Layer               | Parameter 🗙                    |
|---------------------|--------------------------------|
|                     | Load parameters from library   |
|                     | Layer:                         |
|                     | Speed(mm/s): 400 Default       |
|                     | If Blowing: Yes 👻              |
|                     | Processing Mode: Cut   Advance |
|                     | Min Power(%) Max Power(%)      |
|                     | Laser1: 30 30 Default          |
|                     | Laser2: 30 30                  |
|                     | Seal: 0.000 mm                 |
|                     | Open Delay: 0 ms               |
|                     | Close Delay: 0 ms              |
|                     | Laser through mode             |
|                     | Advance                        |
| $\overline{\nabla}$ | Ok Cancel                      |

### 5.3.17 Graveer parameterinstellingen

|           | Layer:                    |     |    |   |           |
|-----------|---------------------------|-----|----|---|-----------|
| Is        | Output:                   | Yes | ;  | • |           |
| Speed     | l(mm/s):                  | 400 | )  |   | 📃 Default |
| If        | Blowing:                  | Yes | ;  | • |           |
| Processin | g Mode:                   | Cut | :  | • | Advance   |
| N         | Min Power(%) Max Power(%) |     |    |   |           |
| Laser1:   | 30                        |     | 30 |   | Default   |
| Laser2:   | 30                        |     | 30 |   |           |

### 5.3.17.1 Layer:

Dit veld laat de huidige layerkleur zien.

### 5.3.17.2 Is Output:

Hier kan gekozen worden of de laser deze layer moet gebruiken. Als deze optie op no staat zal de gehele layer niet gesneden/gegraveerd worden. Dit kan dan dus als een tekenhulp layer gebruikt worden.

### 5.3.17.3 Speed:

Hier kan de snelheid ingesteld worden welke gebruikt moet worden bij het snijden/graveren van de layer. Een lagere snelheid met snijden geeft een mooier zijbeeld en globaal een mooier product. Bij graveren wordt de detail hoger bij een lage snelheid, ook wordt er dieper gegraveerd op een lage snelheid als het vermogen niet verandert.

### 5.3.18 If Blowing:

Indien de machine een geschakelde afzuiging heeft kan hier gekozen worden om deze bij de layer aan te zetten. Als de machine niet over een geschakelde afzuiging beschikt zal deze optie geen verschil bieden tussen aan of uit.

### 5.3.19 Processing Methods:

Hier kan gekozen worden wat voor een bewerking gebruikt moet worden. Snijden of graveren.

Snijden kan alleen bij vector of lijn bestanden. Plaatjes zullen dus eerst aangepast moeten worden, met hoge snelheid en laag vermogen snijden geeft een lijn-graveer effect.

### 5.3.19.1 Laser 1, laser 2:

Hier kunnen de vermogens van de lasers ingegeven worden, als de laser maar 1 laserkop heeft zal laser2 geen effect hebben.

Het minimale vermogen en maximale vermogen kunnen apart ingesteld worden, dit zijn percentages van het vermogen van de buis. Dus een instelling van 30 met een 100w buis geeft 30w vermogen. Een instelling van 30 met een 40w buis geeft 12w vermogen. Afhankelijk van de ingestelde processingmode hebben de minimaal en maximaal vermogen een ander instellingsresultaat.

Voor snijden is de hangt het minimaal en maximaal vermogen vast aan de snelheid. Als er dus afgeremd wordt voor een bocht door de machine zal hij evenredig minder vermogen leveren. Het minpower is de instelling van de take-off

speed. Meestal is dit een snelheid van 15~20. Voor graveren is de minpower een rampeffect. Bij de start van de straal zal deze eerst op minpower en daarna max-power geven. Als er geen rampeffect gewenst is dan dient min en max hetzelfde vermogen te hebben.

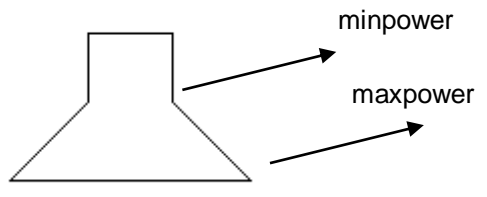

Datum:23-11-15

Onderkant materiaal Pagina: 85 van 106

| Other layer param     | eters 🛛 🔀 |
|-----------------------|-----------|
| Enable pen up and dow | 'n        |
| Pen down:             |           |
| 0 mm                  | Read      |
| Pen up:               |           |
| 0 mm                  | Read      |
| Speed:(mm/s):         | 100       |
| Point                 |           |
| Dot interval(s)       | 0         |
| Enable Laser1         |           |
| Enable Laser2         |           |
| Extend IO output      | ]         |
| IO1                   |           |
| Ok                    | Cancel    |

### 5.3.19.2 Pen up and down

Indien de machine een in hoogte verstelbare tafel of kop heeft kan deze instelling gebruikt worden. Pen up is de vrije positie en de pen down is de plaat focus positie. Beide positie's kunnen handmatig ingesteld worden en dan met de readknop opgevraagd worden. Gebruiksvoorbeelden:

1> een pen op de kop om een pentekening te maken.

2>om een andere focushoogte te gebruiken voor de gewenste layer.

3>om meer hoogte vrij te maken zodat de laserkop nergens tegenaan kan stoten tijdens positieverplaatsingen.

#### 5.3.19.3 De laser Enable

Hier kan indien een 2koppige laser de laserkoppen aan of uitgeschakeld worden voor de geselecteerde layer.

### 5.3.19.4 De joint IO output

Als de machine aangestuurde uitgangen heeft voor optionele extra's kan hier gekozen worden of en welke uitgang aangeschakeld moet worden als de layer actief is.

### 5.3.20 Laser graveerinstellingen

| Layer              | : Parameter 🔀                                                                                                 | Layer Parameter                                                                       |                |
|--------------------|----------------------------------------------------------------------------------------------------|---------------------------------------------------------------------------------------|----------------|
|                    | Load parameters from library                                                                                  | Load parameters from library                                                          |                |
|                    | Layer:<br>Is Output: Yes  Speed(mm/s): 100 Default If Blowing: Yes Processing Mode: Scan Advance Min Power(%) | Layer:<br>Is Output: Yes  Speed(mm/s): 100 If Blowing: Yes  Processing Mode: Scan  Ac | Default        |
|                    | Laser1: 30 30 Default<br>Laser2: 30 30                                                                        | Laser1: 30 30 1<br>Laser2: 30 30                                                      | Default        |
|                    | Negative Engrave Optimized Scan     Output direct Independent output     Ramp Effect                          | Negative Engrave      Optimized Sc     Output direct     Independent     Ramp Effect  | an<br>: output |
|                    | Ramp Length: mm<br>Overstriking: Un-process 💌                                                                 | Ramp Length: 0 mm<br>Overstriking: Un-process 💌                                       |                |
|                    | Scan Mode: X_swing  Interval(mm): 0.1                                                                         | Scan Mode: X_swing ▼<br>Interval(mm); 0.1 Ad                                          | vance          |
| $\bigtriangledown$ | Ok Cancel                                                                                                    | Cancel                                                                                |                |

Links voor vector graveren en rechts voor afbeelding graveren.

### 5.3.20.1 Optimal scanning:

Laat de machine automatisch de interval (scangap) berekenen voor het beste resultaat.

#### 5.3.20.2 Direct output:

Gebruik de grijswaarden om de vermogen van de laser aan te passen. Licht grijs is minimaal vermogen en zwart is maximaal vermogen.

#### 5.3.20.3 Ramp effect:

hierbij word teen randing aan de gravering gegeven om een lichtelijk stereo-effect te creëren.

### 5.3.20.4 Scanning mode:

Hier kan gekozen worden wat voor gravering gedaan moet worden. X-as of y-as beide richtingen maar ook vanuit 1 richting. 1 richting geeft een mooier resultaat echter is 2richtingen sneller.

### 5.3.21 Laser snijparameter instellingen

| Layer              | Parameter            |                 |                                                             |
|--------------------|----------------------|-----------------|-------------------------------------------------------------|
|                    | Load parameters      | from library    |                                                             |
|                    | Layer:               |                 |                                                             |
|                    | Is Output: Yes       | <b>•</b>        |                                                             |
|                    | Speed(mm/s): 100     | Default         |                                                             |
|                    | If Blowing: Yes      | -               |                                                             |
|                    | Processing Mode: Cut | ✓ Advance       | gemaakt worden om ervoor                                    |
|                    | Min Power(%) Max     | Power(%)        | te zorgen dat het startpunt<br>van de snede niet aan elkaar |
|                    | Laser1: 30 30        | Default         | blijft zitten                                               |
|                    | Laser2: 30 30        |                 | <b>→</b>                                                    |
|                    | Seal: 0.000          | mm              | Straal openvertraging                                       |
|                    | Open Delay: 0        | ms              |                                                             |
|                    | Close Delay: 0       | ms Stra         | aal sluitingsvertraging                                     |
|                    | ✓Las                 | er through mode |                                                             |
|                    | Adva                 | ance            | Indien deze aanstaat is delay voor de straal.               |
| $\bigtriangledown$ | Ok                   | Cancel          | Indien deze uitstaat is de<br>delay voor de                 |
|                    |                      |                 | Dewegingsvertraging                                         |

Normaal zal de laser direct over de tekeninglijn snijden. Is het echter maatbewust nodig dat de lijn het productmaat is kan hier de snijbreedte ingesteld worden en de richting. De laser zal dan naast de lijn snijden zodat het product de maatgeving van de lijn zal hebben.

| Other cutting pa    | iran 🔀 |  |  |  |
|---------------------|--------|--|--|--|
| Enable sew compensa | ation  |  |  |  |
| Direction: Inward   |        |  |  |  |
| Sew width           | 0.1 mm |  |  |  |
|                     |        |  |  |  |
| UK                  |        |  |  |  |

| Layer Paramete   | r                | ×   |                             |
|------------------|------------------|-----|-----------------------------|
| Layer:           |                  |     |                             |
| Is Output:       | Yes 🔻            |     |                             |
| Speed(mm/s):     | 100 Defaul       | t   |                             |
| If Blowing:      | Yes 💌            |     |                             |
| Processing Mode: | Dot 🔻 Advance    |     |                             |
| Min Power        | (%) Max Power(%) |     |                             |
| Laser1: 30       | 30 Defaul        | t   |                             |
| Laser2: 30       | 30               | Tij | d om per punt te branden.   |
|                  |                  | pu  | int                         |
| Dot time         | : 0.1 s          |     | ruimto tusson do punton     |
| Dot interval     | : 5  mn          |     |                             |
| Dot length       |                  | De  | e lengte van de punt. Lange |
| Detiongui        |                  | lei | igles geen een streep       |
|                  | Center dot       | All | leen in het midden punten   |
| Ok               | Cancel           |     |                             |

### 5.3.22 Laser Dot Parameters Setting

### 5.3.22.1 Line/column setup

framemaat.

Hier kan een rastering ingesteld worden. Afhankelijk van eigen preferenties kan gekozen worden of de framemaat of het hart van de objecten als rastermaat ingesteld kan worden.

|   |   | 7 |   |
|---|---|---|---|
| - |   |   |   |
| _ | _ | _ | _ |

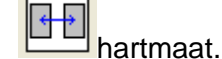

[Bestrewing breadth] :bestrew kan gebruikt worden om te rasteren op een niet lineaire manier, dit kan in sommige omstandigheden meer producten uit een plaat krijgen. als u op "bestrew" klikt komt er een pop-up venster.

| Bestrewing breadth |  |
|--------------------|--|
| X breadth(mm):     |  |
| Y braddth(mm): 800 |  |
| Ok Cancel          |  |

Hier kan de plaatmaat ingegeven worden en dan zal de software automatisch zoveel mogelijk producten nesten als er maximaal uit de plaat kunnen.

# 6 Afstellen en straal uitlijnen

Voor een goed snijresultaat is een goede uitlijning cruciaal. Als dit het geval is kan de geleverde kwaliteit verslechteren.

Het uitlijnen van de laserstraal bestaat uit meerdere stappen die na elkaar en in de juiste volgorde moeten worden uitgevoerd.

Voor de uitlijning moet de machine ingeschakeld zijn.

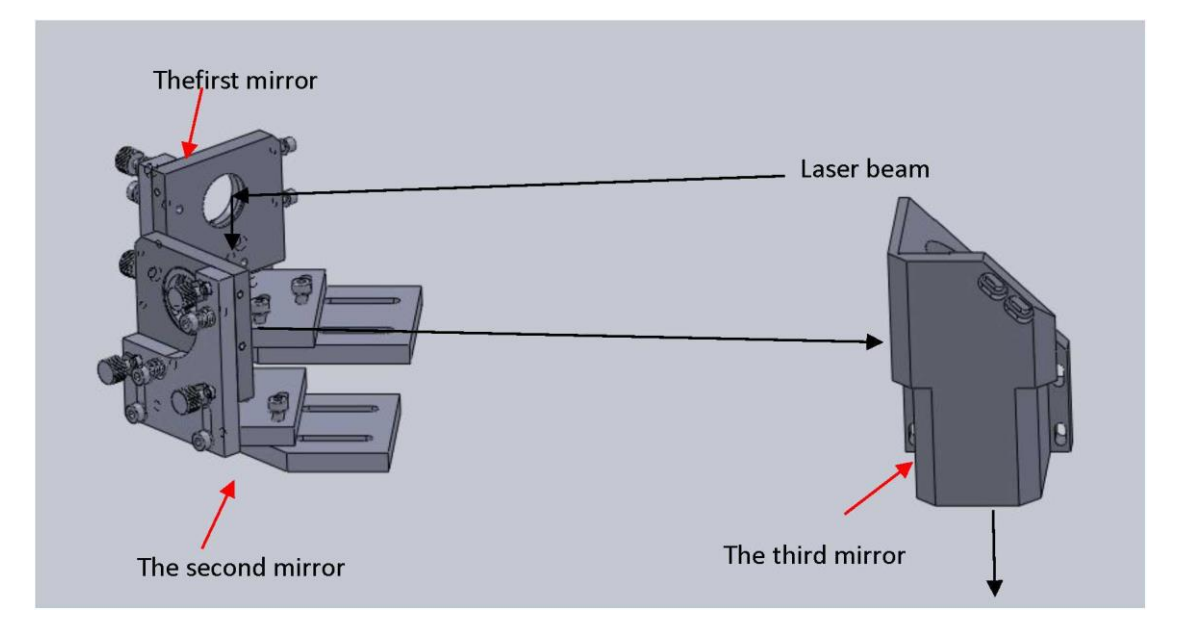

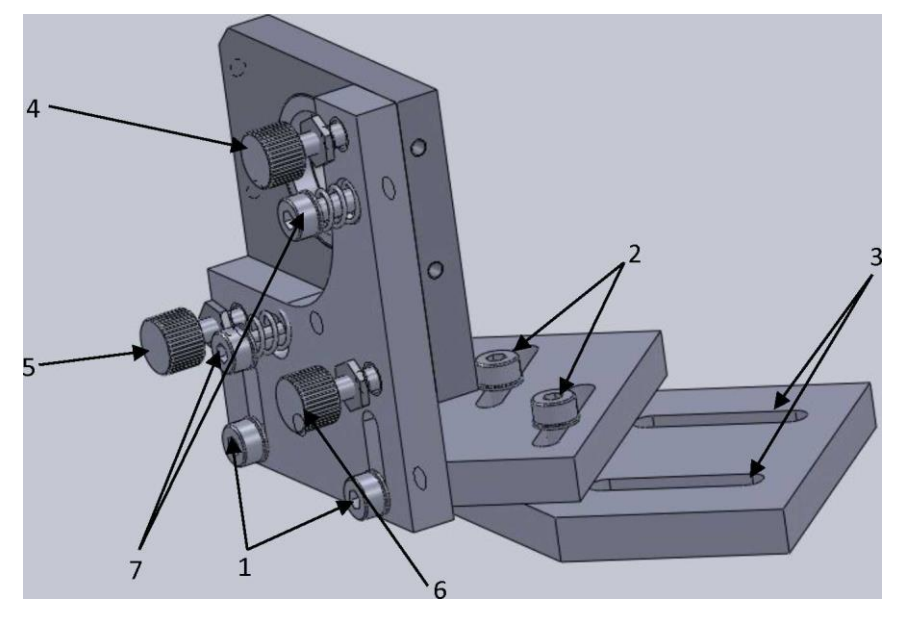

- 1. Z- verstelling voor de spiegel
- 2. Y- verstelling voor de spiegel
- 3. X- verstelling voor de spiegel
- 4. straaluitlijning voor de hoogte
- 5. straal uitlijning voor de horizontale
- 6. correctieschroef voor de straaluitlijning
- 7. veren voor spiegelstabilisatie

Indien de straal te hoog of te laag hangt ten opzichte van de straalopening kan doormiddel van stelschroef 4 de straal omhoog of omlaag bijgesteld worden

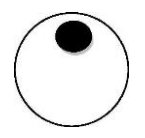

Indien de straal te ver naar links of naar rechts zit ten opzichte van de straal opening kan doormiddel van stelschroef 5 de straal omhoog of omlaag bijgesteld worden

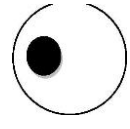

De machine moet na de eerste installatie en periodiek worden uitgelijnd en afgesteld.

### 6.1 <u>1<sup>ste</sup> spiegel</u>

Voor het afstellen van de 1<sup>ste</sup> spiegel opent u de klep van de Laser Resonatorruimte aan de achterzijde van de machine. Daar ziet u de staander voor de 1<sup>ste</sup> spiegel met de gemonteerde gemonteerd en de laserbuis.

Op de spiegelhouder zit een houder waar u 2 laagjes plakband op kunt plakken. Druk dit goed aan zodat de ronding te zien is door het plakband heen. Sluit nu de laserklep. De laser is beveiligd en zal de laserstraal niet activeren als 1 of meer van de kleppen geopend is.

Als de klep gesloten is drukt u zeer kortstondig op de knop

(pulse) Daarna kunt u de klep weer openen en zult u zien dat er een bruin/zwarte brandvlek op het plakband zit. Kijk goed of deze plek in het midden van de cirkel zit.

Indien dit niet het geval is kunt u doormiddel van de staanders de buis verplaatsen. Doe telkens kleine verplaatsingen en elke keer opnieuw pulsen tussen de verplaatsingen om te kijken of de straal goed in het midden komt te staan.

Let wel dat de buis zo recht mogelijk richting de spiegel moet staan, als u de linker steun aanpast dient u ook de rechter steun te verplaatsen.

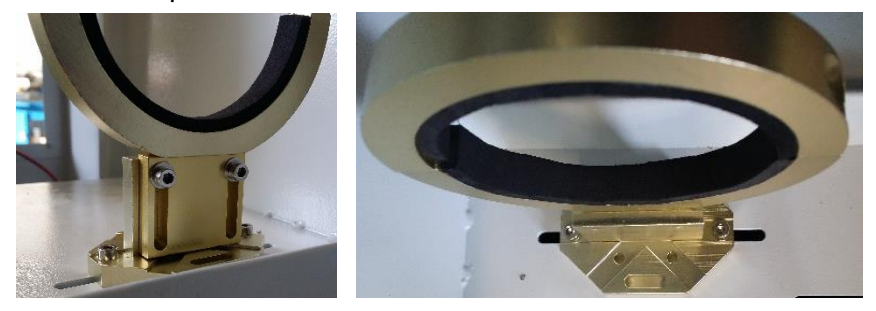

Als de 1<sup>ste</sup> spiegel goed staat kunt u de 2<sup>de</sup> spiegel aanpassen.

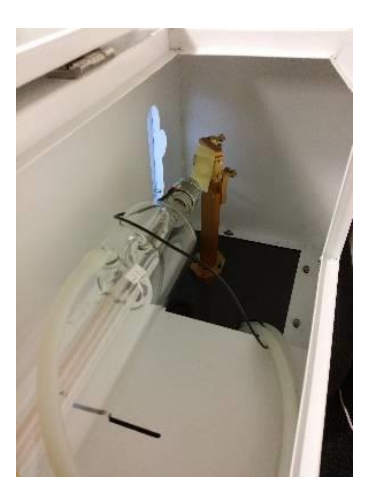

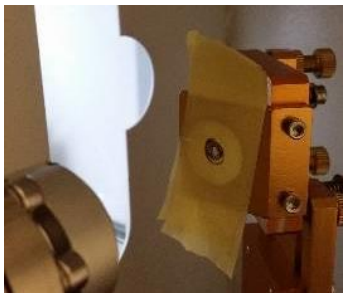

### 6.2 <u>2<sup>de</sup> spiegel</u>

De spiegel zit op de granty aan de zijkant van de werkruimte. U plaatst op de houder 2 stukjes plakband, doet alle kleppen dicht. Zet

de laser bovenin door de knop ingedrukt te houden tot de granty helemaal achterin staat (richting laserbuis). Daarna drukt u

in om een punt te maken op het plakband. Plak daarna op dit plakband nog een stuk plakband en rijd daarna de granty voorin

met de knop. Puls daarna nogmaals en kijk of beide stippen op elkaar liggen. Hoe beter deze op elkaar liggen, hoe beter uw snijresultaat. Als deze niet goed over elkaar liggen dient u de 1<sup>ste</sup> spiegel bij te stellen met de 3 stelschroeven

Als u de 2<sup>de</sup> spiegel goed heeft uitgelijnd komt de 3<sup>de</sup> spiegel aan bod. Deze zit in de kop van de laser.

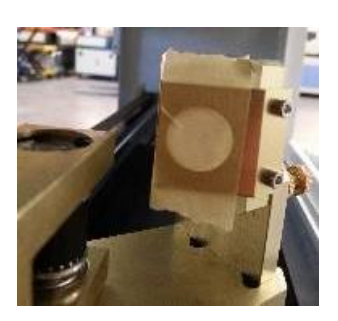

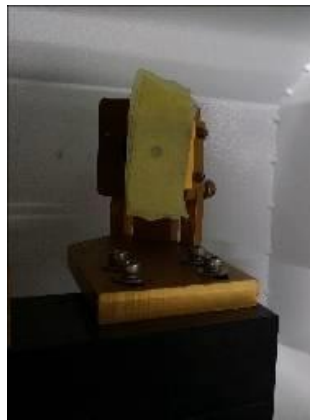

Y+ locatie afstellen spiegel 2

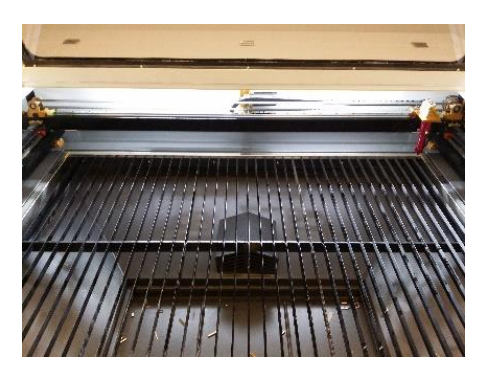

Y- locatie afstellen spiegel 2

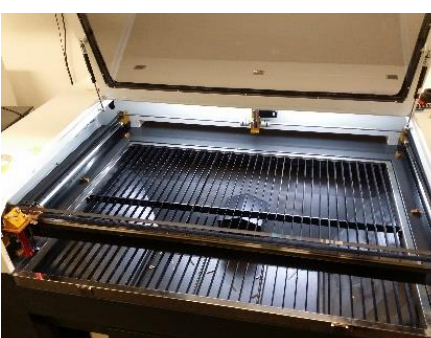

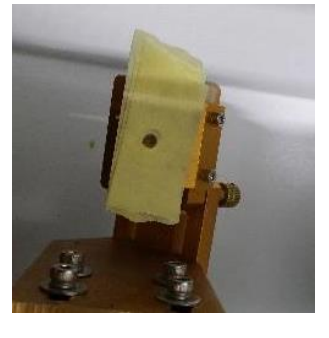

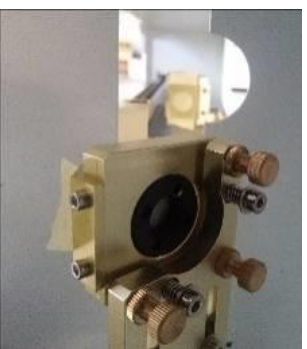

## 6.3 <u>3<sup>de</sup> spiegel</u>

Plaatst u op de linker zijkant bovenop de laseropening van de laserkop, 2 vellen plakband en zet de laserkop linksboven met de

knoppen A en K druk daarna op

Plak nog een stuk plakband en verplaats de kop naar rechtsboven

met de knop Puls dan nogmaals. Als beide stippen op elkaar liggen ligt de 2<sup>de</sup> spiegel goed, als dit niet het geval is moet doormiddel van de stelschroeven de 2<sup>de</sup> spiegel worden bijgesteld. Controleer hierbij alle 4 de hoeken van de machine.

Als dit allemaal correct afgesteld kan worden begonnen met de lensafstelling.

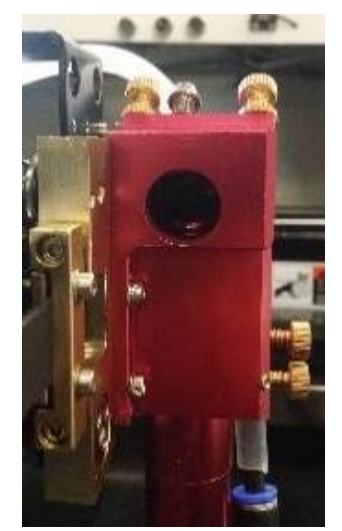

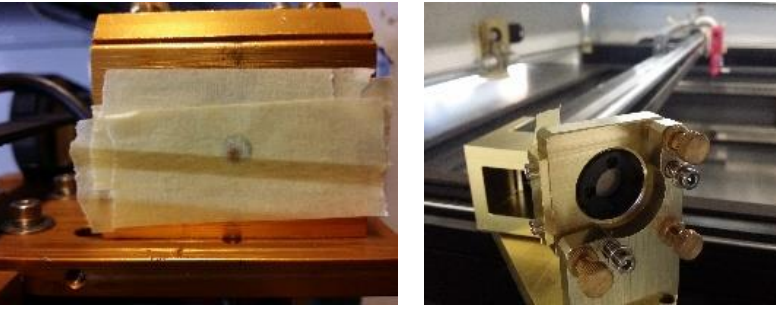

X+Y- locatie

X-Y+ Locatie

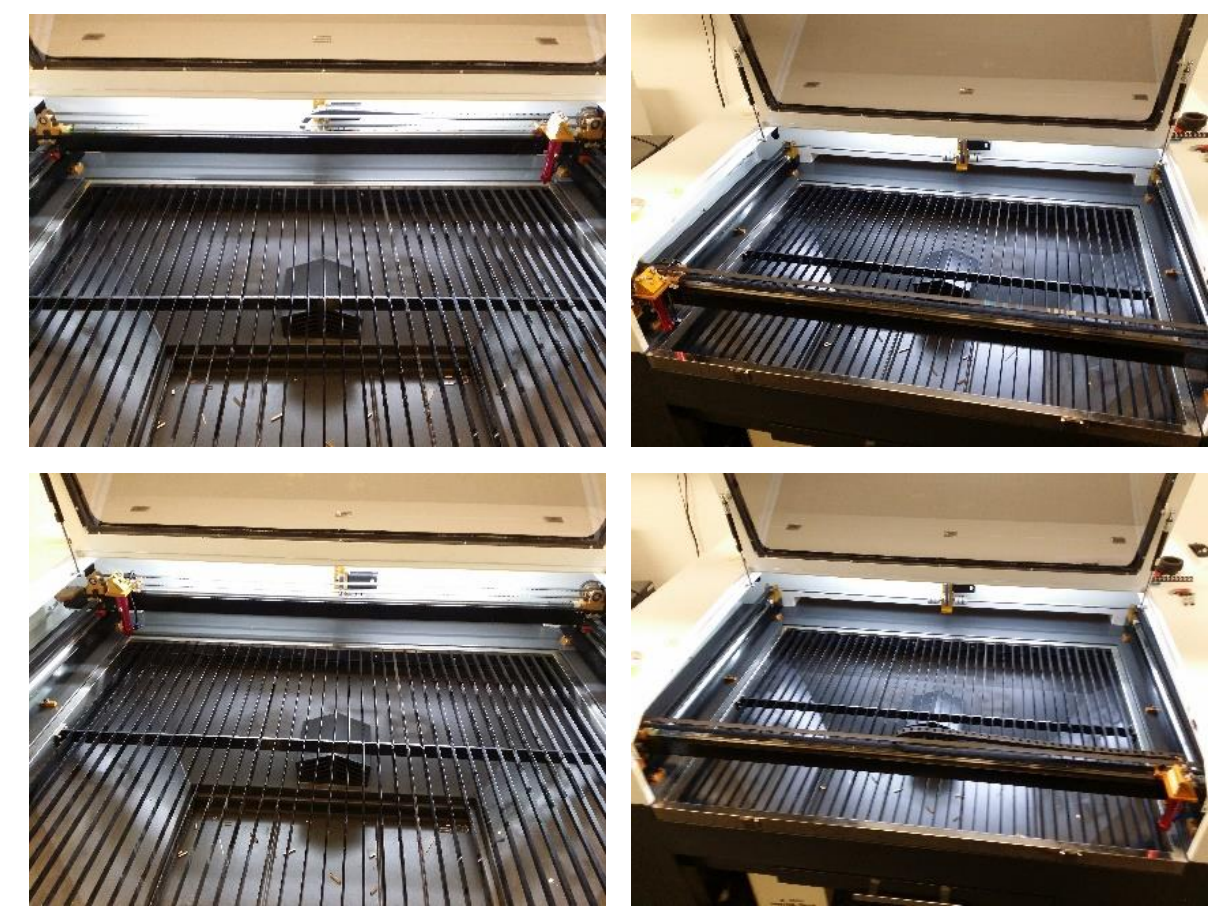

X-Y+ locatie

X+Y+ locatie

### 6.4 Lensafstelling

De lensafstelling is nodig om ervoor te zorgen dat de straal in het midden rechtlijnig door de lens valt met als gevolg dat de snede ook recht is aan alle 4 de zijden.

De kop dient naar het midden van de tafel gereden te worden. Dit komt niet op millimeters aan, globaal in het midden doormiddel van de jog knoppen is goed. U schiet met lens en nozzle een gaatje op focus-niveau in 2 plakbandjes. Daarna verwijdert u de lenshouder en zet u de z-as bovenin. Teken nu op uw plakband een kruis en leg hier een nieuw stuk plakband overheen. Puls nu om een stip te zetten. Vervolgens plakt u een stuk plakband en zet u de z-as onderin. Nu schiet u de 2<sup>de</sup> stip. Deze stip moet bovenop de 1<sup>ste</sup> stip liggen. Indien dit niet het geval is moet dit door middel van de 3<sup>de</sup> spiegel uitgelijnd worden. Als beide stippen recht boven elkaar liggen moet de straal in het midden van het kruis gelegd worden. Dit wordt gedaan door alle 3 de stelschroeven van spiegels evenveel in of uit te draaien. De 2<sup>de</sup> spiegel is dan voor de x-as en de 3<sup>de</sup> spiegel voor de y-as. Nadat dit gedaan is moet weer vanaf paragraaf 6.2 begonnen worden om te garanderen dat hier geen afwijking is opgetreden.

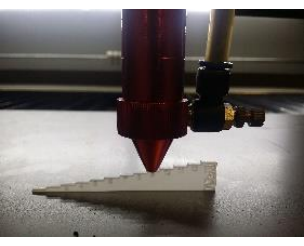

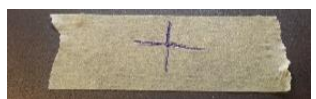

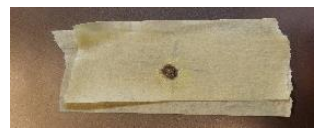

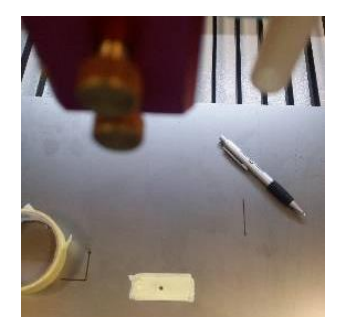

### 6.5 Focus zoeken

Als alles goed is afgesteld moet het focuspunt worden gevonden. Elke lens en machine heeft een ander focuspunt en ook als een lens slijt kan dit punt verplaatsen. Met het bijgeleverde focus gereedschap stelt u de kop af op de hoogste focusstand. Schiet een gaatje op een stuk plakband. Dit doet u met de volgende focushoogte weer naast het net geschoten punt. Doe dit voor alle hoogtes. Kijk daarna welke hoogte het kleinste puntje geeft. Op het voorbeeld hier op afbeelding is dat 7mm. Dit is dan het focuspunt voor de huidige opstelling.

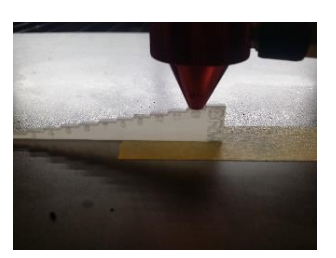

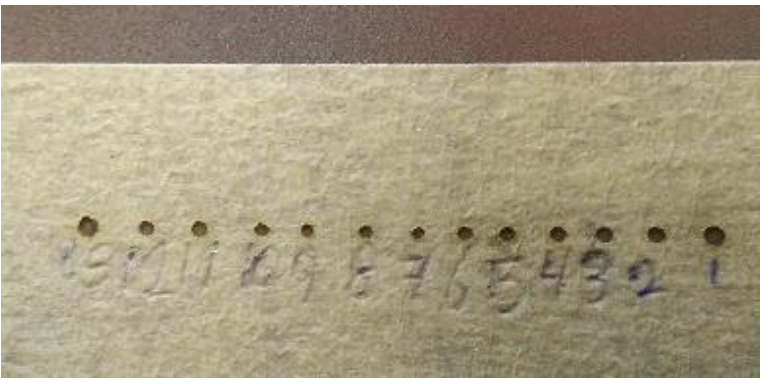

# 7 Probleemoplossingen

### Dubbele snijlijnen

dit komt door het onjuist afstellen van de straallijn, hierdoor ketst de straal af in de nozzle en zie je de afkets reflectie op je product. Voor informatie over focus afstellen zie hoofdstuk:6

### Ovale focus stip

dit komt door het onjuist afstellen van de straallijn, hierdoor ketst de straal af in de nozzle en zie je de afkets reflectie op je product. Voor informatie over focus afstellen zie hoofdstuk:6

### Vreemde geurtjes

Dit komt door een inadequate afzuiging. Indien in bezit van een bofa dient deze afgesteld te worden op een hoger toerental, indien de originele afzuiging kan het zijn dat de slang afgekneld is. bij beide afzuigingen kan het probleem ook zijn dat er teveel laserresidu bovenop het afzuigmond ligt

### Vermogen verlies

dit komt door het onjuist afstellen van de straallijn, hierdoor ketst de straal af in de nozzle en zie je de afkets reflectie op je product. Voor informatie over focus afstellen zie hoofdstuk:6 indien dit wel juist is kan het ook zijn dat er een te laag vermogen is ingesteld of dat de buis slechter wordt

### Koeler piept

Dit komt voor als de temperatuur te hoog is (hoger dan 35grade Celsius) of door een slechte doorstroming. Indien de temperatuur te hoog is dient de productie gepauzeerd te worden tot de temperatuur weer gezakt is. indien dit niet het geval is kan het zijn dat er een slang afgekneld is of er een prop vuil in de leiding ligt. Dit dient geïnspecteerd te worden voordat verdergegaan wordt met productie

#### Brede snijlijnen

Dit komt door een inadequate focus. Zie hoofdstuk:6.5 voor meer informatie

#### Bestand kan niet geïmporteerd worden

Dit kan komen als er een nieuwe generatie bestand geprobeerd wordt te importeren. Laserwork kan alleen oudere generatie bestanden aan. Probeer het bestand op te slaan met een bestandsformaat uit de tijd 2002/2004/2006/2008

#### Machine gaat niet aan

Dit kan als de noodstop bekrachtigd is, de stekker niet in het stopcontact zit of de zekering automaat is geschakeld. Als u het rechter zijpaneel laag opent ziet u aan de voorkant van de machine de zekering automaat

#### Komt geen lucht uit kop

Dit kan als de leiding in de machine of buiten de machine bekneld is. indien dit niet het geval is kan het ook zijn dat de smoring welke aan de kop zit dicht gedraaid is

#### Afbeelding verkeerd om gegraveerd

Dit kan doordat er mogelijk een vierkant onder dezelfde layer gezien is in de tekening. Verwijder dit kader om het probleem op te lossen

#### Motor kraakt

Dit kan komen door een te hoog ingestelde snelheid, als de machine veel contouren moet doen en dus veel remmen raden we een maximaal aan van 40mm/s

### Aandrijving kraakt ook bij lage snelheden

Dit kan als er veel met te hoge snelheden gesneden is, hierdoor slijten de lagers harder en deze zullen waarschijnlijk aan vervanging toe zijn.

### Machine reset niet, ook met alle deuren gesloten

Dit is mogelijk als de noodstop bekrachtigd is. loop de stappen uit hoofdstuk:4.8 door. Indien dit niet het geval is kan een deur verbogen zijn. Dubbelcheck of alle schakelingen goed binnenkomen, dit is te zien op de deurschakelaars zelf deze zijn namelijk uitgevoerd met een led.

### Brug loopt scheef

Dit kan als aan 1 kant de spanning van de band te laag is. span deze aan zoals beschreven in hoofdstuk:9.5

### Lijnen niet in tekening zichtbaar maar worden wel gesneden

Dit kan als er een tekening geïmporteerd is uit een ander programma, veel tekenprogramma's leggen speciale constructielijnen. Deze worden als snijlijnen gezien in laserwork. Verander de tekening en importeer deze opnieuw om het probleem op te lossen

### Machine beweegt niet bij bediening

Dit kan als er een deur geopend is of de noodstop bekrachtigd is. sluit alle deuren en hef de noodstop op om verder te kunnen gaan met de machine

### Machine kan geen verbinding met de pc maken

Dit kan als de usb in een andere poort is gestoken. Dit probleem is op te lossen door de software opnieuw te installeren

#### Product vat veel vlam

Dit is mogelijk als de snelheid te laag staat of te weinig lucht gebruikt wordt

### Afzuiging werkt slecht

Indien in bezit van een Bofa dient deze afgesteld te worden op een hoger toerental, indien de originele afzuiging kan het zijn dat de slang afgekneld is. bij beide afzuigingen kan het probleem ook zijn dat er teveel laserresidu bovenop het afzuigmond ligt. Bij een Bofa kan het ook mogelijk zijn dat de filters vol zijn.

#### Laserkop loopt niet soepel

Dit komt door een te hoge ingestelde snelheid. Verlaag de snelheid om het op te lossen. Indien dit niet lukt loop hoofdstuk 9.4 na om de geleidingen schoon en geolied te maken

#### Trilling in de graveerlijnen

Dit kan als er met een te hoge snelheid gegraveerd wordt. Indien dit niet gewenst is dient de snelheid omlaag bijgesteld te worden.

#### Machine maakt veel geluid bij bewegen assen

Dit komt door een te hoge ingestelde snelheid. Verlaag de snelheid om het op te lossen. Indien dit niet lukt loop hoofdstuk 9.4 na om de geleidingen schoon en geolied te maken

#### X-y-as doet het soms niet

Dit kan door een breuk in de signaalkabel naar de motor komen. Neem contact op met BRM voor een service reparatie

#### y-as staat geen stroom op

dit kan doordat de schakelaar op het rechter zijpaneel voor de stroomvoorziening van de yas op off staat. Ook kan het zijn dat de schakelaar y-u op de u-as staat.

laserstraal doet het helemaal niet meer dit kan zijn door een defecte buis of de koeler die niet aan staat

#### puls stip niet te zien bij afstellen

dit komt door een geopende klep, de koeling die niet aanstaat, een te laag ingesteld max power op het bedieningsvenster

machine refereert niet goed

dit komt omdat er een deur losstaat of het noodstopsysteem geschakeld is.

#### graveerlijnen verschoven van elkaar

dit kan komen doordat de band van de x-as slapper is gaan zitten. Loop de stappen van hoofdstuk 9.5 na om dit probleem op te lossen

#### machine wilt niet graveren geeft storing van een te klein veld

de machine heeft bij graveren een uitloop. Deze uitloop komt dus buiten het bereik van de machine. Verplaats de opdracht verder van de kant of verlaag de snelheid om dit probleem op te lossen

<u>Bofa</u>

- Rode lamp knippert

Dit betekend dat de filters vol zitten. Indien u filters al heeft aangeschaft dient u deze nou te plaatsen, indien u dat nog niet heeft gedaan kunt u filters bestellen bij BRM lasers en de machine niet te gebruiken tot deze vervangen zijn. Let wel dat gezondheidsproblemen ten gevolge van snijden met volle filters niet gedekt worden door BRM lasers

- <u>Oranje lamp knippert</u>
   Dit betekend dat de filters 75% vol zijn. Het is aan te raden om nieuwe filters te bestelling. Dit is mogelijk bij BRM lasers
- <u>Toerental motor loopt op zonder zuigkracht</u>
   Dit kan komen door een afgeknelde afzuigslang, volle filters of een verstopt vacuüm slang.
- <u>Slechte afzuiging ondanks hoog toerental</u>
   Dit kan komen door een afgeknelde afzuigslang, volle filters of een verstopt vacuüm slang.

# 8 Transport en Opslag

### 8.1 Ontkoppelen/verhuis gereed maken t.b.v. transport

Om de machine af te koppelen voor het potentieel verplaatsen/verhuizen of verkopen van de machine dienen een paar stappen ondernomen worden.

Let op!!! indien dit niet op de juiste wijze wordt uitgevoerd bestaat de kans op onherstelbare schade aan de machine. Deze schade valt niet onder garantie en is geheel voor rekening en verantwoordelijkheid van de gebruiker.

De laserbuis wordt gekoeld doormiddel van koelwater dat bestaat uit gedemineraliseerd water en antivries. Dit koelwater zit permanent in de machine. Voor transport moet het koelwater uit de laserbuis worden verwijderd, om te voorkomen dat de buis breekt door het gewicht van het koelwater.

### Let op! De koelvloeistof is schadelijk voor de gezondheid

Om het koelwater te verwijderen moet de 2 slangen die naar de koeler gaan worden losgekoppeld. De slang van de inlet van de machine moet in een opvangbak gelegd worden. De slang van de outlet op de <u>ingeschakelde</u> luchtpomp.

De luchtpomp zal al de overtollige koelvloeistof uit de laserbuis pompen. Controleer dit door de laserklep te openen. De bewerking is voltooid als al de vloeistof uit de buis is.

Koppel de luchtpomp af van de machine. Als de laserbuis geen koelwater meer bevat kan de voedingsstekker, koeler-alarmkabel, inlet-koelslang, en outlet- koelslang worden afgekoppeld van de machine. De vloeistof in de opvangbak kan worden afgevoerd als klein chemisch afval.

Draai alle poten omhoog en haal de remmen van de wielen af. De machine is nu gereed voor transport/verplaatsing.

### 8.2 Opslag van de machine.

Uitsluitend in een geconditioneerd lab/magazijn met een temperatuur tussen de 20/23°C en een relatieve vochtigheid van plus minus 50%.

Plaats de machine niet in de buurt van een radiator of andere warmtebron. Plaats de machine niet in de buurt van water.

# 9 <u>Service/Onderhoud (Mechanisch)</u>

Tijdens service- en/of onderhoudswerkzaamheden moet de hoofdschakelaar(voedingsschakelaar) zijn uitgeschakeld.

Door het openen van de omkasting kunnen gevaarlijke situaties ontstaan en kan mogelijke garantie komen te vervallen.

Zowel fabrikant als CE-houder zijn niet aansprakelijk voor gevolgen die ontstaan door het negeren van deze waarschuwing.

Indien onverhoopt defecten aan de machine ontstaan dient contact opgenomen te worden met BRM lasers.

Als er na overleg met de fabrikant onderdelen vervangen moeten worden dient dit dienen altijd te geschieden door een getrainde technicus.

Dagelijks onderhoud en controle door de machinebediener voor- en tijdens het in gebruik zijn van de machine:

- Houd de machine en werkomgeving schoon voor en na gebruik.
- Controle van de smering van de overbrenging op de hoofdas(aandrijving)

### Dagelijks onderhoud (door machinebediener)

-controleren van de spiegels en zo nodig schoonmaken/vervangen (zie paragraaf 9.1) -lens controleren op defecten en zo nodig schoonmaken/vervangen (zie paragraaf 9.1)

### Wekelijks onderhoud (door machinebediener)

-Controleren of de nozzle niet vies is/nog lucht door kan laten -Afval lade leeg en schoonmaken

# Maandelijks onderhoud (door geïnstrueerd personeel (Technische dienst of de machinebediener als deze geïnstrueerd is)

-Straal uitlijnen (zie ook Hoofdstuk 6) -verschonen vet van de geleidingen (zie paragraaf 9.4) -controleren of de aandrijfriemen op spanning zijn (zie paragraaf 9.5) -controleren of de tafel vlak is (zie paragraaf 9.6) -vul niveau van de koeler controleren (zie paragraaf 9.7) -kleur van koelvloeistof controleren (zie paragraaf 9.8)

### 9.1 Schoonmaken en inspecteren van de lens en spiegels

Elke dag moeten alle oppervlakken waar de straal op valt gecontroleerd worden en schoongemaakt worden. Als er vervuiling op de spiegels treed tast dat de straal aan en kan het bruikbare vermogen zakken. Met versleten spiegels en lens kan een piekfijne machine met goede buis toch niet in staat zijn om het meest simpele materiaal te snijden. De machines tellen 3 spiegels (4 voor de metaallaser) om de straal naar de laserkop te sturen. In de laserkop zit een lens om van de rechte straal een punt te maken wie het materiaal weg kan branden.

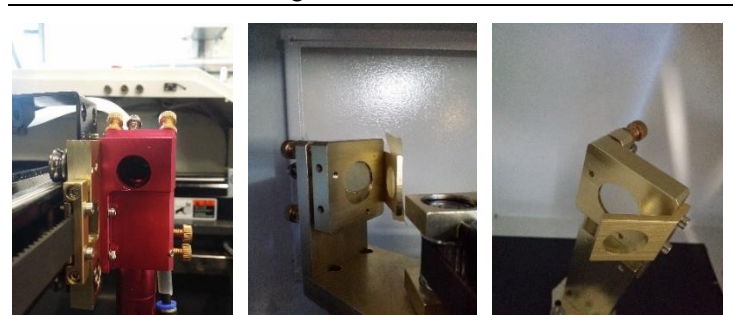

De 1<sup>ste</sup> spiegel zit bij de straalbuis die stuurt de straal naar de 2<sup>de</sup> spiegel die op de gantry (de grote balk waar de laserkop aan hangt) staat, deze spiegel kaast de straal door naar de 3<sup>de</sup> spiegel welke in de laserkop gemonteerd is. Deze 3<sup>de</sup> spiegel verplaatst de straal richting de lens welke de straal verandert van een rechte straal naar een punt welke op uw product terechtkomt. Al deze oppervlaktes moet schoon zijn voor het goed presteren van de laser. Let wel dit zijn gevoelige oppervlaktes en moeten met 70% alcohol en een wattenstaaf schoongemaakt worden. Andere bestandsdelen kunnen schade veroorzaken. Krassen zijn funest voor de laser en dan zal de spiegel of lens vervangen moeten worden. Contacteer BRM voor de aanschaf van nieuwe lenzen of spiegels. Let er op dat wanneer u de spiegels/lens er uit haalt u ze op dezelfde manier weer terugplaatst.

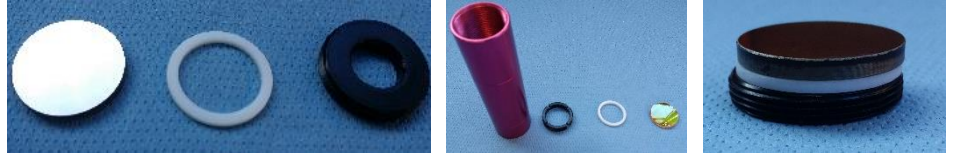

### 9.2 Controleren van de nozzle

De nozzle is het onderste puntje van de laserkop. Dit is na de lens en hier loopt de straal dus al naar een punt. De nozzle is de plaatst waar de lucht (of O<sup>2</sup> voor metaal) in de kop gevoed wordt. In de punt van de kop zit een gat waar de staal en de lucht/O<sup>2</sup> uit komt. Dit gat moet schoon zijn om ervoor te zorgen dat het lucht/O<sup>2</sup> goed door kan stromen en de straal niet geobstrueerd wordt. Ook het gat wat aan de luchtslang komt moet goed schoon blijven.

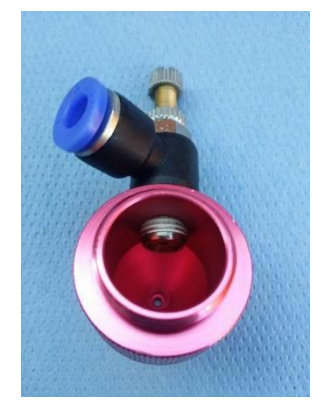

### 9.3 Afval lade leeg en schoonmaken

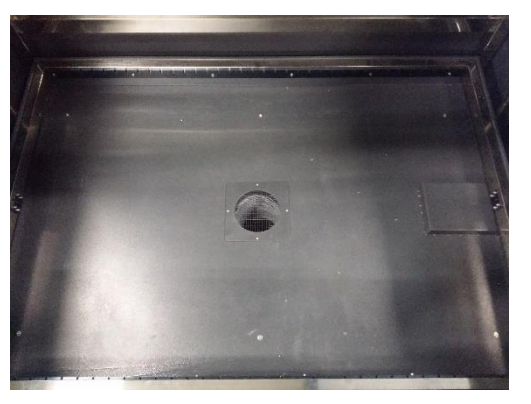

De afvallade moet schoongehouden worden. Snijstof is brandbaar een teveel aan snijstof kan worden ontstoken door de hitte van de straal. de poort van de afzuiging goed schoongehouden worden om een goede afname van lasergassen te garanderen.

### 9.4 Verschonen vet van de geleidingen

De granty en laserkop verplaatsen zich over geleidingen. Hoe soepeler deze lopen hoe beter het is voor de motoren de geleidingen en het product. Als hier veel viezigheid op zit zal de machine met een korrelig geluid lopen i.p.v. een gezoem. Dit korrelige geluid betekend dat vuil wat op de geleidingen zich invreet en schade aan de machine maakt. Indien dit niet opgelost wordt zal er zoveel schade optreden dat vervanging van geleiding als gevolg heeft voor behoud van gegarandeerde productkwaliteit

Alleen invetten is niet goed genoeg, Ga eerst met papieren doeken over alle geleidingen heen om ze volledig vetvrij maar ook helemaal schoon te maken, Vet ze daarna pas opnieuw in spray ook de assen van de tandwielrollen in om te voorkomen dat deze stroever gaan lopen.

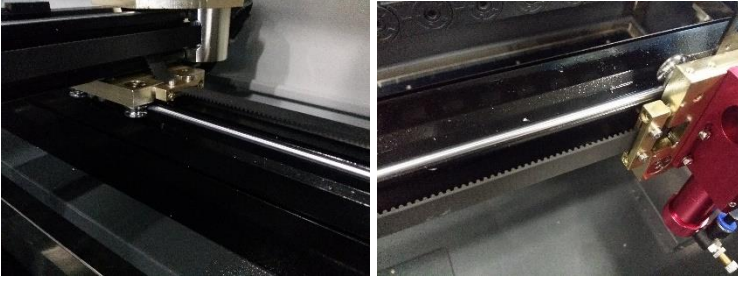

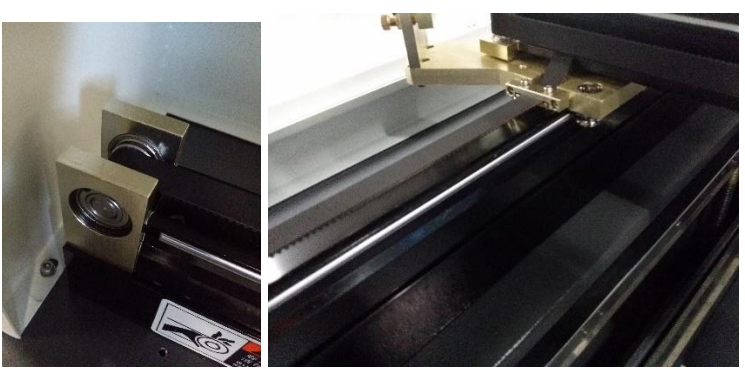

### 9.5 Controleren of de aandrijvingsriemen op spanning zijn

De kop en granty wordt verplaatst doormiddel van aandrijfriemen. Deze mogen niet te slap zijn omdat dat afwijking creëert. Over tijd zullen ze rekken en zullen ze toch slapper worden. Deze kan je weer op spanning draaien met de stelschroeven. Zet eerst de laserkop in het midden van de machine. Kijk dan langs de riem en de geleiding erboven. Als de riem niet parallel licht aan de geleiding dan is deze te slap. Druk daarna rustig met je vinger op de riem en duw hem tegen de geleiding aan.

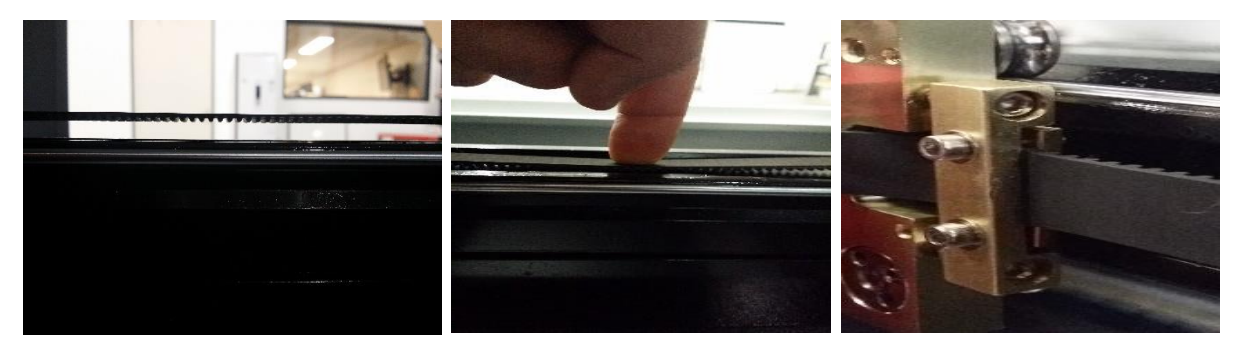

Bij de x-as riem kun je niet kijken of hij hangt dus trek je hem voorzichtig naar je toe tot je een iets verhoogde weerstand voelt. Dan meet je die maat op tot de geleiding. Dit mag maximaal 30mm zijn. Veel meer en de riem zit te slap En net zoals bij de y-as druk je hierna met je vinger de riem tegen de geleiding.

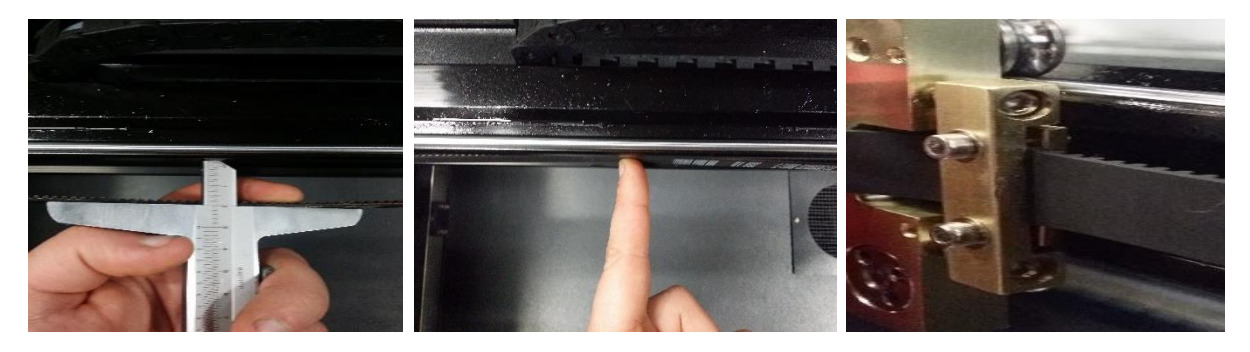

### 9.6 Controleren of de tafel vlak is

De tafel moet vlak zijn om ervoor te zorgen dat de snij kwaliteit overal op de tafel optimaal is. Als de tafel op een bepaalde locatie lager of hoger ligt zal de snij kwaliteit slechter zijn omdat daar het focuspunt niet op het afgestelde niveau ligt.

De liggers voor de tafel zit met diverse schroeven vast welke in hoogte gesteld kunnen worden door sleufgaten. Door van de granty te meten kan er 1 maat aangehouden worden bij elke schroef, wat als gevolg heeft dat de tafel recht zal worden.

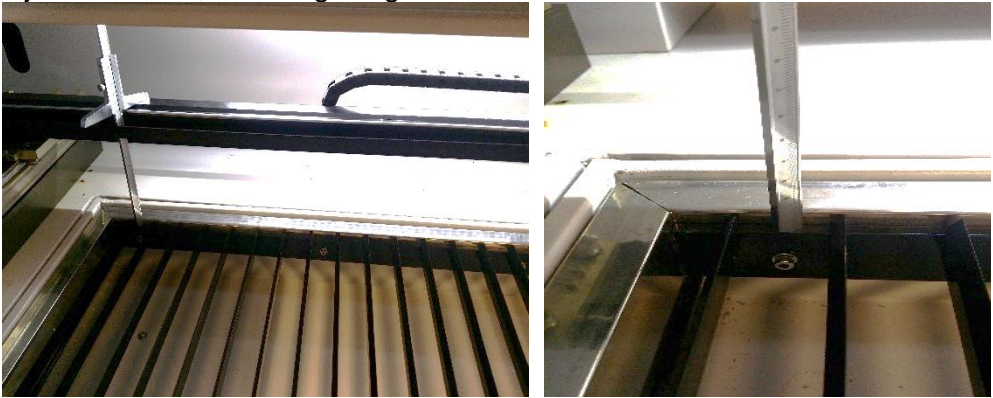

Meet boven elke schroef de maat tot de granty en verplaats de hoogte zodat alles over de gehele tafel de zelfde hoogte krijgt.

### 9.7 Vul niveau van de koeler controleren

Het vul niveau van de koeler is erg belangrijk. Als dit niet goed genoeg is kan er niet meer goed gekoeld worden en kan je buis beschadigen of zelfs exploderen. Als dit periodiek gecontroleerd en bijgevuld wordt zal dit echter niet gebeuren.

### 9.8 Kleur van koelvloeistof controleren

De kleur van de vloeistof is afhankelijk van de leeftijd. Normaal dient dit helderblauw te zijn. Is het echter verkleurd naar een groenige kleur dan is het aan te raden om uw koeling volledig te drainen en opnieuw met schoon koelvloeistof te vullen. Dit om te voorkomen dat aanslag in del leiding, buis, of koeler de levensduur negatief beïnvloed.

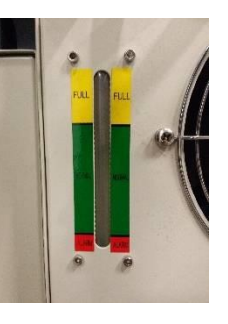

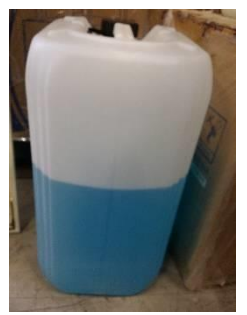

# 10 Ontmanteling en verwijderen

Bij de ontmanteling van de machine kunnen de metalen en kunststof delen zonder extra maatregelen worden afgevoerd naar een hiervoor geschikte locatie. De ontmanteling moet geschieden door bevoegde personen.

# 11 Technische gegevens

### 11.1 Elektrisch

| Voeding         | : 230v~ 50/60Hz 1fase geaard                                   |
|-----------------|----------------------------------------------------------------|
| Vermogen afname | : 2,2KW                                                        |
| Zekering        | : ingebouwde automaat 8A                                       |
| Uitgang         | : 2x 230v~ 50/60Hz 1fase geaard stopcontact 4A per stopcontact |

### 11.2 Omgeving

Maximale omgevingstemperatuur : 30°C

### 11.3 Software

Source pestandsformaten:Source formaatBitmap formaatOpslaan formaatExporteer format : bmp,jpg,gif,png,mng,...etc Exporteer formaat : AI

### 11.4 Systeemeisen

- WindowsXP of hoger, windows 10 aangeraden. Mac niet ondersteund
- hoger dan CPU586, hoger dan Pentium III of Pentium IV aangeraden
- Geheugen, meer dan 1gb aangeraden

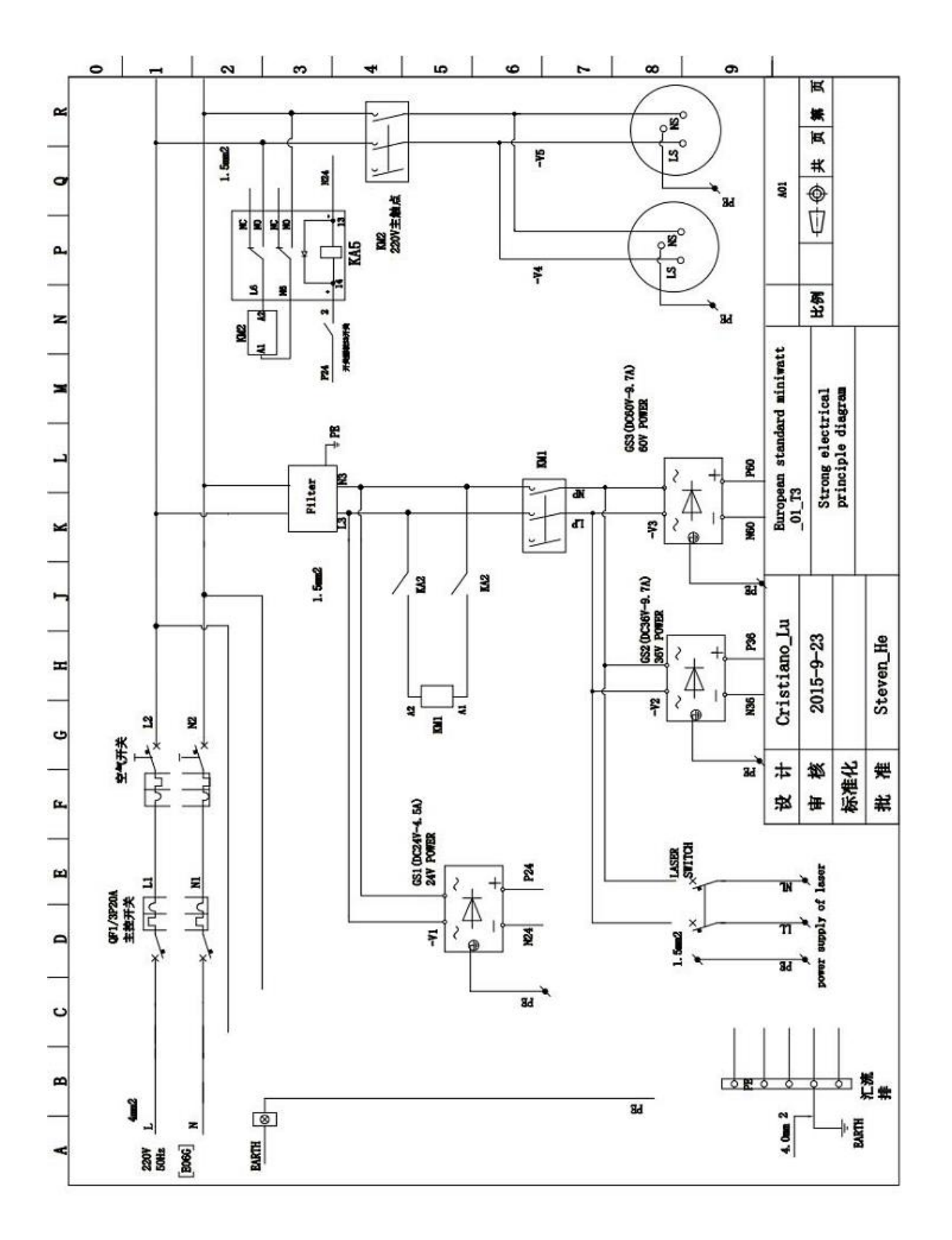